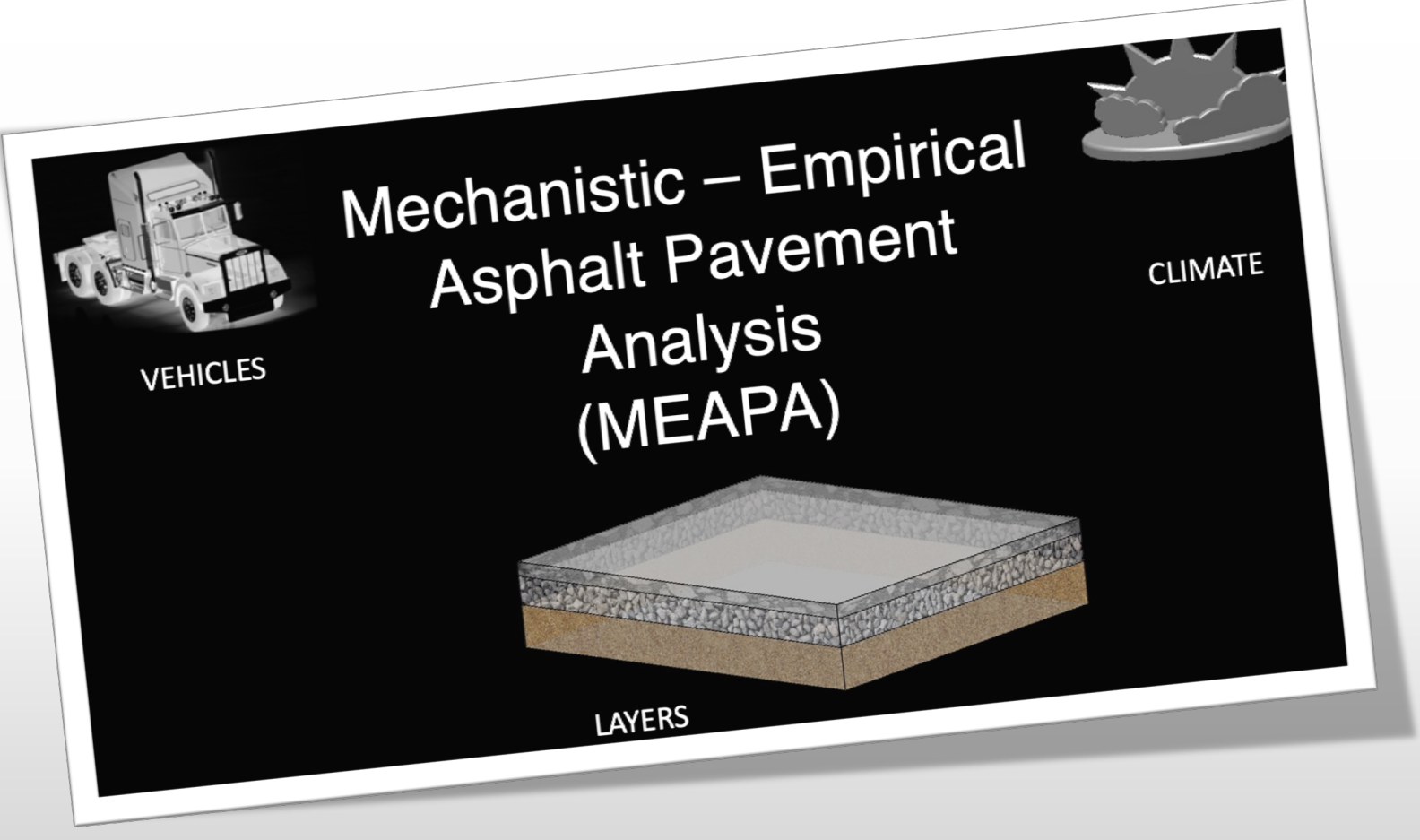

### A web-based pavement design app

## Housekeeping

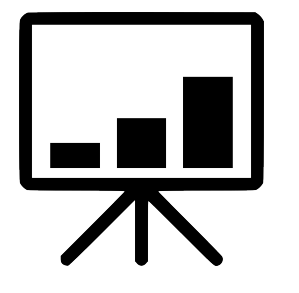

You can find these slides on the MEAPA website

https://paveapps.com/meapa/

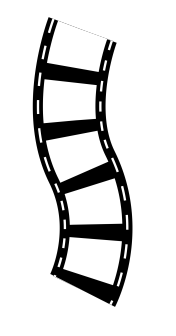

You will get a recording of this session by email

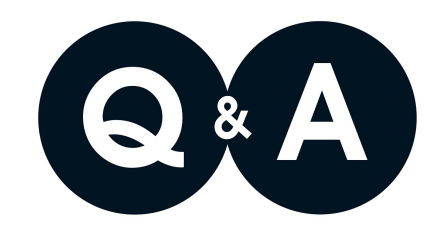

Click on the 🔜 icon and ask your questions to the panelists

# Webinar objectives

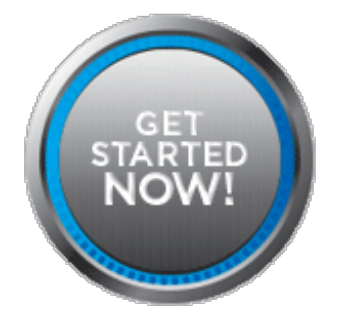

Introduce MEAPA and some of its features

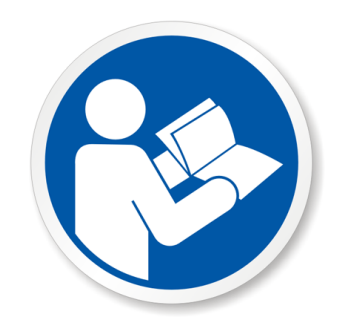

Provide a quick user guide

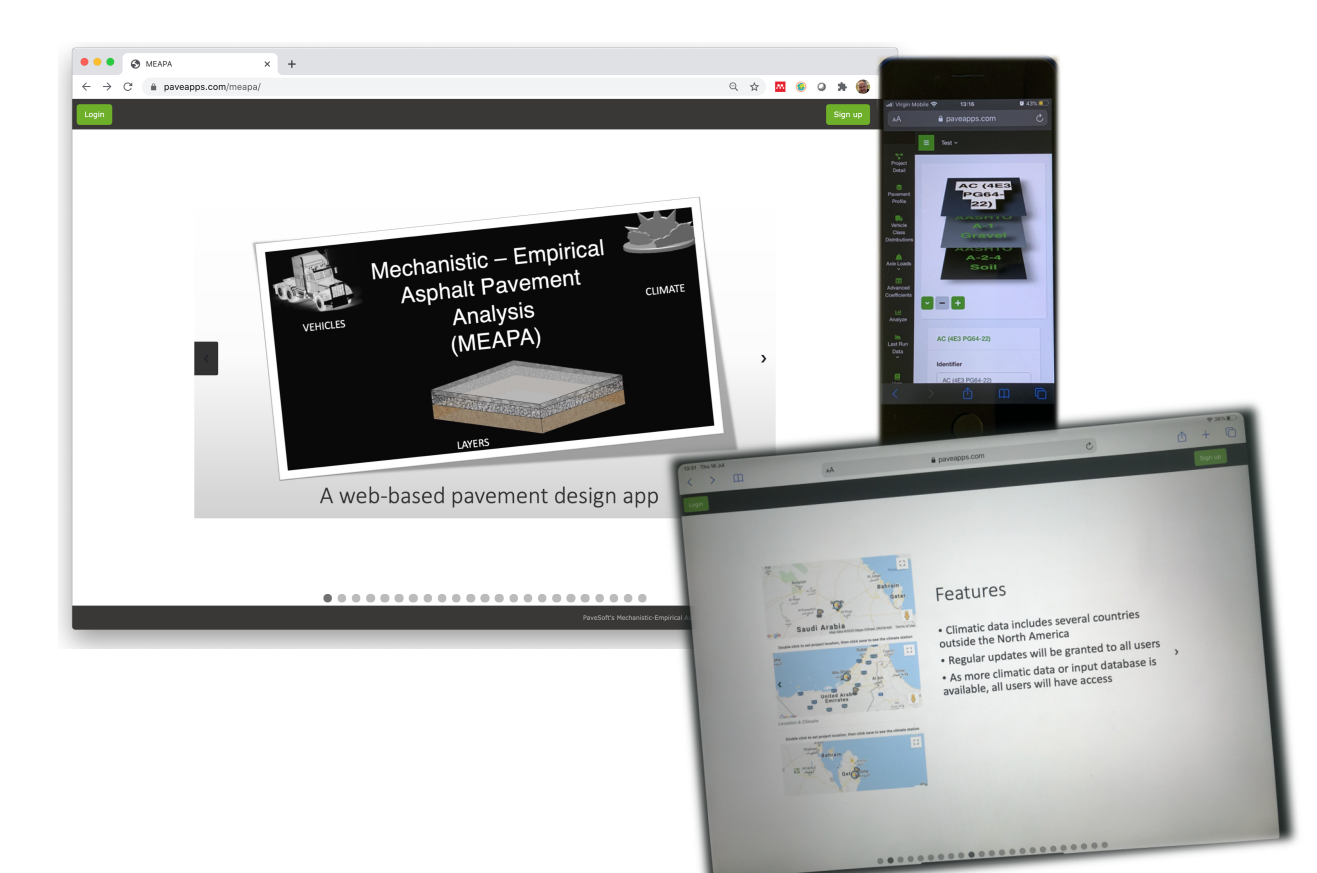

#### Access from any web browser

- Google Chrome is recommended
- Smartphone
- iPad/tablet
- Other handheld device
- No installation
- All data is saved in the cloud

https://paveapps.com/meapa/

## MEAPA Webinar

M. Emin Kutay, Ph.D., P.E. Professor Department of Civil and Environmental Engineering Michigan State University

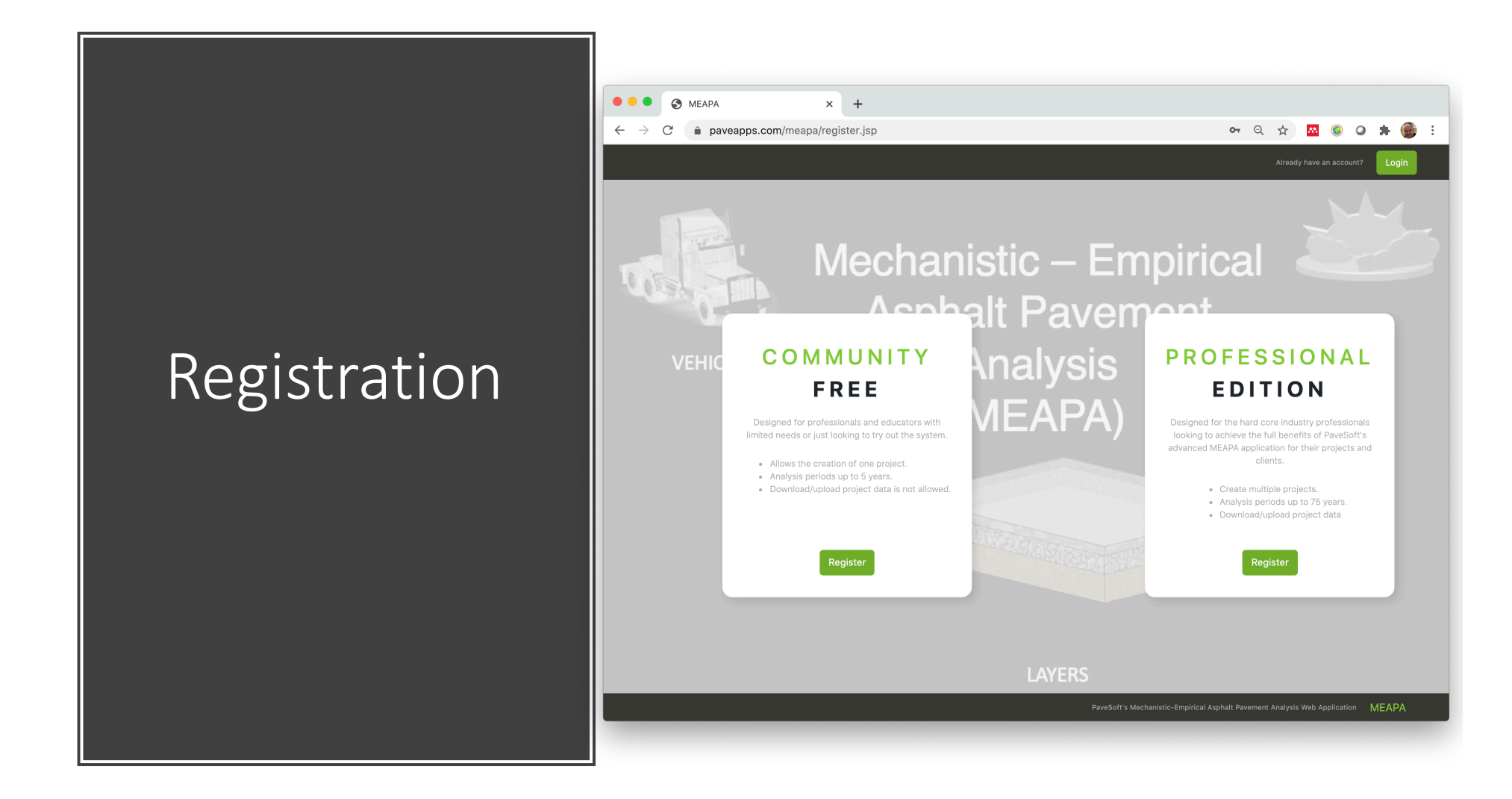

|             | <ul> <li>Mechanistic Empirical Asphalt x +</li> <li>← → C a paveapps.com/meapaapp2/</li> </ul>                                                                                           | ञ ६ के 🖾 🖲 🖉 🌟 🍘 : |
|-------------|----------------------------------------------------------------------------------------------------|--------------------|
| Log-in page | <form><section-header><section-header><section-header><section-header><text><text><text></text></text></text></section-header></section-header></section-header></section-header></form> |                    |

| • • • • Attps://paveapps                       | com/meapaa; × +                                 |                          |   |   |   |   |   |    |             |
|------------------------------------------------|-------------------------------------------------|--------------------------|---|---|---|---|---|----|-------------|
| $\leftrightarrow$ $\rightarrow$ C $$ paveapps. | .com/meapaapp2/projectdetail.jsp                |                          | Q | * |   | 0 | * | ≡J | <b>()</b> : |
| MEAPA ≡<br>meminkutay                          | PROJECT: Select ~                               | PROJECT DETAIL           |   |   |   |   |   |    |             |
| Project Detail                                 |                                                 |                          |   |   |   |   |   |    |             |
| Pavement Profile                               |                                                 |                          |   |   |   |   |   |    |             |
| Vehicle Class<br>Distributions                 |                                                 |                          |   |   |   |   |   |    |             |
| 🚔 Axle Loads 🛛 <                               |                                                 |                          |   |   |   |   |   |    |             |
| Advanced Coefficients                          |                                                 |                          |   |   |   |   |   |    |             |
| 🔤 Analyze                                      |                                                 |                          |   |   |   |   |   |    |             |
| 🛎 Last Run Data <                              |                                                 | Oran ( Oranta - Desirat  |   |   |   |   |   |    |             |
| 🗏 Help <                                       |                                                 | Open / Create a Project. |   |   |   |   |   |    |             |
| Feedback 🕜                                     |                                                 |                          |   |   |   |   |   |    |             |
| Logout 🕒                                       |                                                 |                          |   |   |   |   |   |    |             |
|                                                |                                                 |                          |   |   |   |   |   |    |             |
|                                                |                                                 |                          |   |   |   |   |   |    |             |
|                                                |                                                 |                          |   |   |   |   |   |    |             |
|                                                |                                                 |                          |   |   |   |   |   |    |             |
|                                                |                                                 |                          |   |   |   |   |   |    |             |
|                                                |                                                 |                          |   |   |   |   |   |    |             |
|                                                |                                                 |                          |   |   |   |   |   |    |             |
|                                                |                                                 |                          |   |   |   |   |   |    |             |
|                                                |                                                 |                          |   | _ | _ |   |   |    | _           |
|                                                | Mechanistic Empirical Asphalt Pavement Analysis |                          |   |   |   |   |   |    |             |

Initial page

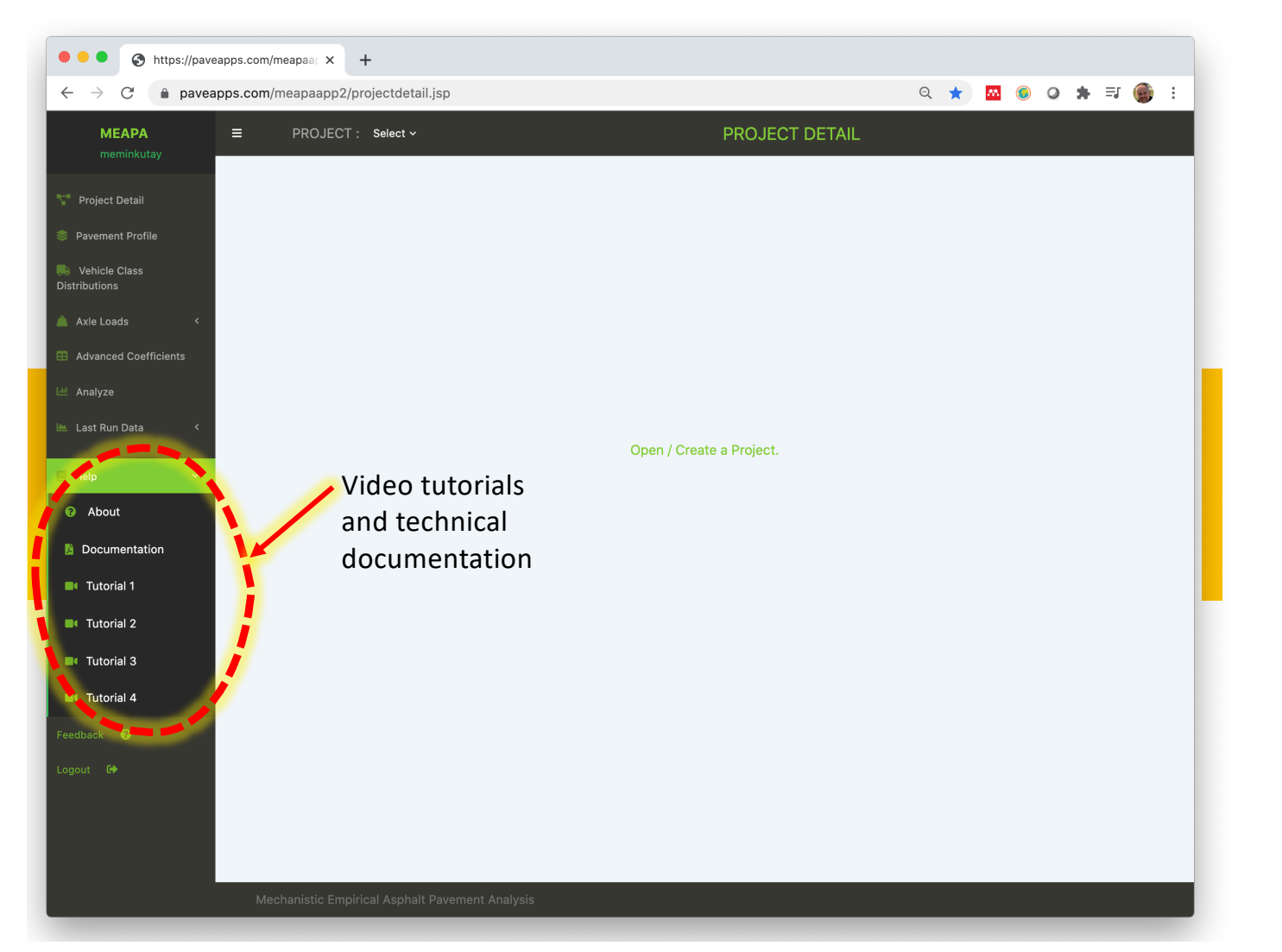

### Initial page

Please make sure to go through the video tutorials.

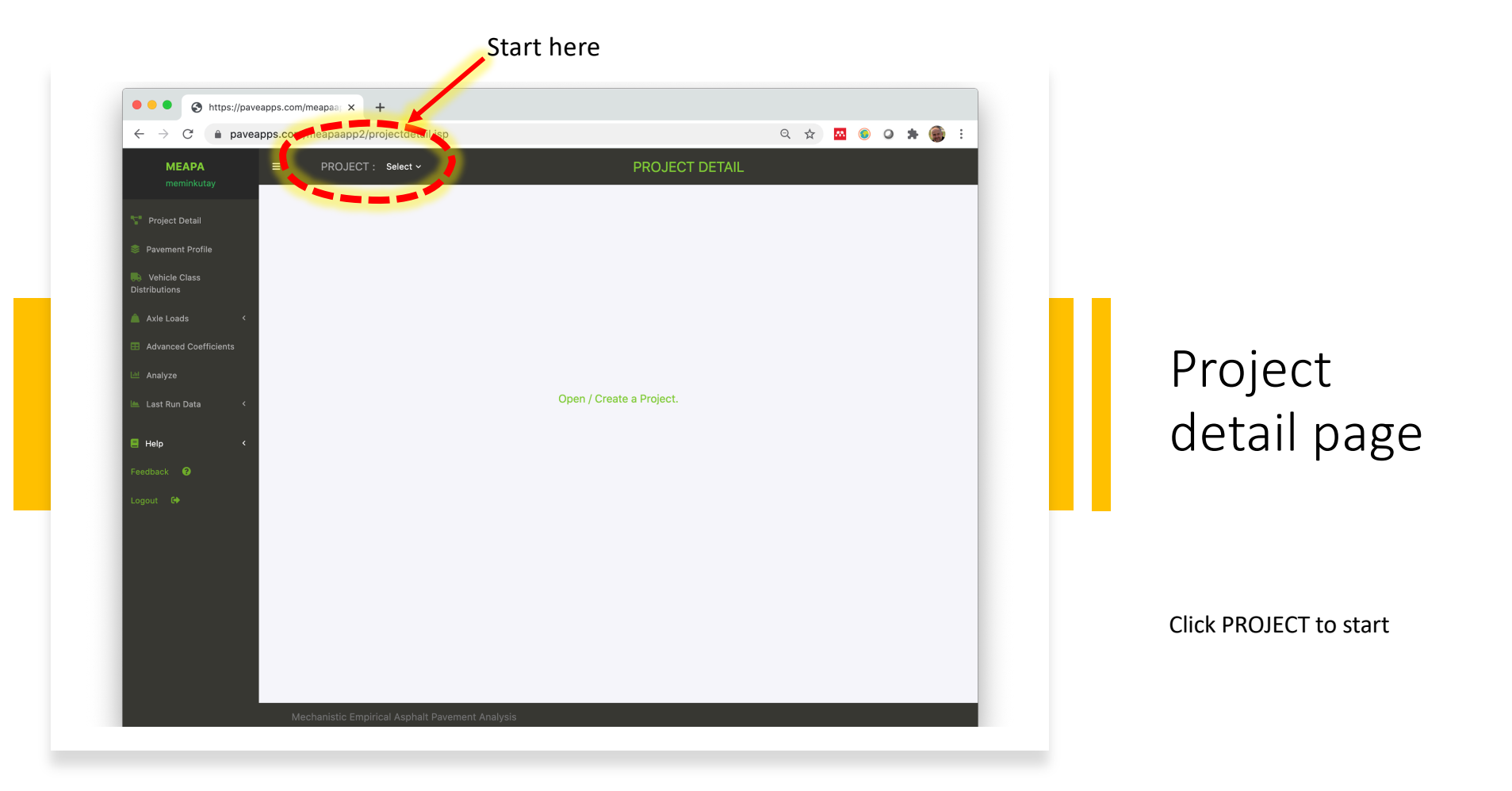

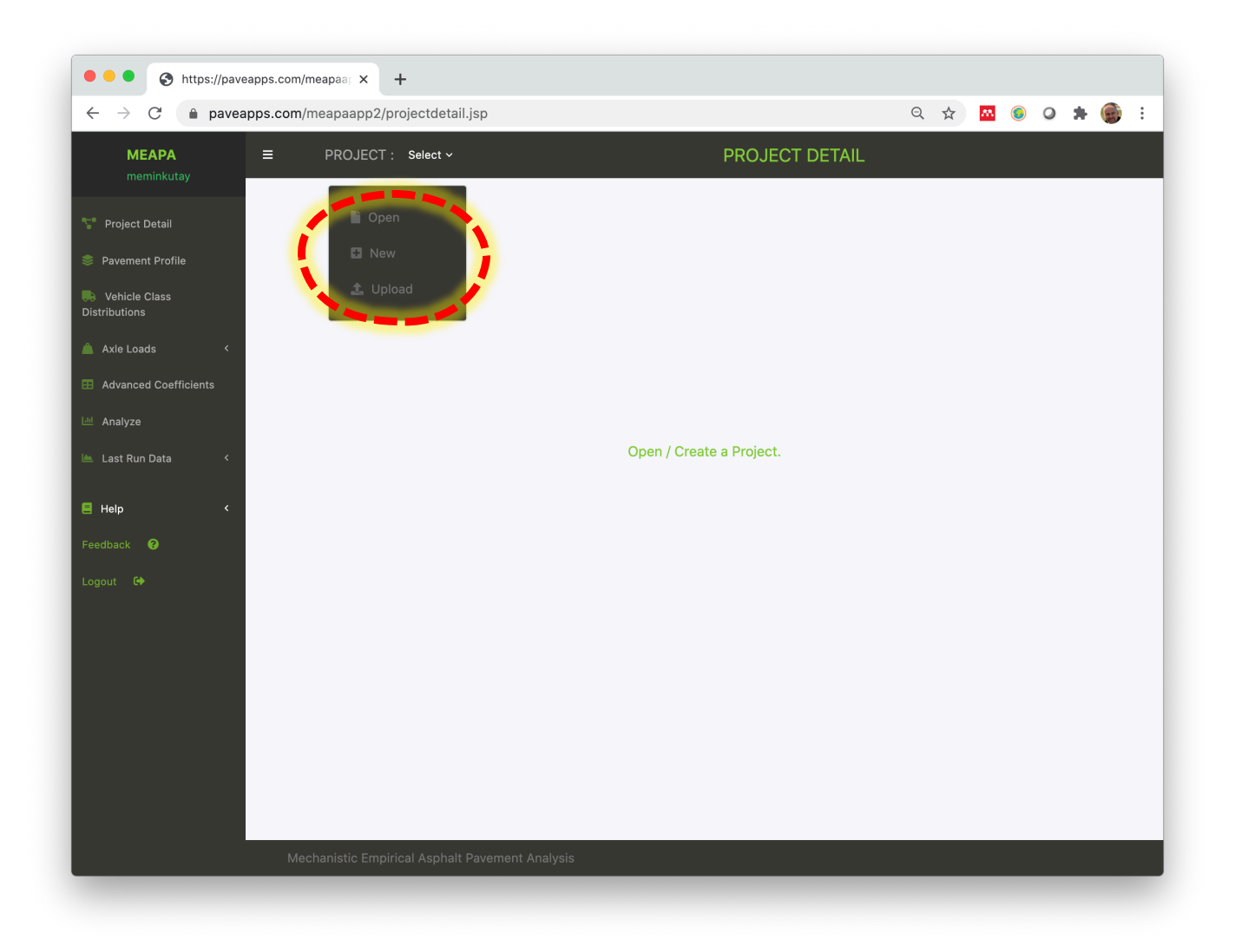

| $r 	o {	extsf{C}}$ $	ilde{	extsf{a}}$ paveapps. | com/meapaapp2/project | detail.jsp           | <br>                   |             |     | QZ | r 🔼 | ٥ | 0 | * | 1 |  |
|-------------------------------------------------|-----------------------|----------------------|------------------------|-------------|-----|----|-----|---|---|---|---|--|
| MEAPA ≡<br>meminkutay                           | PROJECT : Select      | eate                 |                        | T DETA<br>× | .IL |    | _   | _ | _ | _ | _ |  |
| Project Detail                                  | Ent                   | er new project name: |                        |             |     |    |     |   |   |   |   |  |
| Pavement Profile                                |                       |                      |                        |             |     |    |     |   |   |   |   |  |
| Vehicle Class<br>tributions                     |                       |                      | Save Car               | icel        |     |    |     |   |   |   |   |  |
| Axle Loads <                                    |                       |                      |                        |             |     |    |     |   |   |   |   |  |
| Advanced Coefficients                           |                       |                      |                        |             |     |    |     |   |   |   |   |  |
| Last Run Data <                                 |                       |                      | en / Create a Project. |             |     |    |     |   |   |   |   |  |
| Halp (                                          |                       |                      |                        |             |     |    |     |   |   |   |   |  |
| dback 🔞                                         |                       |                      |                        |             |     |    |     |   |   |   |   |  |
| out 🕩                                           |                       |                      |                        |             |     |    |     |   |   |   |   |  |
|                                                 |                       |                      |                        |             |     |    |     |   |   |   |   |  |
|                                                 |                       |                      |                        |             |     |    |     |   |   |   |   |  |
|                                                 |                       |                      |                        |             |     |    |     |   |   |   |   |  |
|                                                 |                       |                      |                        |             |     |    |     |   |   |   |   |  |
|                                                 |                       |                      |                        |             |     |    |     |   |   |   |   |  |
|                                                 |                       |                      |                        |             |     |    |     |   |   |   |   |  |

| ••• • S https://paveapp                         | s.com/meapaar × +             |                     |                             |                                                                |
|-------------------------------------------------|-------------------------------|---------------------|-----------------------------|----------------------------------------------------------------|
| $\leftarrow$ $\rightarrow$ C $\bullet$ paveapps | s.com/meapaapp2/projectdeta   | il.jsp              |                             | ९ ★ 🔤 💿 🔉 🌧 🗄                                                  |
| MEAPA =                                         | E PROJECT : I131_Sta12        | 22-149 v            | PROJECT DETAIL              |                                                                |
| Y Project Detail                                |                               |                     |                             |                                                                |
| 📚 Pavement Profile                              | General Project Propertie     | 35                  | Location & Climate          |                                                                |
| Vehicle Class<br>Distributions                  | AADTT                         | 7500.0              | Double click to set         | t project location, then click save to see the climate station |
| 🔺 Axle Loads 🛛 <                                | Directional Distribution (%)  | 50.0                | $\mathbb{Z}/\mathbb{Z} > .$ |                                                                |
| Advanced Coefficients                           | Lane Distribution (%)         | 95.0                | Trav                        | erse City                                                      |
| 🔟 Analyze                                       | Analysis duration (years)     | 20.0                | Bay                         |                                                                |
| 陆 Last Run Data 🛛 <                             | Traffic Opening Month         | SEPTEMBER           | kë Michi                    |                                                                |
| E Help <                                        | Traffic Opening Year          | 2019.0              | Huron-Ma<br>National F      | orests MICHIGAN 🤯                                              |
| Feedback 😯                                      | Groundwater Table (ft)        | 60.0                | Google                      | Map data ©2020 Google Terms of Use Report a map error          |
| Logout G                                        |                               | 5.0                 | Position by City            | enter city U.S.A. V                                            |
|                                                 |                               |                     | NARR Station Latitude       | 44.368                                                         |
|                                                 |                               |                     | NARR Station Longitude      | -84.691                                                        |
|                                                 |                               |                     |                             |                                                                |
|                                                 |                               |                     |                             |                                                                |
|                                                 |                               |                     |                             |                                                                |
|                                                 |                               |                     |                             |                                                                |
|                                                 | Mechanistic Empirical Asphalt | t Pavement Analysis |                             |                                                                |
|                                                 |                               |                     |                             |                                                                |

| MEAPA<br>meminkutay                                           | ■ PROJECT : I131_Sta12                                | 22-149 ~          | Zoom in using the wheel of                                                |
|---------------------------------------------------------------|-------------------------------------------------------|-------------------|---------------------------------------------------------------------------|
| <ul> <li>Project Detail</li> <li>Pavement Profile</li> </ul>  | General Project Propertie                             | 25                | your mouse (or swipe two<br>fingers on your touchpad)                     |
| Vehicle Class<br>Distributions                                | AADTT                                                 | 7500.0            | and click to set the project                                              |
| <ul> <li>Axle Loads</li> <li>Advanced Coefficients</li> </ul> | Directional Distribution (%)<br>Lane Distribution (%) | 50.0<br>95.0      |                                                                           |
| 🕍 Analyze                                                     | Analysis duration (years)<br>Traffic Opening Month    | 20.0<br>SEPTEMBER | Climatic station will                                                     |
| 🗏 Help 🗸                                                      | Traffic Opening Year                                  | 2019.0            | automatically be selected.                                                |
| Feedback 😧<br>Logout G                                        | Groundwater Table (ft)                                | 5.0               | Google Map data 324 Terms of Use Report a map error                       |
|                                                               |                                                       |                   | Position by City U.S.A.                                                   |
|                                                               |                                                       |                   | NARR Station Latitude     44.368       NARR Station Longitude     -84.691 |
|                                                               |                                                       |                   |                                                                           |
|                                                               |                                                       |                   |                                                                           |

| $\leftrightarrow$ $\rightarrow$ C $$ paveapp | os.com/meapaapp2/projectdeta | il.jsp              | २ ★ 🔤 🔍 🖈 🍘                                                                      |
|----------------------------------------------|------------------------------|---------------------|----------------------------------------------------------------------------------|
| <b>MEAPA</b><br>meminkutay                   | ■ PROJECT : I131_Sta12       | 22-149 v            | PROJECT DETAIL Save                                                              |
| Y Project Detail                             |                              |                     |                                                                                  |
| Pavement Profile                             | General Project Propertie    | 25                  | Location & Climate                                                               |
| Vehicle Class<br>Distributions               | AADTT                        | 7500.0              | Double click to set project location, then click save to see the climate station |
| 🔺 Axle Loads 🛛 <                             | Directional Distribution (%) | 50.0                |                                                                                  |
| Advanced Coefficients                        | Lane Distribution (%)        | 95.0                | Ose Google street view                                                           |
| Analyze                                      | Analysis duration (years)    | 20.0                | picture of the road                                                              |
|                                              | Traffic Opening Year         | 2019.0              |                                                                                  |
| Eeghack                                      | Vehicle Speed (mph)          | 60.0                | Resort Houghton Lake 🔞 Resort Agenty's Northwinds Resort                         |
| Logout 🗭                                     | Groundwater Table (ft)       | 5.0                 | Map data ©2020 Terms of Use Report a map error                                   |
|                                              |                              |                     | Position by City enter city U.S.A.                                               |
|                                              |                              |                     | NARR Station Latitude 44.368                                                     |
|                                              |                              |                     | NARR Station Longitude -84.691                                                   |
|                                              |                              |                     |                                                                                  |
|                                              |                              |                     |                                                                                  |
|                                              |                              |                     |                                                                                  |
|                                              |                              |                     |                                                                                  |
|                                              | Mechanistic Empirical Asphal | : Pavement Analysis |                                                                                  |

| ••• • S https://paveapp                         | os.com/meapaar × +            |                     |                                                                               |                                                                 |
|-------------------------------------------------|-------------------------------|---------------------|-------------------------------------------------------------------------------|-----------------------------------------------------------------|
| $\leftarrow$ $\rightarrow$ C $\bullet$ paveapps | s.com/meapaapp2/projectdeta   | il.jsp              |                                                                               | ९ ★ 🔤 🛛 🗢 🗯 🔮                                                   |
| MEAPA =                                         | E PROJECT : I131_Sta12        | י2-149 ∨            | PROJECT DETAIL                                                                |                                                                 |
| Project Detail                                  |                               |                     |                                                                               |                                                                 |
| Pavement Profile                                | General Project Propertie     | 25                  | Location & Climate                                                            |                                                                 |
| Vehicle Class<br>Distributions                  | AADTT                         | 7500.0              | Double click to se                                                            | et project location, then click save to see the climate station |
| 🛕 Axle Loads 🛛 <                                | Directional Distribution (%)  | 50.0                | W Houghton Lake Dr                                                            |                                                                 |
| Advanced Coefficients                           | Lane Distribution (%)         | 95.0                | <ul> <li>Roscommon Township, Michigan</li> <li>View on Google Maps</li> </ul> |                                                                 |
| 🖿 Analyze                                       | Analysis duration (years)     | 20.0                | - Herene                                                                      |                                                                 |
| 陆 Last Run Data 🛛 <                             | Traffic Opening Month         | SEPTEMBER           |                                                                               |                                                                 |
| E Help <                                        | Traffic Opening Year          | 2019.0              |                                                                               | +                                                               |
| Feedback 🕜                                      | Vehicle Speed (mph)           | 60.0                | Google                                                                        | © 2020 Google Terms of Use Report a problem                     |
| Logout 🕞                                        | Groundwater Table (ft)        | 5.0                 |                                                                               |                                                                 |
|                                                 |                               |                     | Position by City                                                              | enter city U.S.A.                                               |
|                                                 |                               |                     | NARR Station Latitude                                                         | 44.368                                                          |
|                                                 |                               |                     | NARR Station Longitude                                                        | -84.691                                                         |
|                                                 |                               |                     |                                                                               |                                                                 |
|                                                 |                               |                     |                                                                               |                                                                 |
|                                                 |                               |                     |                                                                               |                                                                 |
|                                                 |                               |                     |                                                                               |                                                                 |
|                                                 | Mechanistic Empirical Asphall | . Pavement Analysis |                                                                               |                                                                 |
|                                                 |                               |                     |                                                                               |                                                                 |

| ••• https://pave                           | eapps.com/meapaar × +          |                   |                                                                                  |
|--------------------------------------------|--------------------------------|-------------------|----------------------------------------------------------------------------------|
| $\leftrightarrow$ $\rightarrow$ C $$ pavea | pps.com/meapaapp2/projectdetai | .jsp              | २ ★ 🔤 🕒 🗯 🎲 :                                                                    |
| <b>MEAPA</b><br>meminkutay                 | ≡ PROJECT : I131_Sta12         | 2-149 v           | PROJECT DETAIL Save                                                              |
| 🚏 Project Detail                           |                                |                   |                                                                                  |
| 📚 Pavement Profile                         | General Project Propertie      | S                 | Location & Climate                                                               |
| Vehicle Class<br>Distributions             | AADTT                          | 7500.0            | Double click to set project location, then click save to see the climate station |
| 🛕 Axle Loads 🛛 <                           | Directional Distribution (%)   | 50.0              |                                                                                  |
| Advanced Coefficients                      | Lane Distribution (%)          | 95.0              |                                                                                  |
| 🔟 Analyze                                  | Analysis duration (years)      | 20.0              |                                                                                  |
| 🔺 Last Run Data 🛛 <                        | Traffic Opening Month          | SEPTEMBER Y       | CDub's Resort 💝 🦉 🦓                                                              |
| E Help <                                   | Traffic Opening Year           | 2019.0            | Resort Houghton, Lake                                                            |
| Feedback 😯                                 | Vehicle Speed (mph)            | 60.0              | Google Map data ©2020 Terms of Use Report a map error                            |
| Logout 🗘                                   | Groundwater lable (tt)         | 5.0               | Position by City enter city U.S.A.                                               |
| Cl                                         | imate database o               | an be changed     | NARR Station Longitude                                                           |
| (fr                                        | om/to NARR/ME                  | RRA2) by clicking | 04001                                                                            |
| "A                                         | dvanced Coeffici               | ents" link        |                                                                                  |
|                                            |                                |                   |                                                                                  |
|                                            | Mechanistic Empirical Asphalt  | Pavement Analysis |                                                                                  |

| → C                      | os.com/meapaapp2/advanced.jsp                                                                                                    |                                           |                                                  |                                            |                                |                                                                                                    |                                          | Q \$                                   | <u>.</u> (                  | 0                    | * ( |
|--------------------------|----------------------------------------------------------------------------------------------------|-------------------------------------------|--------------------------------------------------|--------------------------------------------|--------------------------------|----------------------------------------------------------------------------------------------------|------------------------------------------|----------------------------------------|-----------------------------|----------------------|-----|
| MEAPA<br>meminkutay      | ■ PROJECT : I131_Sta122-149 \                                                                                                    |                                           |                                                  |                                            | ADVAN                          | CED COEFFICIENTS                                                                                                    |                                          |                                        |                             | s                    | ave |
| Project Detail           | Axle Configuration                                                                                                    |                                           |                                                  |                                            | M                              | isc Configuration                                                                                                    |                                          |                                        |                             |                      |     |
| avement Profile          | Tandem axle spacing (in)                                                                                                    | 51.6                                      |                                                  |                                            |                                | Wheel Wander Std. Dev. (in)                                                                                                    | 10.0                                     |                                        |                             |                      |     |
| /ehicle Class<br>butions | Tridem axle spacing (in)                                                                                                    | 49.2                                      |                                                  |                                            |                                | Initial IRI (in/mile)                                                                                                    | 63.0                                     |                                        | _                           |                      |     |
| xle Loads <              | Quad axle spacing (in)                                                                                                    | 49.2                                      |                                                  |                                            |                                | Climate Type                                                                                                    | NARR                                     |                                        |                             |                      | -   |
| dvanced Coefficients     | Dual tire spacing (in)                                                                                                    | 12.0                                      |                                                  |                                            |                                | V NARR                                                                                                    |                                          |                                        |                             |                      |     |
| nalyze                   | Tire pressure (psi)                                                                                                    | 120.0                                     |                                                  |                                            |                                | MERRAZ                                                                                                    |                                          |                                        |                             |                      |     |
| ast Run Data <           |                                                                                                    |                                           |                                                  |                                            |                                |                                                                                                    |                                          |                                        |                             |                      |     |
|                          |                                                                                                    |                                           |                                                  |                                            |                                |                                                                                                    |                                          |                                        |                             |                      |     |
| elp <                    | FATIGUE CRACKING CALIBRATION                                                                                                    | COEFFICIENT                               | S                                                |                                            |                                |                                                                                                    |                                          |                                        |                             | _                    |     |
| elp <                    | FATIGUE CRACKING CALIBRATION<br>Bottom-Up fatigue                                                                                                    | COEFFICIENT                               | S                                                |                                            | τ                              | op-Down fatigue                                                                                                    |                                          |                                        |                             |                      | 0   |
| elp <<br>oack 🚱<br>ut 🕪  | FATIGUE CRACKING CALIBRATION<br>Bottom-Up fatigue<br>β <sub>f1</sub> , β <sub>f2</sub> , and β <sub>f3</sub>                                                                                                    | 0.0205                                    | S<br>1.38                                        | 0.88                                       | <b>π</b>                       | pp-Down fatigue<br>β <sub>f1</sub> , β <sub>f2</sub> , and β <sub>f3</sub>                                                                                                    | 0.0205                                   | 1.38                                   | 0                           | .88                  | 0   |
| elp <<br>vack Ø<br>ut G• | FATIGUE CRACKING CALIBRATION Bottom-Up fatigue β <sub>f1</sub> , β <sub>f2</sub> , and β <sub>f3</sub> k <sub>f1</sub> , k <sub>f2</sub> , and k <sub>f3</sub>                                                                           | 0.0205<br>3.75                            | S<br>1.38<br>2.87                                | 0.88                                       | <b>π</b>                       | pp-Down fatigue<br>β <sub>11</sub> , β <sub>12</sub> , and β <sub>13</sub><br>k <sub>11</sub> , k <sub>12</sub> , and k <sub>13</sub>                                                                                                    | 0.0205                                   | 1.38<br>2.87                           | 0                           | .88                  | 8   |
| elp <<br>pack @<br>ut G• | FATIGUE CRACKING CALIBRATION<br>Bottom-Up fatigue<br>β <sub>f1</sub> , β <sub>f2</sub> , and β <sub>f3</sub><br>k <sub>f1</sub> , k <sub>f2</sub> , and k <sub>f3</sub><br>C <sub>1-bu</sub> , C <sub>2-bu</sub> , and C <sub>4-bu</sub> | 0.0205<br>3.75<br>1.31                    | S<br>1.38<br>2.87<br>2.16                        | 0.88                                       | <b>π</b> ]]                    | pp-Down fatigue<br>β <sub>f1</sub> , β <sub>f2</sub> , and β <sub>f3</sub><br>k <sub>f1</sub> , k <sub>f2</sub> , and k <sub>f3</sub><br>C <sub>1-td</sub> , C <sub>2-td</sub> , and C <sub>4-td</sub>                                           | 0.0205<br>3.75<br>7.0                    | 1.38<br>2.87<br>3.5                    | 0                           | .88<br>.46<br>000.0  |     |
| elp <<br>oack @<br>ut G+ | FATIGUE CRACKING CALIBRATION         Bottom-Up fatigue         βr1, βr2, and βr3         kr1, kr2, and kr3         C1-bu, C2-bu, and C4-bu         Bottom-Up Fatigue Standard         Deviation                                          | 0.0205<br>3.75<br>1.31<br>1.13 + 13/(1+ex | S<br>1.38<br>2.87<br>2.16<br>p(7.57-15.5*LOG10(f | 0.88<br>1.46<br>6000.0<br>BOTTOM+0.0001))) | <ul> <li>π</li> <li></li></ul> | pp-Down fatigue<br>β <sub>f1</sub> , β <sub>f2</sub> , and β <sub>f3</sub><br>k <sub>f1</sub> , k <sub>f2</sub> , and k <sub>f3</sub><br>C <sub>1-td</sub> , C <sub>2-td</sub> , and C <sub>4-td</sub><br>Top-Down Fatigue Standard<br>Deviation | 0.0205<br>3.75<br>7.0<br>10 + 130/(1+exp | 1.38<br>2.87<br>3.5<br>4(1072-2.1654*L | 0<br>1.<br>1<br>00510(ToP+0 | .888<br>.46<br>000.0 |     |

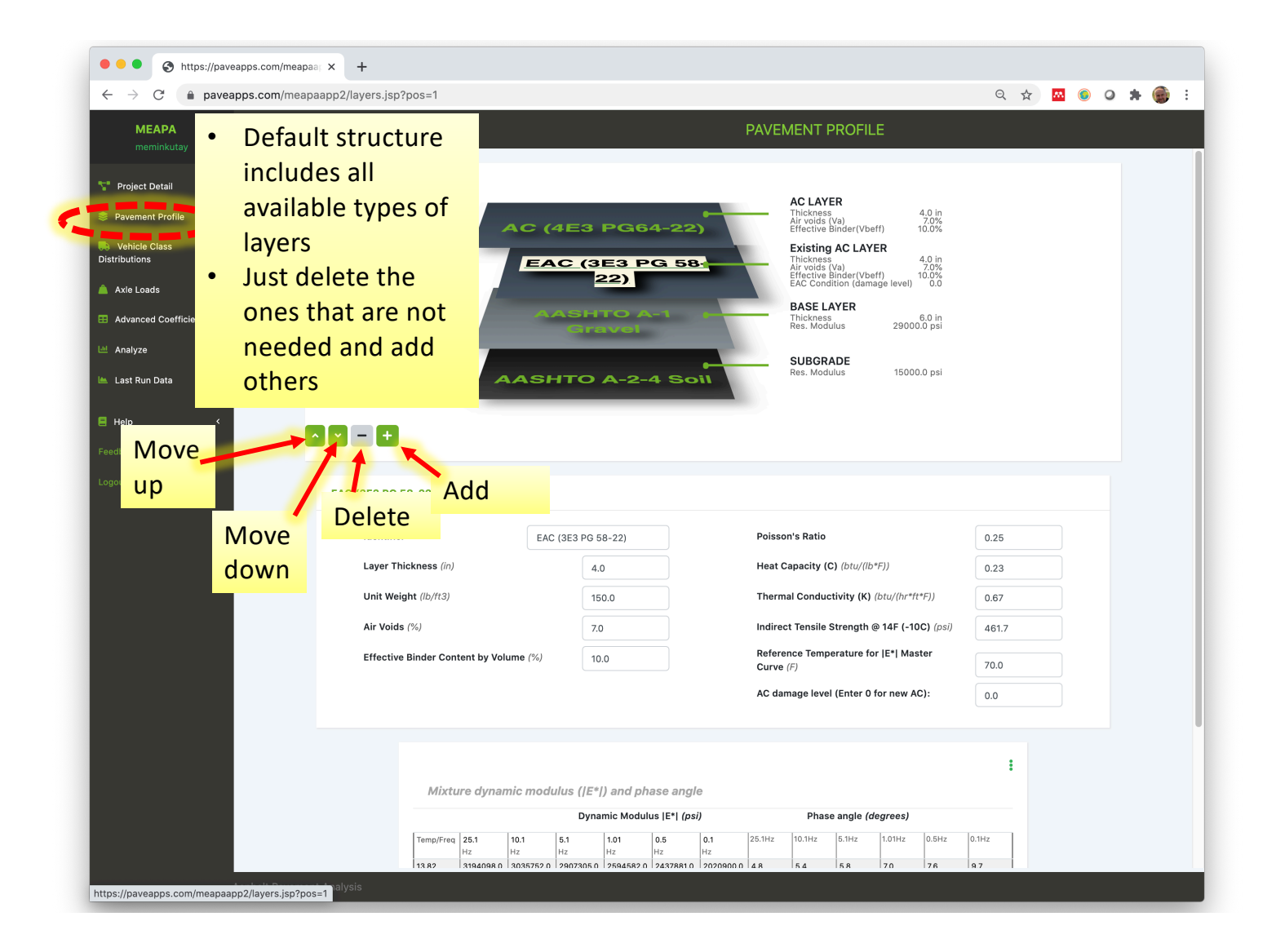

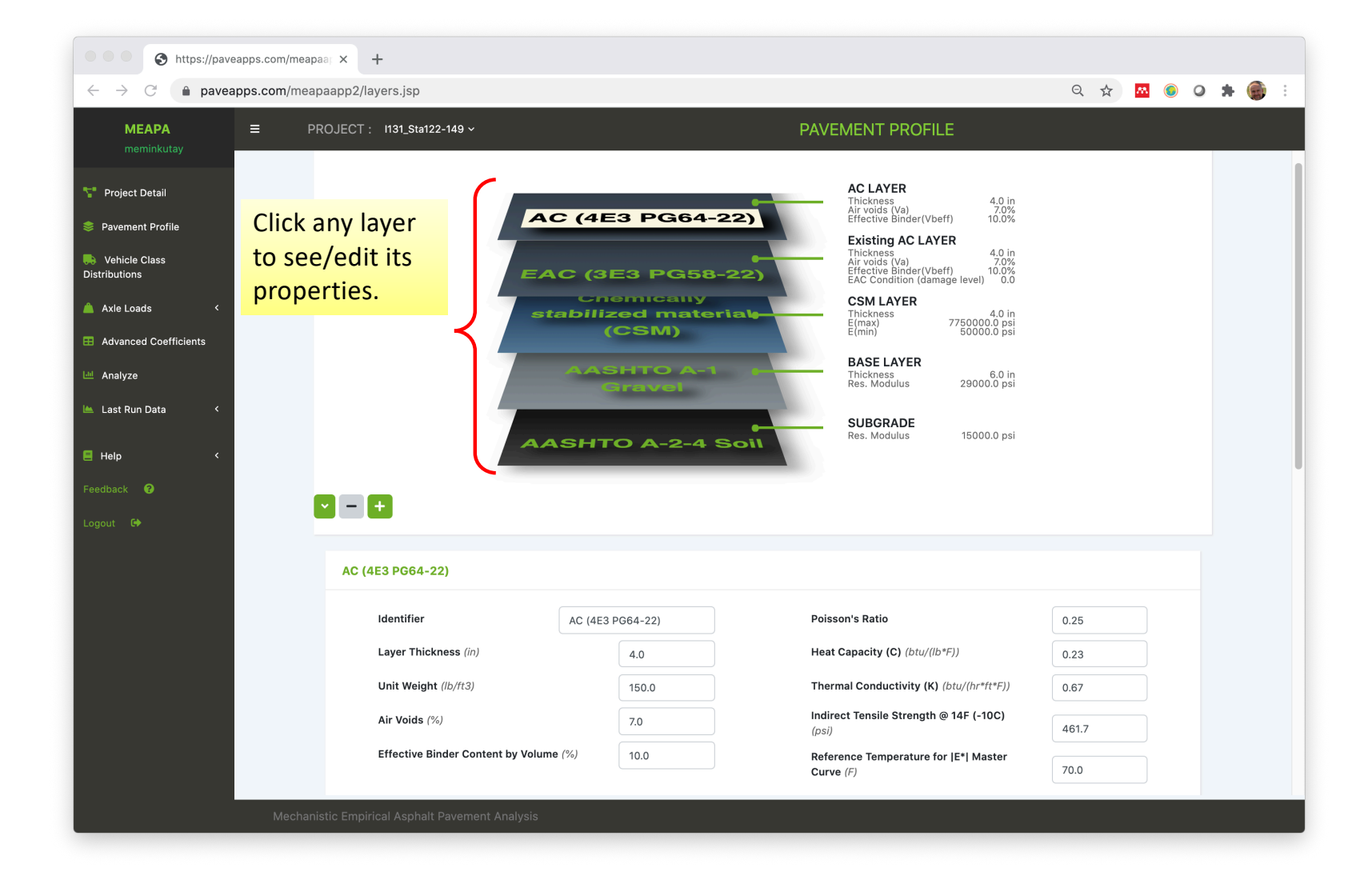

| https://paveap                                                                                                    | ps.com/meapaar × +                                                      |                                                                                            |                                                                                                    |       |             |     |     |             |
|----------------------------------------------------------------------------------------------------|-------------------------------------------------------------------------|--------------------------------------------------------------------------------------------|----------------------------------------------------------------------------------------------------|-------|-------------|-----|-----|-------------|
| $\leftarrow$ $\rightarrow$ C $\blacksquare$ paveapp                                                                                                    | os.com/meapaapp2/layers.jsp                                             |                                                                                            |                                                                                                    | Q 🕁   | <u>a</u> () | 0 1 | F 🎯 | 0<br>0<br>0 |
| <b>MEAPA</b><br>meminkutay                                                                                                    | ≡ PROJECT : 1131_Sta122-149 ~                                           | F                                                                                          | PAVEMENT PROFILE                                                                                                    |       |             |     |     |             |
| <ul> <li>Project Detail</li> <li>Pavement Profile</li> <li>Vehicle Class<br/>Distributions</li> <li>Axle Loads</li> <li>Advanced Coefficients</li> <li>Analyze</li> <li>Last Run Data</li> <li>Help</li> </ul> | AC (4)<br>EAC (3)<br>Stability                                          | E3 PG64-22)<br>EE3 PG58-22)<br>Temically<br>ized materiat<br>(CSM)<br>SHITO A-1<br>Miravel | AC LAYERThicknessCodes (va)Codes (va) </th <th></th> <th></th> <th></th> <th></th> <th></th> |       |             |     |     |             |
| Feedback 🥹<br>Logout 🕩                                                                                                    | The input boxes<br>edit properties of<br>AC (4E3 PG64-22)<br>Identifier | are located at the<br>of the selected (hi                                                  | e lower part of the pa<br>ighlighted) layer                                                                                                    | o.25  |             |     |     |             |
|                                                                                                    | Layer Thickness (in)                                                    | 4.0                                                                                        | Heat Capacity (C) (btu/(lb*F))                                                                                                    | 0.23  |             |     |     |             |
|                                                                                                    | Unit Weight (lb/ft3)                                                    | 150.0                                                                                      | Thermal Conductivity (K) (btu/(hr*ft*F))                                                                                                    | 0.67  |             |     |     |             |
|                                                                                                    | Air Voids (%)                                                           | 7.0                                                                                        | Indirect Tensile Strength @ 14F (-10C)<br>(psi)                                                                                                    | 461.7 |             |     |     |             |
|                                                                                                    | Effective Binder Content by Volume (%)                                  | 10.0                                                                                       | Reference Temperature for  E*  Master<br>Curve (F)                                                                                                    | 70.0  |             |     |     |             |
|                                                                                                    |                                                                         |                                                                                            |                                                                                                    |       |             |     |     |             |

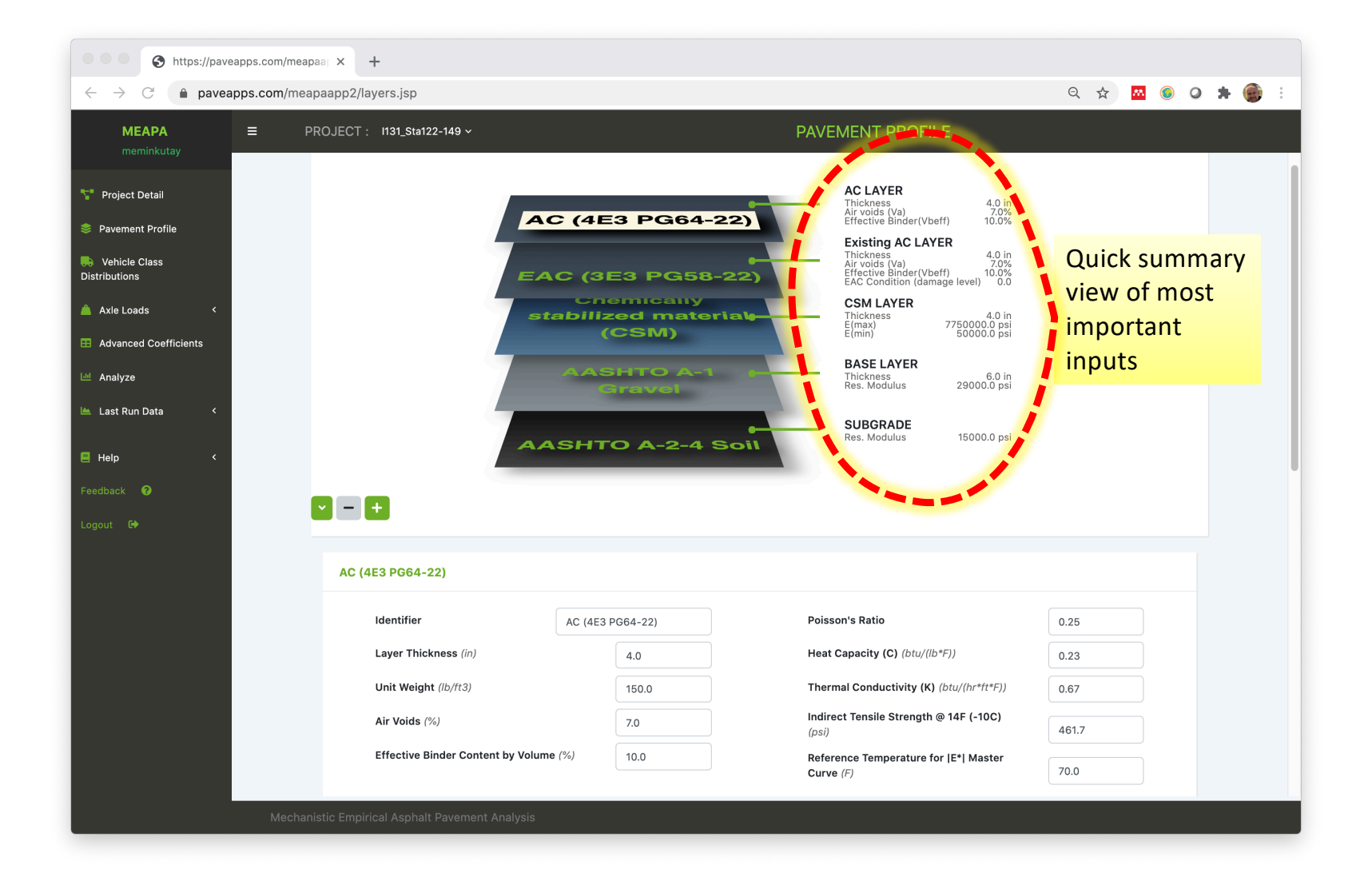

|          | app2/layers.jsp?pos=0                                                                                 | 0                                                                                            |                                                                                                    |                                                                                                    |                                                                                    |                                             |                                                                                         |                                                 | 2<br>2                                         | · • |     |
|----------|----------------------------------------------------------------------------------------------------|----------------------------------------------------------------------------------------------|----------------------------------------------------------------------------------------------------|----------------------------------------------------------------------------------------------------|------------------------------------------------------------------------------------|---------------------------------------------|-----------------------------------------------------------------------------------------|-------------------------------------------------|------------------------------------------------|-----|-----|
| =        | PROJECT : I131_Sta                                                                                    | a122-149 ~                                                                                   |                                                                                                    |                                                                                                    |                                                                                    | PAVEMENT                                    | PROFILE                                                                                 |                                                 |                                                |     |     |
|          | AC (4E3 PG64                                                                                          | -22)                                                                                         |                                                                                                    |                                                                                                    |                                                                                    |                                             |                                                                                         |                                                 |                                                |     |     |
|          | Identifier                                                                                            |                                                                                              | AC (4E3                                                                                                    | PG64-22)                                                                                                    |                                                                                    | Poisson's Ratio                             | D                                                                                       |                                                 | 0.25                                           |     |     |
|          | Layer Thi                                                                                             | ckness (in)                                                                                  |                                                                                                    | 4.0                                                                                                    |                                                                                    | Heat Capacity                               | (C) (btu/(lb*F))                                                                        |                                                 | 0.23                                           |     |     |
| <        | Unit Weig                                                                                             | ght (lb/ft3)                                                                                 |                                                                                                    | 150.0                                                                                                    |                                                                                    | Thermal Cond                                | uctivity (K) (btu/(l                                                                    | nr*ft*F))                                       | 0.67                                           |     |     |
| 5        | Air Voids                                                                                             | (%)                                                                                          |                                                                                                    | 7.0                                                                                                    |                                                                                    | Indirect Tensile<br>(psi)                   | e Strength @ 14F                                                                        | (-10C)                                          | 461.7                                          |     |     |
|          | Effective                                                                                             | Binder Content by Vo                                                                         | olume (%)                                                                                                    | 10.0                                                                                                    |                                                                                    | Reference Tem                               | perature for  E*                                                                        | Master                                          |                                                |     |     |
| · ۲      | Tables like                                                                                           | these ca                                                                                     | n be eo                                                                                                    | dited by                                                                                                    | clicking                                                                           | <sup>curve (F)</sup>                        | ree dot                                                                                 | s'                                              | 70.0                                           |     |     |
| د<br>د   | Tables like                                                                                           | these car                                                                                    | n be ea                                                                                                    | dited by                                                                                                    | clicking                                                                           | <sup>curve (F)</sup>                        | <mark>ree dot</mark>                                                                    | s'                                              | 70.0                                           |     | ••• |
| د<br>د ٦ | Tables like                                                                                           | these car                                                                                    | n be ea                                                                                                    | dited by<br>phase angle                                                                                                    | clicking                                                                           | curve (F)                                   | ree dot                                                                                 | S'                                              | 70.0                                           |     | ••• |
| د<br>د ا | Tables like<br>Mixture o                                                                              | these car<br>dynamic modulus                                                                 | n be ea                                                                                                    | dited by<br>phase angle<br>pynamic Modulus                                                                                                    | <b>clicking</b><br>E*I ( <i>psi</i> )                                              | Curve (F)                                   | ree dot<br>Phase angle                                                                  | <b>S'</b><br>(degrees)                          | 0.1Hz                                          |     | ••• |
| , «<br>, | Tables like<br>Mixture of<br>Temp/Freq<br>14.0                                                        | these cal<br>dynamic modulus<br>25.0<br>Hz<br>3219895.0                                      | n be ea<br>s (/E*/) and p<br>c<br>10.0<br>Hz<br>3063886.0                                                                                                    | dited by<br>phase angle<br>synamic Modulus II<br>Hz<br>2620710.0                                                                                                    | Clicking<br>E*1 ( <i>psi</i> )<br>0.1<br>12<br>2119187.0                           | Curve (F) the 'th 25.0Hz 5.5                | Phase angle                                                                             | S'<br>(degrees)<br>1.0Hz<br>8.8                 | 0.1Hz<br>11.8                                  |     | ••• |
| د<br>د   | Tables like<br>Mixture of<br>Temp/Freq<br>14.0<br>F<br>40.0<br>F                                      | these can<br>dynamic modulus<br>25.0<br>Hz<br>3219895.0<br>2159811.0                         | n be each of the second second | Log         Log         Log <thlog< th=""> <thlog< th=""> <thlog< th=""></thlog<></thlog<></thlog<> | Clicking<br>E*I (psi)<br>0.1<br>H2<br>21191870<br>952944.0<br>0                    | Curve (F) the 'th 25.0Hz 5.5 11.5           | Phase angle           10.0Hz           6.3           12.8                               | S'<br>(degrees)<br>1.0Hz<br>8.8<br>16.4<br>16.4 | 0.1Hz<br>11.8<br>20.2                          |     |     |
| د<br>د   | Tables like           Mixture (           14.0           F           70.0           F           130.0 | these cal<br>dynamic modulus<br>25.0<br>Hz<br>3219895.0<br>2159811.0<br>988273.0<br>105379.0 | n be each of the second second | Dited by           bhase angle           bynamic Modulus []           1.0           Hz           2620710.0           1429729.0           472446.0           32047.0                                                                                                    | Clicking<br>E*1 (psi)<br>E*1 (psi)<br>2119187.0<br>952944.0<br>242984.0<br>13495.0 | Curve (F) the 'th 25.0Hz 5.5 11.5 19.9 31.1 | Phase angle           10.0Hz           6.3           12.8           21.4           31.8 | S' (degrees) (1.0Hz 8.8 16.4 25.1 32.8          | 0.1Hz<br>0.1Hz<br>11.8<br>20.2<br>28.4<br>32.6 |     |     |

| ttps://paveapps.com/meapaar ×                          | +                 |                   |                |                    |           |                             |                             |                 |        |   |     |   |
|--------------------------------------------------------|-------------------|-------------------|----------------|--------------------|-----------|-----------------------------|-----------------------------|-----------------|--------|---|-----|---|
| $\leftarrow$ $\rightarrow$ C $($ paveapps.com/meapaapp | 2/layers.jsp?pos= | D                 |                |                    |           |                             |                             | ☆               | M      | ۲ | 0 * | • |
| MEAPA                                                  | OJECT : I131_Sta  | a122-149 ~        |                |                    |           | PAVEMENT                    | PROFILE                     |                 |        |   |     |   |
| 👕 Project Detail                                       | AC (4E3 PG64      | I-22)             |                |                    |           |                             |                             |                 |        |   |     |   |
| Pavement Profile                                       | Identifier        |                   | AC (4E3        | PG64-22)           |           | Poisson's Ratio             |                             | 0.25            |        |   |     |   |
| Vehicle Class<br>istributions                          | Layer Thi         | ickness (in)      |                | 4.0                |           | Heat Capacity (             | <b>C)</b> (btu/(lb*F))      | 0.23            |        |   |     |   |
| Axle Loads <                                           | Unit Weig         | ght (lb/ft3)      |                | 150.0              |           | Thermal Condu               | ctivity (K) (btu/(hr*ft*F)) | 0.67            |        |   |     |   |
| Advanced Coefficients                                  | Air Voids         | (%)               |                | 7.0                |           | Indirect Tensile<br>(psi)   | Strength @ 14F (-10C)       | 461.7           |        |   |     |   |
| 센 Analyze                                              | Effective         | Binder Content by | Volume (%)     | 10.0               |           | Reference Temp<br>Curve (F) | perature for  E*  Master    | 70.0            |        |   |     |   |
| 📥 Last Run Data 🛛 <                                    | A                 | l actions         | that ca        | n be tak           | en with   | n this                      |                             |                 |        |   |     |   |
| Help <                                                 | (A                | C layer           | E* ) ta        | ble                |           |                             |                             | _               |        |   |     |   |
| eedback 🛛 😧                                            | Mixture           | dynamic modul     | lus ( E* ) and | phase angle        |           |                             | Copy entire ta              | ble             |        |   | 7   |   |
| ogout 🕞                                                |                   |                   | [              | )ynamic Modulus  I | E*  (psi) |                             | Ph Paste entire ta          | ble             |        |   |     |   |
|                                                        | Temp/Freq         | 25.0<br>Hz        | 10.0<br>Hz     | 1.0<br>Hz          | 0.1<br>Hz | 25.0Hz                      | 10. Enter  E*  mas          | ter curve coeff | cients |   | 1   |   |
|                                                        | 14.0<br>F         | 3219895.0         | 3063886.0      | 2620710.0          | 2119187.0 | 5.5                         | 6.: Select  E*  from        | n the database  |        |   | 1   |   |
|                                                        | 40.0<br>F         | 2159811.0         | 1951706.0      | 1429729.0          | 952944.0  | 11.5                        |                             | es & temperatu  | res    | - |     |   |
|                                                        | 70.0<br>F         | 988273.0          | 819309.0       | 472446.0           | 242984.0  | 19.9                        | 21.4 25.1                   | 4               |        |   |     |   |
|                                                        | 130.0<br>F        | 105379.0          | 75759.0        | 32047.0            | 13495.0   | 31.1                        | 31.8 32.8                   | 32.6            |        |   |     |   |
|                                                        |                   |                   |                |                    |           |                             |                             |                 |        |   |     |   |
|                                                        |                   |                   |                |                    |           |                             |                             |                 |        |   |     |   |
|                                                        |                   |                   |                |                    |           |                             |                             |                 |        |   |     |   |

|                    | app2/layer3.jsp.p03=0                                                                                                    |                                                                                |                                                                                                    |                                                                                               |                                                                                                    |                                                                                               |                                                                               |                                                                                       | ~                                          | _         |  |
|--------------------|----------------------------------------------------------------------------------------------------|--------------------------------------------------------------------------------|----------------------------------------------------------------------------------------------------|-----------------------------------------------------------------------------------------------|----------------------------------------------------------------------------------------------------|-----------------------------------------------------------------------------------------------|-------------------------------------------------------------------------------|---------------------------------------------------------------------------------------|--------------------------------------------|-----------|--|
| APA ≡              | PROJECT : 1131_Sta122-14                                                                                                    | 49 ~                                                                           |                                                                                                    |                                                                                               |                                                                                                    | PAVEMEN                                                                                       | T PROFILE                                                                     |                                                                                       |                                            |           |  |
| Detail             | AC (4E3 PG64-22)                                                                                                    |                                                                                |                                                                                                    |                                                                                               |                                                                                                    |                                                                                               |                                                                               |                                                                                       |                                            |           |  |
| t Profile          | Identifier                                                                                                    |                                                                                | AC (4E3                                                                                                    | PG64-22)                                                                                      |                                                                                                    | Poisson's Rat                                                                                 | lio                                                                           | 0.25                                                                                  |                                            |           |  |
| Class              | Layer Thickness                                                                                                    | ss (in)                                                                        |                                                                                                    | 4.0                                                                                           |                                                                                                    | Heat Capacit                                                                                  | <b>y (C)</b> (btu/(lb*F))                                                     | 0.23                                                                                  |                                            |           |  |
| ds <               | Unit Weight (/b/                                                                                                    | /ft3)                                                                          |                                                                                                    | 150.0                                                                                         |                                                                                                    | Thermal Cone                                                                                  | ductivity (K) (btu/(hr*ft                                                     | (F)) 0.67                                                                             |                                            |           |  |
| d Coefficients     | Air Voids (%)                                                                                                    |                                                                                |                                                                                                    | 7.0                                                                                           |                                                                                                    | Indirect Tens<br>(psi)                                                                        | ile Strength @ 14F (-10                                                       | 461.3                                                                                 | 7                                          |           |  |
|                    |                                                                                                    |                                                                                |                                                                                                    |                                                                                               |                                                                                                    |                                                                                               |                                                                               |                                                                                       |                                            |           |  |
|                    | Effective Binder                                                                                                    | er Content by Vo                                                               | olume (%)                                                                                                    | 10.0                                                                                          |                                                                                                    | Reference Te<br>Curve (F)                                                                     | mperature for  E*  Mas                                                        | er 70.0                                                                               |                                            |           |  |
| ı Data <           | Effective Binder                                                                                                    | er Content by Vo                                                               | olume (%)                                                                                                    | 10.0                                                                                          |                                                                                                    | Reference Te<br>Curve (F)                                                                     | mperature for  E*  Mas                                                        | 70.0                                                                                  |                                            |           |  |
| Data <             | Effective Binder                                                                                                    | er Content by Vo                                                               | olume (%)                                                                                                    | 10.0                                                                                          |                                                                                                    | Reference Te<br>Curve (F)                                                                     | mperature for  E*  Mas                                                        | 70.0                                                                                  |                                            | ]         |  |
| i Data <<br><      | Effective Binder                                                                                                    | er Content by Vo                                                               | olume (%)                                                                                                    | 10.0                                                                                          |                                                                                                    | Reference Te<br>Curve (F)                                                                     | mperature for  E*  Mas                                                        | 70.0                                                                                  |                                            |           |  |
| n Data <<br><<br>@ | Effective Binder                                                                                                    | er Content by Vo                                                               | olume (%)<br>s (/ <i>E*</i> /) and p<br>D                                                                      | 10.0<br>hase angle<br>ynamic Modulus (E                                                       | :*  (psi)                                                                                                    | Reference Te<br>Curve (F)                                                                     | mperature for  E*  Mas<br>Copy ent<br>Ph Paste en                             | ire table                                                                             | (                                          |           |  |
| i Data <<br><<br>? | Effective Binder<br>Mixture dynar<br>Temp/Freq 25                                                                                                    | er Content by Vo                                                               | blume (%)<br>s ( <i> E* )</i> and p<br>D                                                                       | 10.0<br>hase angle<br>ynamic Modulus [E<br>1.0                                                | <b>5*  (psi)</b><br>0.1<br>H∓                                                                                                    | Reference Te<br>Curve (F)                                                                     | Copy en<br>Ph<br>Paste en<br>10. Enter [E*                                    | ire table<br>tire table                                                               | e coefficie                                | ents      |  |
| n Data <<br><<br>? | Effective Binder<br>Mixture dynar<br>Temp/Freq 25<br>14.0 32<br>F                                                                                                    | er Content by Vo<br>mic modulus<br>5.0<br>219895.0                             | blume (%)<br>s (/E*/) and p<br>D<br>10.0<br>Hz<br>3063886.0                                                    | 10.0<br>hase angle<br>ynamic Modulus  E<br>1.0<br>Hz<br>2620710.0                             | <b>c*( (psi)</b><br>0.1<br>Hz<br>2119187.0                                                                                                    | Reference Te           Curve (F)           25.0Hz           5.5                               | Copy en<br>Ph Paste en<br>10. Enter  E*<br>6.3 Select  E                      | ire table<br>tire table<br>  master curve                                             | e coefficie<br>tabase                      | ents      |  |
| i Data <<br><<br>? | Effective Binder<br>Mixture dynar<br>Temp/Freq 25<br>Hz<br>14.0<br>F<br>40.0<br>F<br>211<br>F                                                                                           | er Content by Vo<br>mic modulus<br>5.0<br>219895.0<br>159811.0                 | blume (%)<br>s (/E*/) and p<br>D<br>10.0<br>Hz<br>3063886.0<br>1951706.0                                       | 10.0<br><b>bhase angle</b><br><b>ynamic Modulus [E</b><br>1.0<br>Hz<br>2620710.0<br>1429729.0 | <b>c• (<i>psi</i>)</b><br><b>0.1</b><br>Hz<br>2119187.0<br>952944.0                                                                                                    | Reference Te<br>Curve (F)           25.0Hz           5.5           11.5                       | Copy ent<br>Ph Paste en<br>10. Enter  E*<br>6.: Select  E<br>Edit freq        | ire table<br>tire table<br>master curve<br>to from the da<br>uencies & tem            | e coefficie<br>tabase<br>perature:         | ents      |  |
| I Data <<br><      | Effective Binder           Mixture dynar           Temp/Freq         25           14.0         32           40.0         211           F         70.0         98           F         98 | er Content by Vo<br>mic modulus<br>5.0<br>z<br>219895.0<br>159811.0<br>88273.0 | blume (%)<br><b>5</b> ( <i>JE*J</i> ) and <i>p</i><br><b>1</b> 0.0<br>Hz<br>3063886.0<br>1951706.0<br>819309.0 | 10.0<br>bhase angle<br>ynamic Modulus [8<br>1.0<br>Hz<br>2620710.0<br>1429729.0<br>472446.0   | Image: state state | Reference Te           Curve (F)           25.0Hz           5.5           11.5           19.9 | Copy en<br>Ph Paste en<br>10. Enter  E*<br>6.: Select  E<br>Edit freq<br>21.4 | ire table<br>tire table<br>  master curve<br>*  from the da<br>Juencies & tem<br>25.1 | e coefficie<br>tabase<br>perature:<br>28.4 | ents<br>s |  |

| •    | <mark>) (</mark> | AutoSave 🔵     | off 🏠 🛛            | a & ∿                                     | · ወ =    |         |         |           | Book1         |          |          |                                           |          |          |          |       | Q            |     |
|------|------------------|----------------|--------------------|-------------------------------------------|----------|---------|---------|-----------|---------------|----------|----------|-------------------------------------------|----------|----------|----------|-------|--------------|-----|
| Hon  | ne Inse          | ert Drav       | v Page             | Layout                                    | Formulas | Data    | Review  | View      | 🖗 Tell me     |          |          |                                           |          |          | Ŕ        | Share | Comme        | nts |
| Pas  | ste ≪            | Calibri<br>B I | (Body)<br><u>U</u> | <ul> <li>12</li> <li>₩ &lt;   </li> </ul> | • A^ A   |         |         | Gen<br>\$ | eral<br>~ % ୨ |          | E Con    | ditional Form<br>nat as Table<br>Styles v | atting 🗸 | Cells    | Editing  | Ideas | Sensitivity  |     |
| A1   | *                | × < .          | fx Temp/           | Freq                                      |          |         |         |           |               |          |          |                                           |          |          |          |       |              |     |
| _    | А                | В              | с                  | D                                         | E        | F       | G       | Н         | I             | J        | К        | L                                         | М        | N        | 0        | Р     | Q            |     |
| 1 Te | emp/Freq         | 25.1           | 10.1               | 5.1                                       | 1.01     | 0.5     | 0.1     | 25.1Hz    | 10.1Hz        | 5.1Hz    | 1.01Hz   | 0.5Hz                                     | 0.1Hz    |          |          |       |              | _   |
| 2    | 13.82            | 3194098        | 3035752            | 2907305                                   | 2594582  | 2437881 | 2020900 | 4.8       | 5.4           | 5.8      | 10       | 7.6                                       | 9.7      |          |          |       |              | -   |
| 4    | 69.8             | 973730         | 793759             | 671263                                    | 429366   | 350556  | 202806  | 9.9       | 23            | 24.4     | 27 3     | 28.4                                      | 19.0     |          |          |       |              | -   |
| 5    | 98.6             | 326851         | 235027             | 181471                                    | 97871    | 77673   | 45506   | 31.2      | 31.9          | 31.7     | 30.7     | 29.3                                      | 26.8     |          |          |       |              | -   |
| 6    | 129.2            | 96507          | 69236              | 52680                                     | 30764    | 27030   | 19613   | 30.3      | 28.3          | 27.5     | 25.1     | . 23.4                                    | 20.7     |          |          |       |              |     |
| 7    |                  |                |                    |                                           |          |         |         |           |               |          |          |                                           |          |          |          |       |              |     |
| 8    |                  |                |                    |                                           |          |         |         |           |               |          |          |                                           |          | <b>^</b> |          |       |              |     |
| 9    |                  |                |                    |                                           |          |         |         |           |               |          |          |                                           |          |          |          |       |              | -   |
| 1    |                  |                |                    |                                           |          |         |         |           |               |          |          |                                           |          |          |          |       |              | -   |
| 2    |                  |                |                    |                                           |          |         |         |           |               |          |          |                                           |          |          |          |       |              | -   |
| .3   |                  |                |                    |                                           |          |         |         |           |               |          |          |                                           |          |          |          |       |              | +   |
| 4    |                  |                |                    |                                           | Tabl     | le can  | be na   | asted     | and th        | ien ed   | lited i  | ising                                     |          |          |          |       |              |     |
| 5    |                  |                |                    |                                           | Tabl     |         | oc pe   | 10100     |               |          |          | 191116                                    |          |          |          |       |              |     |
| 6    |                  |                |                    |                                           | anv      | progr   | am lik  | ke Exc    | el and        | copie    | ed and   | d paste                                   | ed —     |          |          |       |              | _   |
| 7    |                  |                |                    |                                           |          |         |         |           |               |          |          |                                           |          |          |          |       |              | _   |
| 8    |                  |                |                    |                                           | bacl     | k to th | ne ME   | APA t     | able.         |          |          |                                           |          |          |          |       |              | +   |
| 9    |                  |                |                    |                                           |          |         |         |           |               |          |          |                                           |          |          |          |       |              | +   |
| 1    |                  |                |                    |                                           |          |         |         |           |               |          |          |                                           |          |          |          |       |              | +   |
| 2    |                  |                |                    |                                           |          |         |         |           |               |          |          |                                           |          |          |          |       |              | +   |
| 3    |                  |                |                    |                                           |          |         |         |           |               |          |          |                                           |          |          |          |       |              |     |
| 4    |                  |                |                    |                                           |          |         |         |           |               |          |          |                                           |          |          |          |       |              |     |
| 5    |                  |                |                    |                                           |          |         |         |           |               |          |          |                                           |          |          |          |       |              | _   |
| 6    |                  |                |                    |                                           |          |         |         |           |               |          |          |                                           |          |          |          |       |              | -   |
| 7    |                  |                |                    |                                           |          |         |         |           |               |          |          |                                           |          |          |          |       |              | +   |
| 8    |                  |                |                    |                                           |          |         |         |           |               |          |          |                                           |          |          |          |       |              | +   |
| 0    |                  |                |                    |                                           |          |         |         |           |               |          |          |                                           |          |          |          |       |              | +   |
|      | ▶ Sh             | eet1 -         | +                  |                                           |          |         |         |           |               |          |          |                                           |          |          |          |       |              |     |
| -    |                  |                |                    |                                           |          |         |         |           |               |          |          |                                           | (77)     |          |          |       |              | _   |
| Re   | eady             |                |                    |                                           |          |         |         | Average:  | 427586.272    | 23 Count | : 78 Sur | n: 3035862                                | 5.33     |          | <u> </u> | -0-   | <b>+</b> 100 | %   |

|                                 | aapp2/layers.jsp?pos=0                                                                                                    |                                                                        |                                                                                                    |                                                                      |                                            |                                                                                     |                                                                                | ☆                             | M    | ٢ |
|---------------------------------|----------------------------------------------------------------------------------------------------|------------------------------------------------------------------------|----------------------------------------------------------------------------------------------------|----------------------------------------------------------------------|--------------------------------------------|-------------------------------------------------------------------------------------|--------------------------------------------------------------------------------|-------------------------------|------|---|
| EAPA =                          | PROJECT : 1131_Sta122-149 ~                                                                                                    |                                                                        |                                                                                                    |                                                                      | PAVEMEN                                    | IT PROFILE                                                                          |                                                                                |                               |      |   |
| ct Detail                       | AC (4E3 PG64-22)                                                                                                    |                                                                        |                                                                                                    |                                                                      |                                            |                                                                                     |                                                                                |                               |      |   |
| nent Profile                    | Identifier                                                                                                    | A                                                                      | C (4E3 PG64-22)                                                                                                    |                                                                      | Poisson's Ra                               | tio                                                                                 | 0.25                                                                           |                               |      |   |
| le Class<br>Ins                 | Layer Thickness (in)                                                                                                    |                                                                        | 4.0                                                                                                    |                                                                      | Heat Capaci                                | <b>ty (C)</b> (btu/(lb*F))                                                          | 0.23                                                                           |                               |      |   |
| oads <                          | Unit Weight (lb/ft3)                                                                                                    |                                                                        | 150.0                                                                                                    |                                                                      | Thermal Con                                | ductivity (K) (btu/(hr*ft*F))                                                       | 0.67                                                                           |                               |      |   |
| ced Coefficients                | Air Voids (%)                                                                                                    |                                                                        | 7.0                                                                                                    |                                                                      | Indirect Tens<br>(psi)                     | sile Strength @ 14F (-10C)                                                          | 461.7                                                                          |                               |      |   |
|                                 | Effective Binder Co                                                                                                    | ntent by Volume (%                                                     | ) 10.0                                                                                                    |                                                                      | Reference Te                               | emperature for  E*  Master                                                          |                                                                                |                               |      |   |
| ze                              |                                                                                                    |                                                                        |                                                                                                    |                                                                      | Curve (F)                                  |                                                                                     | 70.0                                                                           |                               |      |   |
| un Data <                       |                                                                                                    |                                                                        |                                                                                                    |                                                                      | Curve (F)                                  |                                                                                     | 70.0                                                                           |                               |      |   |
| ee<br>un Data <                 |                                                                                                    |                                                                        |                                                                                                    |                                                                      | Curve (F)                                  |                                                                                     | 70.0                                                                           |                               | ,    |   |
| ee<br>un Data <<br><<br>@       | Mixture dynamic                                                                                                    | modulus ( E* )                                                         | and phase angle                                                                                                    |                                                                      | Curve (F)                                  | Copy entire                                                                         | 70.0                                                                           | (                             |      |   |
| ee<br>un Data <<br><<br>@<br>@  | Mixture dynamic                                                                                                    | modulus ( E* )                                                         | and phase angle<br>Dynamic Modulus                                                                                                    | E*  (psi)                                                            | Curve (F)                                  | Copy entire<br>Ph Paste entire                                                      | 70.0<br>table<br>table                                                         | (                             |      |   |
| ee<br>un Data <<br><<br>@<br>Ge | Mixture dynamic                                                                                                    | 10.0 Hz                                                                | and phase angle<br>Dynamic Modulus                                                                                                    | E*  <i>(psi)</i><br>0.1<br>Нz                                        | 25 <u>04</u>                               | Copy entire<br>Ph Paste entire<br>Enter  E*  n                                      | 70.0<br>table<br>table<br>aster curve c                                        | coefficie                     | ents |   |
| ee<br>un Data <<br><<br>@       | Mixture dynamic           Temp/Freq         25.0           Hz         14.0           F         321989                                                                                          | modulus ( E* )<br>10.0<br>Hz<br>5.0 306388                             | and phase angle<br>Dynamic Modulus<br>1.0<br>Hz<br>5.0 2620710.0                                                                                                    | IE*  (psi)<br>0.1<br>Hz<br>2119187.0                                 | Curve (F)                                  | Copy entire<br>Ph Paste entire<br>Enter  E*  n<br>6.: Select  E* <br>5  k (         | table<br>table<br>table<br>table<br>table<br>table                             | coefficie                     | ents |   |
| ee<br>un Data <<br>¢<br>©       | Temp/Freq         25.0           14.0         321989           F         40.0         215981           F         215981         215981                                                         | 10.0 ( E* )<br>Hz<br>5.0 306388<br>1.0 1951706                         | Indext         Indext         Indext <thindex< th=""> <thindex< th="">         Index</thindex<></thindex<> | IE*1 ( <i>psi</i> )<br>0.1<br>Hz<br>2119187.0<br>952944.0            | Curve (F)<br>25.015<br>5.5<br>11.5         | Copy entire<br>Ph Paste entire<br>Enter  E*  m<br>6.; Select  E* <br>12             | table<br>table<br>aster curve c<br>from the datal                              | coefficie<br>base<br>eratures | ents |   |
| ee<br>un Data <<br><<br>@       | Mixture dynamic           Temp/Freq         25.0           Hz         321989           40.0         215981           F         215981           70.0         988273           F         988273 | modulus ( E* )<br>10.0<br>Hz<br>5.0 306388<br>1.0 1961700<br>.0 819309 | and phase angle Dynamic Modulus I.0 I.2 Exercise Dynamic Modulus I.0 I.2 Exercise Dynamic Modulus I.0 I.2 Exercise Dynamic Modulus I.0 I.0 I.0 I.0 I.0 I.0 I.0 I.0 I.0 I.0                                                                                                    | E*  ( <i>psi</i> )<br>0.1<br>Hz<br>2119187.0<br>952944.0<br>242984.0 | Curve (F)<br>25.040<br>5.5<br>11.5<br>19.9 | Copy entire<br>Ph Paste entire<br>Enter  E*  n<br>6.: Select  E* <br>12<br>21.4 25. | table<br>table<br>table<br>inaster curve c<br>irom the datal<br>incies & tempe | coefficie<br>base<br>eratures | ents |   |

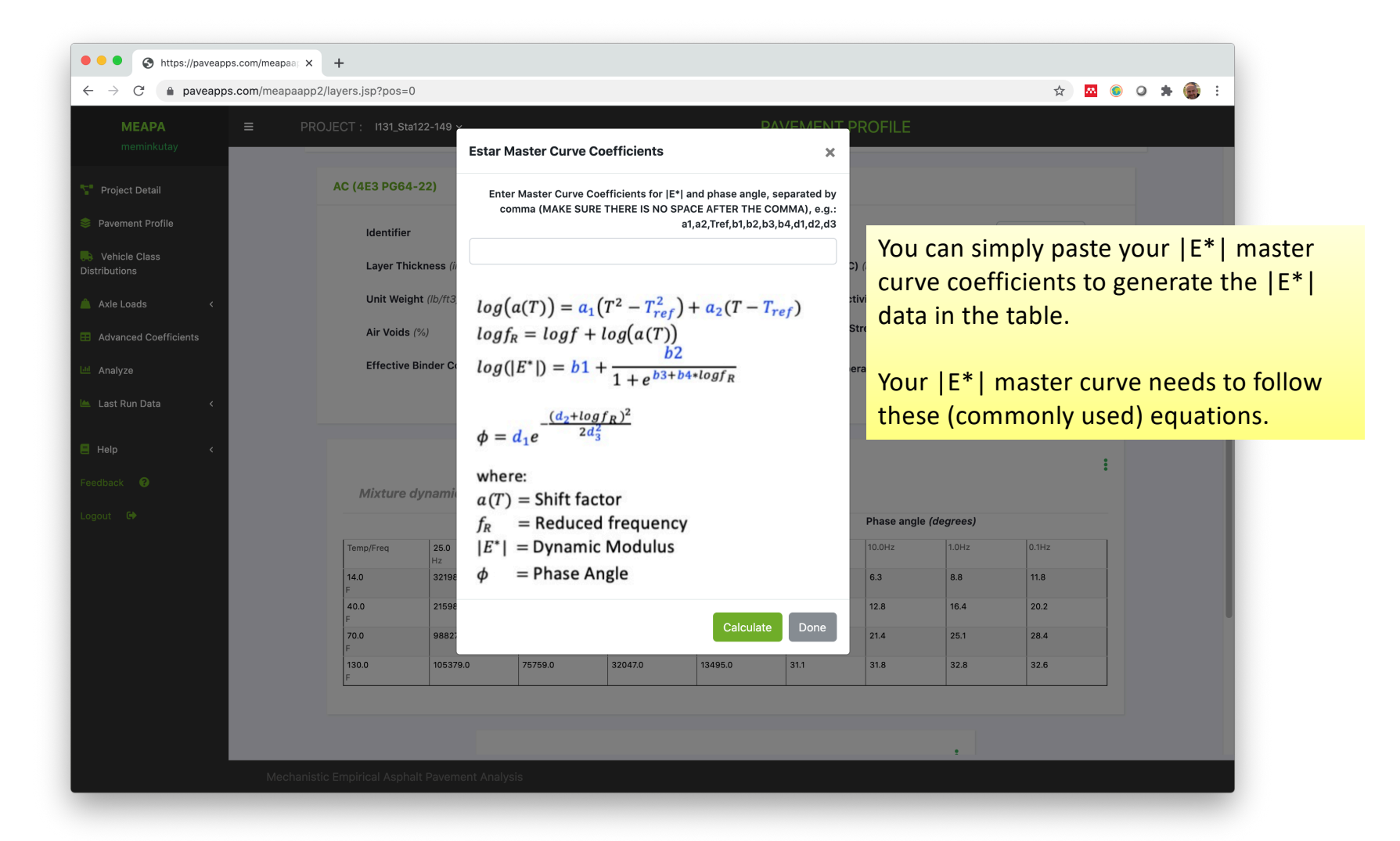

|                 | pp2/layers.jsp?pos=0                                                                                                    |                                                                                  |                                                                                       |                                                                                                    |                                                                       |                               |                                            |                                                                                     |                                                                | ☆                           | M   | 0 | 0 |
|-----------------|----------------------------------------------------------------------------------------------------|----------------------------------------------------------------------------------|---------------------------------------------------------------------------------------|----------------------------------------------------------------------------------------------------|-----------------------------------------------------------------------|-------------------------------|--------------------------------------------|-------------------------------------------------------------------------------------|----------------------------------------------------------------|-----------------------------|-----|---|---|
| A <b>PA ≡</b> P | PROJECT : I131_Sta122-149                                                                                                    | 9 ~                                                                              |                                                                                       |                                                                                                    |                                                                       | PAVEMEN                       | T PROFILE                                  |                                                                                     |                                                                |                             |     |   |   |
| Detail          | AC (4E3 PG64-22)                                                                                                    |                                                                                  |                                                                                       |                                                                                                    |                                                                       |                               |                                            |                                                                                     |                                                                |                             |     |   |   |
| nt Profile      | Identifier                                                                                                    |                                                                                  | AC (4E3 F                                                                             | PG64-22)                                                                                                    |                                                                       | Poisson's Rat                 | io                                         |                                                                                     | 0.25                                                           |                             |     |   |   |
| class<br>s      | Layer Thickness                                                                                                    | (in)                                                                             |                                                                                       | 4.0                                                                                                    |                                                                       | Heat Capacity                 | / (C) (btu/(lb*F)                          |                                                                                     | 0.23                                                           |                             |     |   |   |
| ads <           | Unit Weight (lb/ft                                                                                                    | t3)                                                                              |                                                                                       | 150.0                                                                                                    |                                                                       | Thermal Conc                  | luctivity (K) (bt                          | u/(hr*ft*F))                                                                        | 0.67                                                           |                             |     |   |   |
| ed Coefficients | Air Voids (%)                                                                                                    |                                                                                  |                                                                                       | 7.0                                                                                                    |                                                                       | Indirect Tensi<br>(psi)       | le Strength @ 1                            | 4F (-10C)                                                                           | 461.7                                                          |                             |     |   |   |
|                 | Effective Binder (                                                                                                    | Content by Volum                                                                 | ne (%)                                                                                | 10.0                                                                                                    |                                                                       | Reference Ter                 | mperature for  I                           | *  Master                                                                           | 70.0                                                           |                             |     |   |   |
| n Data <        |                                                                                                    |                                                                                  |                                                                                       |                                                                                                    |                                                                       |                               |                                            |                                                                                     |                                                                |                             |     |   |   |
|                 |                                                                                                    |                                                                                  |                                                                                       |                                                                                                    |                                                                       |                               |                                            |                                                                                     |                                                                |                             |     |   |   |
| ¢               |                                                                                                    |                                                                                  |                                                                                       |                                                                                                    |                                                                       |                               |                                            |                                                                                     |                                                                | 1                           |     |   |   |
| <<br>8          | Mixture dunam                                                                                                    | nic modulus (I)                                                                  | [E*1] and n                                                                           | hase angle                                                                                                    |                                                                       |                               |                                            |                                                                                     | 1-                                                             | (                           |     |   |   |
| ¢<br>9          | Mixture dynam                                                                                                    | nic modulus (                                                                    | E*/) and p                                                                            | hase angle<br>ynamic Modulus (E                                                                                                    | *  (psi)                                                              |                               | Cc<br>Ph Pa                                | py entire tab<br>ste entire tab                                                     | le<br>Dle                                                      | (                           |     |   |   |
| ¢               | Mixture dynam                                                                                                    | nic modulus (/i                                                                  | E*[) and p                                                                            | hase angle<br>ynamic Modulus (E                                                                                                    | *  (psi)                                                              | 25.0Hz                        | Ph Pa<br>10. En                            | py entire tab<br>ste entire tab<br>ter  E*  maste                                   | le<br>ole<br>er curve co                                       | efficie                     | nts |   |   |
| ¢               | Mixture dynam           Temp/Freq         25.0           Hz         14.0         3216           F         5         5                                                 | nic modulus (//<br>0 10<br>9895.0 30                                             | E*() and p<br>Dy<br>0.0<br>20063886.0                                                 | hase angle<br>ynamic Modulus (E<br>1.0<br>Hz<br>2620710.0                                                                                     | *  (psi)<br>0.1<br>Hz<br>2119187.0                                    | 25.0Hz<br>5.5                 | Ph Pa<br>10. En<br>6.3 Se                  | py entire tab<br>ste entire tab<br>ter  E*  maste<br>lect  E*  from                 | le<br>ble<br>er curve co<br>h the databa                       | pefficien<br>ase            | nts |   |   |
| ¢               | Temp/Freq         25.0           14.0         3210           F         40.0         2156           F         2156                                                     | nic modulus (/<br>0  10<br>9895.0  30<br>9811.0  19                              | E*() and p<br>Dy<br>Do38886.0<br>251706.0                                             | hase angle<br>ynamic Modulus (E<br>1.0<br>Hz<br>2620710.0<br>1429729.0                                                                        | *) ( <i>psi</i> )<br>0.1<br>Hz<br>2119187.0<br>952944.0               | 25.0Hz<br>5.5<br>11.5         | Ph Pa<br>10. En<br>6. Se<br>12. Ed         | py entire tab<br>ste entire tab<br>ter  E*  mast<br>lect  E*  from<br>it frequencie | le<br>ole<br>er curve co<br>n the databa<br>s & temper         | efficien<br>ase<br>ratures  | nts |   |   |
| ¢               | Temp/Freq         25.0           14.0         3210           F         3210           40.0         2156           F         988           F         120.0         125 | nic modulus ()<br>0 10<br>Hz<br>9895.0 30<br>9811.0 19<br>3273.0 81<br>3270.0 75 | E*/) and p<br>Dy<br>200<br>200<br>200<br>200<br>200<br>200<br>200<br>200<br>200<br>20 | hase angle           ynamic Modulus [E           1.0           Hz           2620710.0           1429729.0           472446.0           230470 | *  (psi)<br>0.1<br>Hz<br>2119187.0<br>952944.0<br>242984.0<br>12405.0 | 25.0Hz<br>5.5<br>11.5<br>19.9 | Ph Pa<br>10. En<br>0.3 Se<br>12 Ed<br>21.4 | py entire tab<br>ste entire tab<br>ter  E*  mast<br>lect  E*  from<br>it frequencie | le<br>ble<br>er curve co<br>o the databa<br>s & temper<br>28.4 | befficien<br>ase<br>ratures | nts |   |   |

| ••• • S https://paveapps.com/meapaar × +                                                                                                    |                                                                                                    |                                                                                                    |                                                                                                 |                                                                                        |
|----------------------------------------------------------------------------------------------------|----------------------------------------------------------------------------------------------------|----------------------------------------------------------------------------------------------------|-------------------------------------------------------------------------------------------------|----------------------------------------------------------------------------------------|
| $\leftarrow$ $\rightarrow$ C $($ paveapps.com/meapaapp2/layer                                                                                                    | rs.jsp?pos=0                                                                                                    |                                                                                                    | ☆ 🕺 🥥 🤇                                                                                         | o 🛪 🎯 E                                                                                |
| MEAPA = PROJECT<br>meminkutay                                                                                                    | T : 1131_Sta122-149         Laboratory-measured  E*  database         (4E3 PG64-22)         Select HMA/WMA         [481 EE20 /0 Emm)PC64.22 MUUS                                                                                                    | DAV/EMENT PROFILE                                                                                                    |                                                                                                 |                                                                                        |
| <ul> <li>Vehicle Class<br/>Distributions</li> <li>Axle Loads</li> <li>Advanced Coefficients</li> <li>Advanced Coefficients</li> <li>Analyze</li> <li>Last Run Data</li> <li>Help</li> <li>K</li> </ul> | Identifier         482, 3E30 (19mm)PG64-28, MI,US           Layer Thickness (i)         483, 4E30 (12.5mm)PG70-28P, MI,US           Unit Weight (lb/ft3         486, 4E10 (12.5mm)PG64-28, MI,US           Vinit Weight (lb/ft3         486, 4E10 (12.5mm)PG64-28, MI,US           Air Voids (%)         486, 4E10 (12.5mm)PG64-28, MI,US           Effective Binder Ct         480, 4E10 (12.5mm)PG70-28P, MI,US           489, 5E10 (9.5mm)PG64-28, MI,US         489, 5E10 (9.5mm)PG70-28P, MI,US           490, 4E10 (12.5mm)PG70-28P, MI,US         490, 4E10 (12.5mm)PG70-28P, MI,US           491, 5E10 (9.5mm)PG70-28, MI,US         493, 3E3 (19mm)PG58-22, MI,US           493, 3E3 (19mm)PG58-28, MI,US         494, 3E3 (19mm)PG64-28, MI,US           494, 4E3 (12.5mm)PG64-28, MI,US         496, 4E3 (12.5mm)PG64-28, MI,US | MEAPA in<br> E*  valu<br>Simply se<br>the one y<br> E*  table<br>measured                                                                                          | cludes a datal<br>es for many m<br>lect a mixture<br>ou're designin<br>e will be popu<br>d data | base of measured<br>nixtures.<br>that is closest to<br>ng for, and MEAPA<br>lated with |
| Feedback <table-cell></table-cell>                                                                                                    | 497, 553 (9.5mm)PG64-28, MI,US         499, 653 (9.5mm)PG70-28P, MI,US         500, 453 (12.5mm)PG70-28P, MI,US         500, 453 (12.5mm)PG70-28P, MI,US         500, 453 (12.5mm)PG70-28P, MI,US         501, 553 (9.5mm)PG70-28P, MI,US         503, 553 (9.5mm)PG70-28P, MI,US         503, 553 (9.5mm)PG70-28P, MI,US         504, 451 (12.5mm)PG58-28, MI,US         505, 551 (9.5mm)PG58-28, MI,US         506, 451 (12.5mm)PG58-28, MI,US         506, 451 (12.5mm)PG64-28, MI,US         506, 451 (12.5mm)PG64-28, MI,US         506, 451 (12.5mm)PG64-28, MI,US         506, 451 (12.5mm)PG64-28, MI,US         506, 451 (12.5mm)PG64-28, MI,US         506, 451 (12.5mm)PG64-28, MI,US                                                                                                    | Phase angle (degrees)           10.0Hz         1.0Hz           6.3         8.8           12.8         16.4           21.4         25.1           31.8         32.8 | 0.1Hz<br>11.8<br>20.2<br>28.4<br>32.6                                                           |                                                                                        |

| $ \rightarrow$ C ( https://paveapps.or                     | .com/meapaapp2/layers.js                                                         | p?pos=0                                                                            |                                                                        |                                                                                                    |                                                                                                    |                                                                                                    |                                                                                          |                                                                                                    | ☆                                                                                | ) 🛤 |     | 0 1  | - ( |
|------------------------------------------------------------|----------------------------------------------------------------------------------|------------------------------------------------------------------------------------|------------------------------------------------------------------------|----------------------------------------------------------------------------------------------------|----------------------------------------------------------------------------------------------------|----------------------------------------------------------------------------------------------------|------------------------------------------------------------------------------------------|----------------------------------------------------------------------------------------------------|----------------------------------------------------------------------------------|-----|-----|------|-----|
| MEAPA ≡<br>meminkutay                                      | PROJECT : I131_St                                                                | a122-149 ~                                                                         |                                                                        |                                                                                                    | PAV                                                                                                    | EMENT PRO                                                                                                    | OFILE                                                                                    |                                                                                                    |                                                                                  |     | (   | Save |     |
| Project Detail                                             | AC (4E3 PG64                                                                     | 1-22)                                                                              |                                                                        |                                                                                                    |                                                                                                    |                                                                                                    |                                                                                          |                                                                                                    |                                                                                  |     |     |      |     |
| Pavement Profile                                           | Identifie                                                                        |                                                                                    | AC (4E3                                                                | PG64-22)                                                                                                    |                                                                                                    | Poisson's Ratic                                                                                                | þ                                                                                        |                                                                                                    | 0.25                                                                             |     |     |      |     |
| Vehicle Class<br>stributions                               | Layer Th                                                                         | ickness (in)                                                                       |                                                                        | 4.0                                                                                                    |                                                                                                    | Heat Capacity                                                                                                  | (C) (btu/(lb*F))                                                                         |                                                                                                    | 0.23                                                                             |     |     |      |     |
| Axle Loads <                                               | Unit Wei                                                                         | ght (lb/ft3)                                                                       |                                                                        | 150.0                                                                                                    |                                                                                                    | Thermal Condu                                                                                                  | uctivity (K) (btu/                                                                       | (hr*ft*F))                                                                                            | 0.67                                                                             |     |     |      |     |
| Advanced Coefficients                                      | Loaded  E'                                                                       | *  data is                                                                         | showr                                                                  | n with di                                                                                                    | fferent                                                                                                    | ndirect Tensile<br>'psi)                                                                                       | e Strength @ 14F                                                                         | (-10C)                                                                                                | 461.7                                                                            |     |     |      |     |
|                                                            |                                                                                  |                                                                                    |                                                                        |                                                                                                    |                                                                                                    |                                                                                                    |                                                                                          |                                                                                                    |                                                                                  |     |     |      |     |
| Analyze                                                    | color.                                                                           |                                                                                    |                                                                        |                                                                                                    |                                                                                                    | Reference Tem                                                                                                  | perature for  E*                                                                         | Master                                                                                                | 70.0                                                                             |     |     |      |     |
| Analyze<br>Last Run Data <                                 | color.                                                                           |                                                                                    |                                                                        |                                                                                                    |                                                                                                    | Reference Tem<br>Surve (F)                                                                                     | perature for  E*                                                                         | Master                                                                                                | 70.0                                                                             |     |     |      |     |
| Analyze<br>Last Run Data <<br>Help <                       | color.<br>Make sure                                                              | to save u                                                                          | using th                                                               | e butto                                                                                                    | n on                                                                                                    | Reference Tem                                                                                                  | perature for  E*                                                                         | Master                                                                                                | 70.0                                                                             |     |     |      |     |
| Analyze<br>Last Run Data <<br>Help <<br>edback @           | color.<br>Make sure<br>the upper                                                 | to save u<br>right corr                                                            | using th<br>ner                                                        | e butto                                                                                                    | n on                                                                                                    | Reference Tem<br>Surve (F)                                                                                     | perature for  E*                                                                         | Master                                                                                                | 70.0                                                                             |     | •   |      |     |
| Analyze<br>Last Run Data <<br>Help <<br>edback @<br>gout © | color.<br>Make sure<br>the upper                                                 | to save u<br>right corr                                                            | using th<br>ner                                                        |                                                                                                    | <b>1 ON</b><br>E*  (psi)                                                                                                    | Reference Tem                                                                                                  | pperature for  E* <br>Phase angle                                                        | Master                                                                                                | 70.0                                                                             |     | ••• |      |     |
| Analyze<br>Last Run Data <<br>Help <<br>kdback @<br>yout © | Color.<br>Make sure<br>the upper                                                 | to save u<br>right corr                                                            | using the<br>ner                                                       | e buttor                                                                                                    | n on<br>E*I (psi)                                                                                                    | 25.0Hz                                                                                                    | Phase angle                                                                              | Master<br>• (degrees)<br>1.0Hz                                                                        | 0.1Hz                                                                            |     | :   |      |     |
| Analyze<br>Last Run Data <<br>Help <<br>edback @<br>gout @ | color.<br>Make sure<br>the upper<br>Temp/Freq<br>14.0<br>F                       | to save u<br>right corr                                                            | using th<br>ner                                                        | e buttor<br>pynamic Modulus   <br>1.0<br>Hz<br>2422625                                                                                                    | <b>1 ON</b><br><b>E*1 (<i>psi</i>)<br/>0.1<br/>Hz<br/>1940641</b>                                                                                   | 25.0Hz           4.72                                                                                          | Phase angle<br>10.0Hz<br>5.59                                                            | Master<br>(degrees)<br>1.0Hz<br>8.28                                                                  | 0.1Hz<br>11.7                                                                    |     |     |      |     |
| Analyze<br>Last Run Data <<br>Help <<br>edback @<br>gout © | Color.<br>Make sure<br>the upper<br>Temp/Freq<br>14.0<br>F                       | 25.0<br>H2<br>2985631<br>1994293<br>272405                                         | Using th<br>ner<br>2840894<br>1793233                                  | Pynamic Modulus   <br>1.0<br>Hz<br>2422625<br>1287706                                                                                                    | C ON<br>E*I ( <i>psi</i> )<br>1940641<br>830495.3<br>100700.7                                                                                       | 25.0Hz           4.72           11.3           21.0                                                            | Phase angle           10.0Hz           5.59           12.8           22.8                | Master<br>(degrees)<br>1.0Hz<br>8.28<br>17.0<br>2.00                                                  | 0.1Hz<br>11.7<br>21.4<br>20.6                                                    |     |     |      |     |
| Analyze<br>Last Run Data <<br>Help <<br>edback @<br>gout © | color.<br>Make sure<br>the upper<br>Temp/Freq<br>14.0<br>F<br>70.0<br>F<br>130.0 | to save u<br>right corr<br>25.0<br>42<br>2995631<br>1994293<br>873400.5<br>7844844 | Using th<br>ner<br>10.0<br>2840894<br>1793233<br>1712951.0<br>55429.70 | Image: Point of the second second s | I         O II           E*I (psi)         0.1           0.1         1940641           1940643         190396.7           190396.7         190396.7 | Zeference Tem           Zurve (F)           25.0Hz           4.72           11.3           21.0           33.0 | Phase angle           10.0Hz           5.59           12.8           22.8           33.5 | Master           a (degrees)           a (10-12)           a (20, 20, 20, 20, 20, 20, 20, 20, 20, 20, | 70.0           0.1Hz           11.7           21.4           30.6           32.2 |     | ••• |      |     |

| ••• • S https://paveapps.com                             | m/meapaa; ×    | +                      |                          |           |            |          |                               |                           |           |       |   |   |     |     |   |
|----------------------------------------------------------|----------------|------------------------|--------------------------|-----------|------------|----------|-------------------------------|---------------------------|-----------|-------|---|---|-----|-----|---|
| $\leftrightarrow$ $\rightarrow$ C $\bullet$ paveapps.com | m/meapaapp2/la | iyers.jsp?pos=0        |                          |           |            |          |                               |                           |           | ⊕ ☆   | M | ٢ | 0 1 | F ( | Ç |
| <b>MEAPA</b><br>meminkutay                               | ≡ Pi           | ROJECT : 1131_         | _Sta122-149 ~            |           |            |          | PAVEMEN                       | NT PROFIL                 | .E        |       |   |   |     |     |   |
| Project Detail                                           |                | Identifie              | er                       | AC (4E3   | 3 PG64-22) |          | Poisson's Ra                  | tio                       |           | 0.25  |   |   |     |     |   |
|                                                          |                | Layer T                | hickness (in)            |           | 4.0        |          | Heat Capaci                   | t <b>y (C)</b> (btu/(lb*) | F))       | 0.23  |   |   |     |     |   |
|                                                          |                | Unit We                | ight (lb/ft3)            |           | 150.0      |          | Thermal Con<br>(btu/(br*ft*F) | ductivity (K)             |           | 0.67  |   |   |     |     |   |
| venicle Class Distributions                              |                | Air Void               | s (%)                    |           | 7.0        |          | Indirect Tens                 | íle Strength @            | 14F       |       |   |   |     |     |   |
| Axie Loads <                                             | F*             | is extens              | sively us                | ed thro   | ughout     | the      | (-10C) (psi)                  | mnarature for             | 15*1      | 461.7 |   |   |     |     |   |
| Advanced Coefficients                                    | algori         | ithms (st              | ructural                 | analysi   | is etc.)   | the      | Master Curve                  | e (F)                     | 15.1      | 70.0  |   |   |     |     |   |
| 네 Analyze                                                | 01801          | (00                    |                          | anaryo    |            |          |                               |                           |           |       |   |   |     |     |   |
| 📥 Last Run Data 🛛 <                                      | Phase          | e angle is             | s onlv us                | ed (alo   | ng with    |          |                               |                           |           |       |   |   |     |     |   |
| E Help <                                                 | E* )           | to com                 | ,<br>oute (via           | interco   | onversio   | n)       |                               |                           |           |       | : |   |     |     |   |
| Feedback 😯                                               | relaxa         | ation mo               | dulus (E                 | (t)) ma   | ster cur   | ve,      |                               | Phase angle               | (degrees) |       |   |   |     |     |   |
| Logout 🕩                                                 | which          | <mark>i is need</mark> | ed only                  | in the t  | hermal     |          | 25.0Hz                        | 10.0Hz                    | 1.0Hz     | 0.1Hz |   |   |     |     |   |
|                                                          | crack          | ing mod                | el                       |           |            |          | 4.7                           | 5.6                       | 8.3       | 11.7  |   |   |     |     |   |
|                                                          |                | 40.0<br>F              | 1994293.0                | 1793233.0 | 1287706.0  | 830495.0 | 11.3                          | 12.8                      | 17.0      | 21.4  |   |   |     |     |   |
|                                                          |                | 70.0<br>F              | 873401.0                 | 712951.0  | 391832.0   | 190399.0 | 21.0                          | 22.8                      | 27.0      | 30.6  |   |   |     |     |   |
|                                                          |                | 130.0<br>F             | 78448.0                  | 55430.0   | 22865.0    | 9721.0   | 33.0                          | 33.5                      | 33.7      | 32.2  |   |   |     |     |   |
|                                                          |                |                        |                          |           |            |          |                               | 1                         |           |       |   |   |     |     |   |
|                                                          |                |                        |                          |           |            |          |                               |                           |           |       |   |   |     |     |   |
|                                                          | Mechani        | stic Empirical As      | phalt Pavem <u>ent</u> . | Analysis  |            |          |                               |                           |           |       | _ |   |     |     | ļ |

|                             | app2/layers.jsp?pos=0                                     |                                                             |                                                                                           |                                                                                           |                                                                                                    |                                       |                                                                                                 | Ð                                                                               | ☆ /           | • |
|-----------------------------|-----------------------------------------------------------|-------------------------------------------------------------|-------------------------------------------------------------------------------------------|-------------------------------------------------------------------------------------------|----------------------------------------------------------------------------------------------------|---------------------------------------|-------------------------------------------------------------------------------------------------|---------------------------------------------------------------------------------|---------------|---|
| MEAPA ≡<br>meminkutay       | PROJECT : 1131_S                                          | ita122-149 ~                                                |                                                                                           |                                                                                           |                                                                                                    | PAVEMEN                               | NT PROFILE                                                                                      |                                                                                 |               |   |
| Project Datail              | Identifier                                                |                                                             | AC (4E3                                                                                   | PG64-22)                                                                                  |                                                                                                    | Poisson's Ra                          | tio                                                                                             | 0.25                                                                            |               |   |
|                             | Layer Thi                                                 | ckness (in)                                                 |                                                                                           | 4.0                                                                                       |                                                                                                    | Heat Capaci                           | <b>ty (C)</b> (btu/(lb*F))                                                                      | 0.23                                                                            |               |   |
|                             | Unit Weig                                                 | <b>jht</b> (lb/ft3)                                         |                                                                                           | 150.0                                                                                     |                                                                                                    | Thermal Con<br>(btu/(hr*ft*F)         | ductivity (K)                                                                                   | 0.67                                                                            |               |   |
| Venicle Class Distributions | Air Voids                                                 | (%)                                                         |                                                                                           | 7.0                                                                                       |                                                                                                    | Indirect Tens                         | sile Strength @ 14F                                                                             |                                                                                 |               |   |
| Axle Loads <                | Effective                                                 | Binder Content                                              | by Volume                                                                                 |                                                                                           |                                                                                                    | <b>(-10C)</b> (psi)                   | -                                                                                               | 461.7                                                                           |               |   |
| Advanced Coefficients       | (%)                                                       |                                                             |                                                                                           | 10.0                                                                                      |                                                                                                    | Reference Te<br>Master Curve          | emperature for  E* <br>e (F)                                                                    | 70.0                                                                            |               |   |
| Analyze                     |                                                           |                                                             |                                                                                           |                                                                                           |                                                                                                    |                                       |                                                                                                 |                                                                                 |               |   |
| 🔺 Last Run Data 🛛 <         |                                                           |                                                             |                                                                                           |                                                                                           |                                                                                                    |                                       |                                                                                                 |                                                                                 |               |   |
|                             |                                                           |                                                             |                                                                                           |                                                                                           |                                                                                                    |                                       |                                                                                                 |                                                                                 | (             | : |
| Help <                      | Mixture                                                   | dynamic mo                                                  | dulus ( E* ) a                                                                            | and phase an                                                                              | gle                                                                                                    |                                       | Copy entire tal                                                                                 | ole                                                                             | -             |   |
|                             |                                                           |                                                             | Dyna                                                                                      | mic Modulus IE*                                                                           |                                                                                                    |                                       |                                                                                                 |                                                                                 |               |   |
| edback 🕜                    |                                                           |                                                             | Dyna                                                                                      |                                                                                           | (psi)                                                                                                  |                                       | Paste entire ta                                                                                 | ble                                                                             |               |   |
| edback 🕜<br>gout 🕩          | Temp/Freq                                                 | 25.0                                                        | 10.0                                                                                      | 1.0                                                                                       | 0.1                                                                                                    | 25.0Hz                                | Paste entire ta<br>Enter  E*  mas                                                               | ble<br>ter curve coeffi                                                         | cients        | 6 |
| eedback 🥑<br>ogout 🕩        | Temp/Freq<br>14.0                                         | 25.0<br>Hz<br>2985631.0                                     | 10.0<br>Hz<br>2840894.0                                                                   | 1.0<br>Hz<br>2422625.0                                                                    | 0.1<br>Hz<br>1940641.0                                                                                 | 25.0Hz                                | Paste entire ta<br>Enter  E*  mas<br>Select  E*  fror                                           | ble<br>ter curve coeffi<br>m the database                                       | cients        | 5 |
| eedback 🤪<br>ogout C†       | Temp/Freq<br>14.0<br>F<br>40.0                            | 25.0<br>Hz<br>2985631.0<br>1994293.0                        | 10.0<br>Hz<br>2840894.0<br>1793233.0                                                      | 1.0<br>Hz<br>2422625.0<br>1287706.0                                                       | 0.1<br>Hz<br>1940641.0<br>830495.0                                                                     | 25.0Hz<br>4.7<br>11.3                 | Paste entire ta<br>Enter  E*  mas<br>Select  E*  fror<br>Edit frequencie                        | ble<br>ter curve coeffi<br>n the database<br>es & temperatu                     | cients<br>res | 5 |
| eedback 🥑<br>bgout G•       | Temp/Freq<br>14.0<br>F<br>40.0<br>F<br>70.0               | 25.0<br>Hz<br>2985631.0<br>1994293.0<br>873401.0            | 10.0         Hz           2840894.0         1793233.0           712951.0         179323.0 | 1.0         HZ           2422625.0         1287706.0           391832.0         1287206.0 | l (psi)<br>0.1<br>Hz<br>1940641.0<br>830495.0<br>190399.0                                              | 25.0Hz<br>4.7<br>11.3<br>21.0         | Paste entire ta<br>Enter  E*  mas<br>Select  E*  fror<br>Edit frequencie                        | ble<br>ter curve coeffi<br>n the database<br>es & temperatu<br>o 30.6           | cients        | 5 |
| eedback 🥥<br>ogout C†       | Temp/Freq<br>14.0<br>F<br>40.0<br>F<br>70.0<br>F<br>130.0 | 25.0<br>Hz<br>2985631.0<br>1994293.0<br>873401.0<br>78448.0 | 10.0         Hz           2840894.0         1793233.0           712951.0         55430.0  | 1.0         Hz           2422625.0         1287706.0           391832.0         22865.0   | I (psi)           0.1<br>Hz           1940641.0           830495.0           190399.0           9721.0 | 25.0Hz<br>4.7<br>11.3<br>21.0<br>33.0 | Paste entire ta<br>Enter  E*  mas<br>Select  E*  from<br>Edit frequencie<br>22.8 27.<br>33.5 33 | ble<br>ter curve coeffi<br>n the database<br>es & temperatu<br>o 30.6<br>7 32.2 | cients        | 5 |

| https://paveapps.com/meapaa | × +                  |              |                                |                              |               |             |                      |           |       |          |   |   |   |
|-----------------------------|----------------------|--------------|--------------------------------|------------------------------|---------------|-------------|----------------------|-----------|-------|----------|---|---|---|
| 🗧 🔶 C 🔒 paveapps.com/meapaa | pp2/layers.jsp?pos=0 |              |                                |                              |               |             |                      |           | ⊕ tà  | <b>M</b> | ٢ | Ç | ) |
| MEAPA =                     | PROJECT : I131_S     | ta122-149 🗸  |                                |                              |               |             |                      |           |       |          |   |   |   |
| meminkutay                  |                      | Edit freque  | ncies/tempe                    | ratures                      |               | ×           | _                    | _         |       |          |   |   |   |
| - Draiget Datail            | Identifie            |              |                                |                              |               |             |                      |           | 0.25  |          |   |   |   |
| Project Detain              | Layer Th             | Enter the ur | nique frequen<br>duplicate fre | cies, separate               | d by comma. I | Make sure   | <b>C)</b> (btu/(lb*l | =))       | 0.23  |          |   |   |   |
| Pavement Profile            | Unit Wei             |              |                                | quencies.                    |               |             | ctivity (K)          |           |       |          |   |   |   |
| Vehicle Class Distributions |                      | 25,10,1, 0.  | 1                              |                              |               |             |                      |           | 0.67  |          |   |   |   |
| Axle Loads                  | Air Void:            | Enter the ur | nique tempera                  | atures, separat              | ed by comma   | . Make sure | Strength @           | 14F       | 461.7 |          |   |   |   |
|                             | Effective            | there are no | o duplicate ter                | nperatures.                  |               |             | voraturo for         | 15*1      |       |          |   |   |   |
| Advanced Coefficients       | (70)                 | 14, 40,70,   | 130                            |                              |               |             | )                    | 1- 1      | 70.0  |          |   |   |   |
| 🕮 Analyze                   |                      |              |                                |                              |               |             |                      |           |       |          |   |   |   |
| 🛎 Last Run Data 🛛 <         |                      |              |                                |                              | Save          | Cancel      |                      |           |       |          |   |   |   |
|                             |                      |              |                                |                              |               |             |                      |           |       | :        |   |   |   |
| Help <                      | Mixture              | dynamic mo   | dulus ( E* )                   | and phase an                 | qle           |             |                      |           |       |          |   |   |   |
| Feedback 3                  |                      |              | Dyna                           | amic Modulus  E <sup>4</sup> | '  (psi)      |             | Phase angle          | (degrees) |       |          |   |   |   |
| Logout 🕩                    | Temp/Freq            | 25.0         | 10.0                           | 1.0                          | 0.1           | 25.0Hz      | 10.0Hz               | 1.0Hz     | 0.1Hz |          |   |   |   |
|                             | 14.0                 | Hz           | Hz                             | Hz                           | Hz            | 47          | 5.6                  | 8.3       | 11.7  |          |   |   |   |
|                             | F                    | 2965651.0    | 2840894.0                      | 2422025.0                    | 1940041.0     | 4.7         | 5.0                  | 0.5       | 11.7  |          |   |   |   |
|                             | 40.0<br>F            | 1994293.0    | 1793233.0                      | 1287706.0                    | 830495.0      | 11.3        | 12.8                 | 17.0      | 21.4  |          |   |   |   |
|                             | 70.0<br>F            | 873401.0     | 712951.0                       | 391832.0                     | 190399.0      | 21.0        | 22.8                 | 27.0      | 30.6  |          |   |   |   |
|                             | 130.0                | 78448.0      | 55430.0                        | 22865.0                      | 9721.0        | 33.0        | 33.5                 | 33.7      | 32.2  |          |   |   |   |
|                             | 4                    |              |                                |                              |               |             |                      |           |       |          |   |   |   |
|                             |                      |              |                                |                              |               |             |                      |           |       |          |   |   |   |
|                             |                      |              |                                |                              |               |             |                      |           |       |          |   |   |   |
|                             |                      |              |                                |                              |               |             |                      |           |       |          |   |   |   |

| https://paveapps.com/meap         | aa; × +                                        |                              |                                  |                                       |                      |          | <u> </u> |   |     |
|-----------------------------------|------------------------------------------------|------------------------------|----------------------------------|---------------------------------------|----------------------|----------|----------|---|-----|
| ← → C  paveapps.com/mea     MEAPA | paapp2/layers.jsp?pos=0 PROJECT : I131_Sta122- | -149 v                       |                                  | PAVEME                                |                      | E        | 9 x      |   | * 🧐 |
| * Project Detail                  | C<br>Mixture d                                 | oata is clea<br>enter or loa | red to remine<br>ad values from  | d the user<br><mark>h the data</mark> | r to<br>abase        |          |          | : |     |
| Pavement Profile                  |                                                | D                            | ynamic Modulus  E*  <i>(psi)</i> |                                       | Phase angle (        | degrees) |          |   |     |
| Vehicle Class Distributions       | Temp/Freq 25.                                  | 0 10.0                       | 1.0 0.1                          | 25.0Hz                                | 10.0Hz               | 1.0Hz    | 0.1Hz    |   |     |
| Axle Loads <                      | Hz Hz                                          | Hz<br>0.0                    | Hz Hz<br>0.0 0.0                 | 0.0                                   | 0.0                  | 0.0      | 0.0      |   |     |
| Advanced Coefficients             | F 0.0                                          | 0.0                          | 0.0 0.0                          | 0.0                                   | 0.0                  | 0.0      | 0.0      |   |     |
| Analyze                           | F 0.0                                          | 0.0                          | 0.0 0.0                          | 0.0                                   | 0.0                  | 0.0      | 0.0      |   |     |
| Last Run Data                     | F 130.0 0.0                                    | 0.0                          | 0.0 0.0                          | 0.0                                   | 0.0                  | 0.0      | 0.0      |   |     |
|                                   | F                                              |                              |                                  |                                       |                      |          |          |   |     |
| Help <                            |                                                |                              |                                  |                                       |                      |          |          |   |     |
| eedback 😯                         |                                                |                              |                                  |                                       |                      | :        |          |   |     |
| ogout 🕒                           |                                                | Binder d                     | lynamic shear modulus            | & phase angle                         |                      |          |          |   |     |
|                                   |                                                | Temp                         | G*  (Pa) at 10 rad,              | s Phase angle (d                      | degrees) at 10 rad/s |          |          |   |     |
|                                   |                                                | 40.0<br>F                    | 1.641803E7                       | 56.0                                  |                      |          |          |   |     |
|                                   |                                                | 70.0<br>F                    | 2377859.0                        | 58.7                                  |                      |          |          |   |     |
|                                   |                                                | 100.0<br>F                   | 207206.0                         | 60.9                                  |                      |          |          |   |     |
|                                   |                                                | 130.0<br>F                   | 19922.0                          | 62.6                                  |                      |          |          |   |     |
|                                   |                                                | 168.0<br>F                   | 2503.0                           | 63.9                                  |                      |          |          |   |     |
|                                   |                                                |                              |                                  |                                       |                      |          |          |   |     |
|                                   | Mechanistic Empirical Asphalt P                | avement Analysis             |                                  |                                       |                      |          |          |   |     |

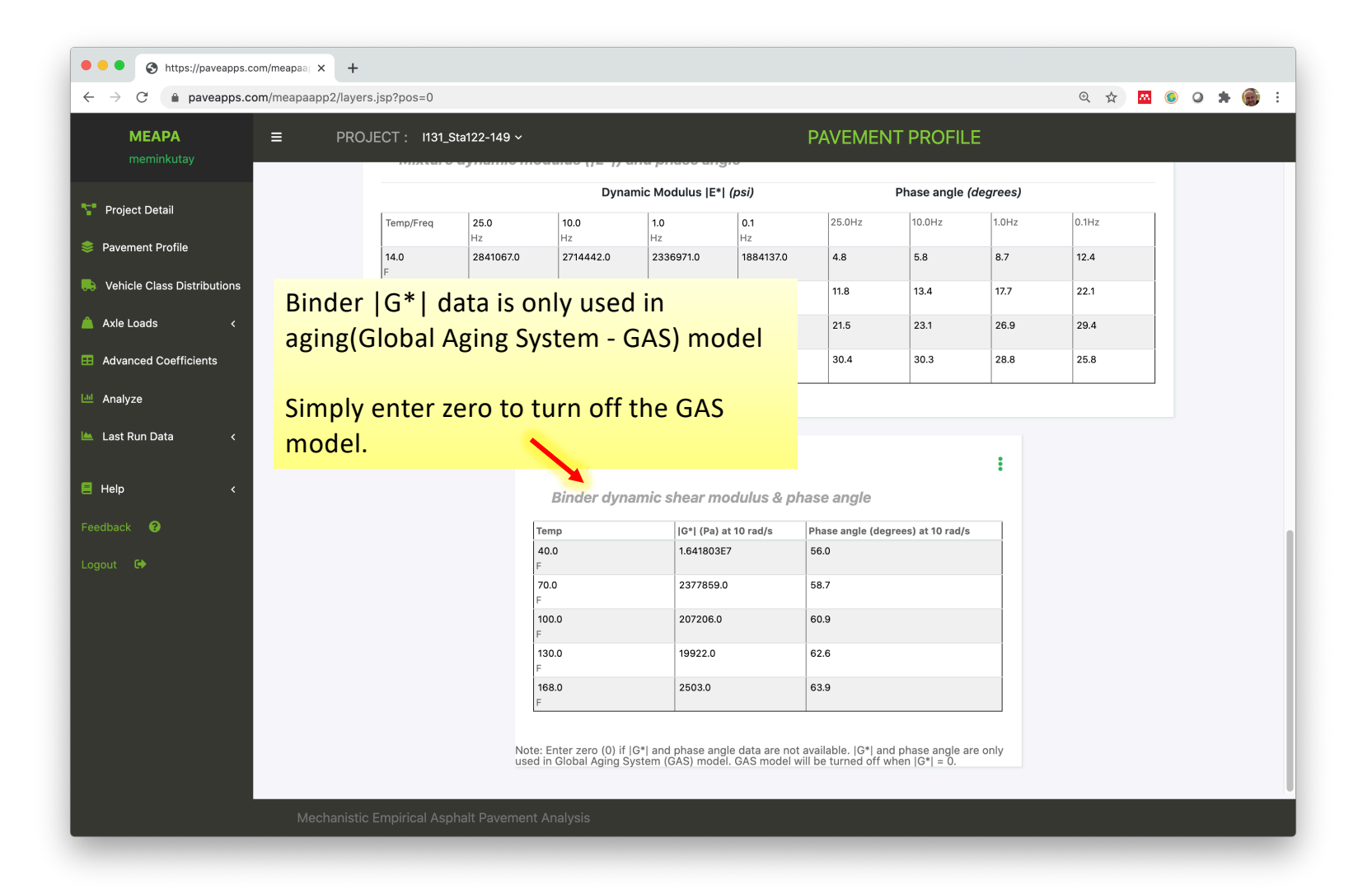
|  |  | 3 | https://paveapps.com/meapaar | × | + |
|--|--|---|------------------------------|---|---|
|--|--|---|------------------------------|---|---|

 $\leftarrow \rightarrow$  C ( paveapps.com/meapaapp2/layers.jsp?pos=0

९ 🖈 🔤 🌖 🔉 🗯 :

| <b>MEAPA</b><br>meminkutav          | ≡ PRC         | )JECT : 1131_9 | Sta122-149 ~ |                  |                  |                 | PAVEME            |                                      | Ξ            |                        |
|-------------------------------------|---------------|----------------|--------------|------------------|------------------|-----------------|-------------------|--------------------------------------|--------------|------------------------|
| ŕ                                   |               |                |              | Dyna             | mic Modulus  E*  | (psi)           |                   | Phase angle (d                       | legrees)     |                        |
| T Project Detail                    |               | Temp/Freq      | 25.0         | 10.0             | 1.0              | 0.1             | 25.0Hz            | 10.0Hz                               | 1.0Hz        | 0.1Hz                  |
| 📚 Pavement Profile                  |               | 14.0           | Hz           | Hz               | Hz               | Hz              | 4.0               | 5.0                                  | 0.7          | 12.4                   |
|                                     |               | F              | 2841067.0    | 2714442.0        | 2336971.0        | 1664137.0       | 4.0               | 5.6                                  | 0.7          | 12.4                   |
| Venicle Class Distributions         |               | 40.0<br>F      | 1958536.0    | 1766414.0        | 1271775.0        | 814106.0        | 11.8              | 13.4                                 | 17.7         | 22.1                   |
| 🛕 Axle Loads 🛛 <                    |               | 70.0           | 875239.0     | 711895.0         | 384531.0         | 182089.0        | 21.5              | 23.1                                 | 26.9         | 29.4                   |
| Advanced Coefficients               |               | 130.0          | 75592.0      | 53152.0          | 22018.0          | 9688.0          | 30.4              | 30.3                                 | 28.8         | 25.8                   |
| IN Assess                           |               | F              |              |                  |                  |                 |                   |                                      |              |                        |
| Analyze Analyze                     |               |                |              |                  |                  |                 |                   |                                      |              |                        |
| 📥 Last Run Data 🛛 <                 |               |                |              |                  |                  |                 |                   | 1                                    | -            |                        |
|                                     |               |                |              |                  |                  |                 |                   |                                      | - <b>:</b> ) |                        |
| E Help <                            |               |                |              | Binder dyna      | amic shear m     | odulus & ph     | ase angle         |                                      | Cop          | v Entire Table         |
| Feedback 😯                          |               |                | Те           | mp               | IG*I (Pa) :      | at 10 rad/s     | Phase angle (de   | orrees) at 10 rad/s                  | Pas          | te Entire Table        |
|                                     |               |                | 40           | 0.0              | 1.641803         | 7               | 56.0              | .grees, at to taa,s                  | Sole         | ct IG*I from the datab |
| Logout 🕩                            |               |                | F            | 0.0              | 2377859 (        | n               | 58.7              |                                      | Jek          |                        |
|                                     |               |                | F            | 5.0              | 2077000.         |                 | 00.7              |                                      |              |                        |
|                                     |               |                | 10<br>F      | 0.0              | 207206.0         |                 | 60.9              |                                      |              |                        |
|                                     |               |                | 13           | 30.0             | 19922.0          |                 | 62.6              |                                      |              |                        |
|                                     |               |                | 16           | 58.0             | 2503.0           |                 | 63.9              |                                      |              |                        |
|                                     |               |                | F            |                  |                  |                 |                   |                                      |              |                        |
|                                     |               |                |              | E                | 0*1              | 1               |                   |                                      |              |                        |
|                                     |               |                | used in      | n Global Aging S | /stem (GAS) mode | el. GAS model w | ill be turned off | nd phase angle are<br>when  G*  = 0. | e only       |                        |
|                                     |               |                |              |                  |                  |                 |                   |                                      |              |                        |
|                                     | Mechanisti    |                |              |                  |                  |                 |                   |                                      |              |                        |
| https://paveapps.com/meapaappz/laye | 15.Jsh:h05-0# |                |              |                  |                  |                 |                   |                                      |              |                        |

| ••• • • • https://paveapps.c                              | com/meapaa; × +               |                                   |             |                |          |       |     |   |     |   |
|-----------------------------------------------------------|-------------------------------|-----------------------------------|-------------|----------------|----------|-------|-----|---|-----|---|
| $\leftarrow$ $\rightarrow$ C $\textcircled{a}$ paveapps.c | om/meapaapp2/layers.jsp?pos=0 |                                   |             |                |          | ⊕ ☆   | M ( | 0 | * 🤅 | : |
| MEAPA                                                     |                               | Sta122-149 ~                      |             |                |          |       |     |   |     |   |
| meminkutay                                                |                               | Laboratory-measured  G*  database | ×           | _              |          |       |     |   |     |   |
| Project Detail                                            |                               |                                   |             | hase angle (e  | degrees) |       |     |   |     |   |
| Project Detail                                            | Temp/Freq                     | Select PG                         |             | 10.0Hz         | 1.0Hz    | 0.1Hz |     |   |     |   |
| Pavement Profile                                          | 14.0                          | PG58-22                           |             | 5.8            | 8.7      | 12.4  |     |   |     |   |
| Vehicle Class Distributions                               | 40.0                          | PG58-28<br>PG58-34                |             | 13.4           | 17.7     | 22.1  |     |   |     |   |
| 🔺 Axle Loads 🛛 🔍                                          | F<br>70.0                     | PG64-22<br>PG64-28                |             | 23.1           | 26.9     | 29.4  |     |   |     |   |
| Advanced Coefficients                                     | F<br>130.0                    | PG64-34P                          |             | 30.3           | 28.8     | 25.8  |     |   |     |   |
|                                                           | F                             | PG70-28P                          |             |                |          |       |     |   |     |   |
| 🖿 Analyze                                                 |                               |                                   |             |                |          |       |     |   |     |   |
| 🕍 Last Run Data 🛛 🖌                                       |                               |                                   |             |                |          |       |     |   |     |   |
| <b></b>                                                   |                               |                                   |             |                | :        |       |     |   |     |   |
| Help K                                                    |                               |                                   |             |                |          |       |     |   |     |   |
| Feedback 🕜                                                |                               |                                   |             | s) at 10 rad/s |          |       |     |   |     |   |
| Logout 🕒                                                  |                               |                                   |             |                |          |       |     |   |     |   |
|                                                           |                               |                                   |             |                |          |       |     |   |     |   |
|                                                           |                               |                                   |             |                |          |       |     |   |     |   |
|                                                           |                               |                                   |             |                |          |       |     |   |     |   |
|                                                           |                               |                                   |             |                |          |       |     |   |     |   |
|                                                           |                               |                                   |             |                |          |       |     |   |     |   |
|                                                           |                               |                                   | Cancel Load | hase angle ar  | e only   |       |     |   |     |   |
|                                                           |                               |                                   |             |                |          |       |     |   |     |   |
|                                                           | Mechanistic Empirical As      | phalt Pavement Analysis           |             |                |          |       |     |   |     |   |
|                                                           |                               |                                   |             |                |          |       |     |   |     |   |

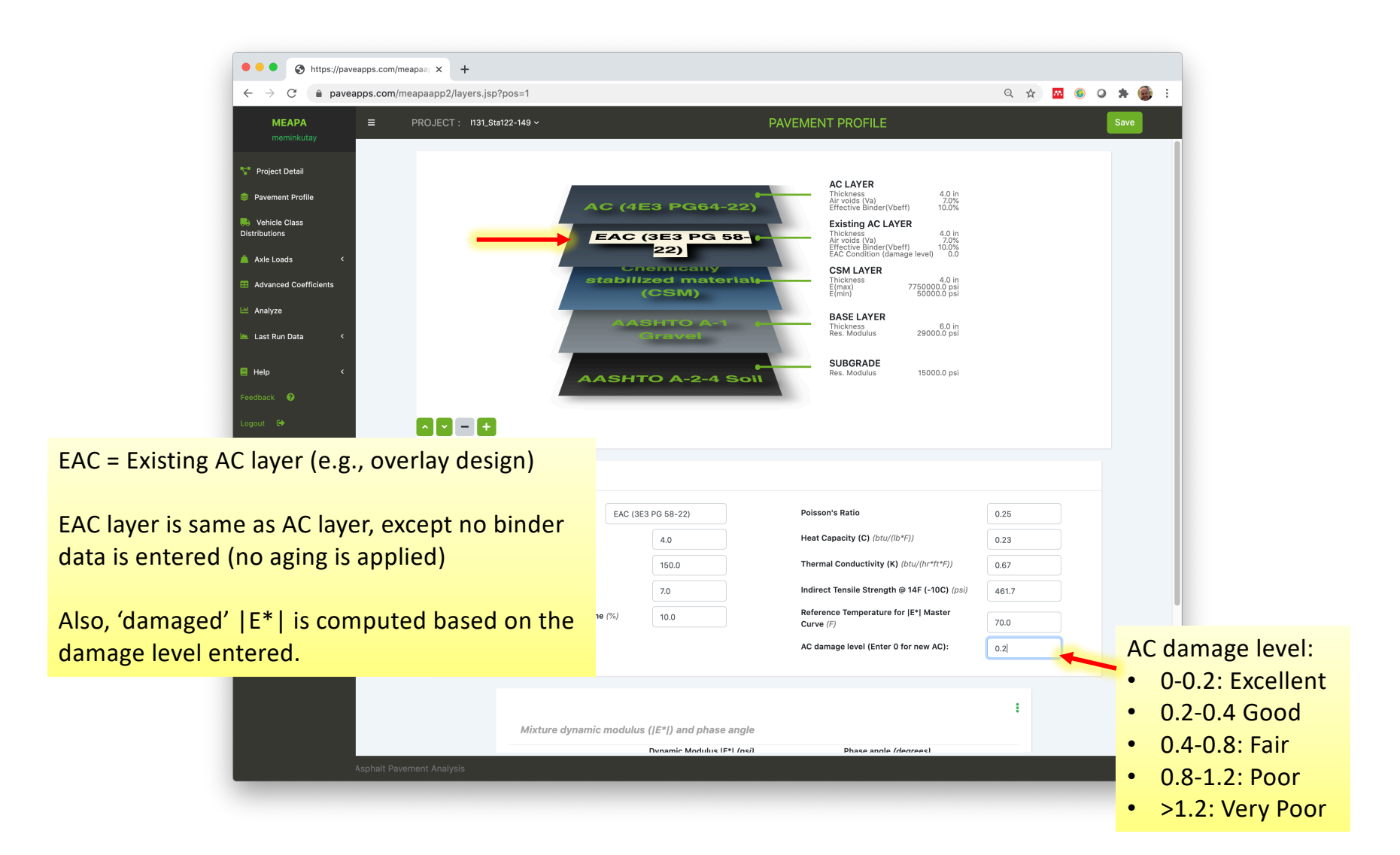

The equation above represents the  $|E^*|$  master curve of the EAC layer in its undamaged state. Effect of damage on the  $|E^*|$  master curve is modeled through the following relationship:

$$|E^*|_{\text{damaged}} = 10^{c_1} + \frac{|E^*|_{\text{undamaged}} - 10^{c_1}}{1 + e^{-0.3 + 5\log(D_{bu}^{EAC}(t))}}$$
[153]

where;

 $|E^*|_{\text{damaged}} = D_{hu}^{EAC}(t) =$ 

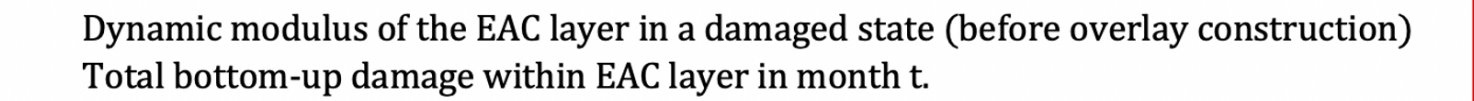

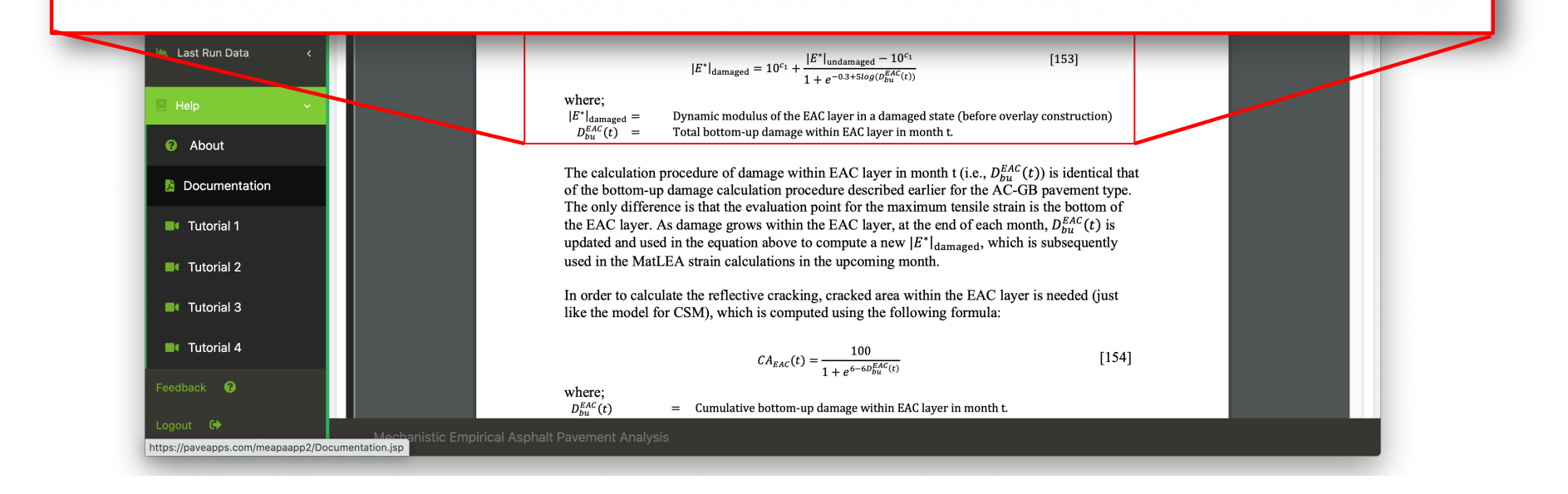

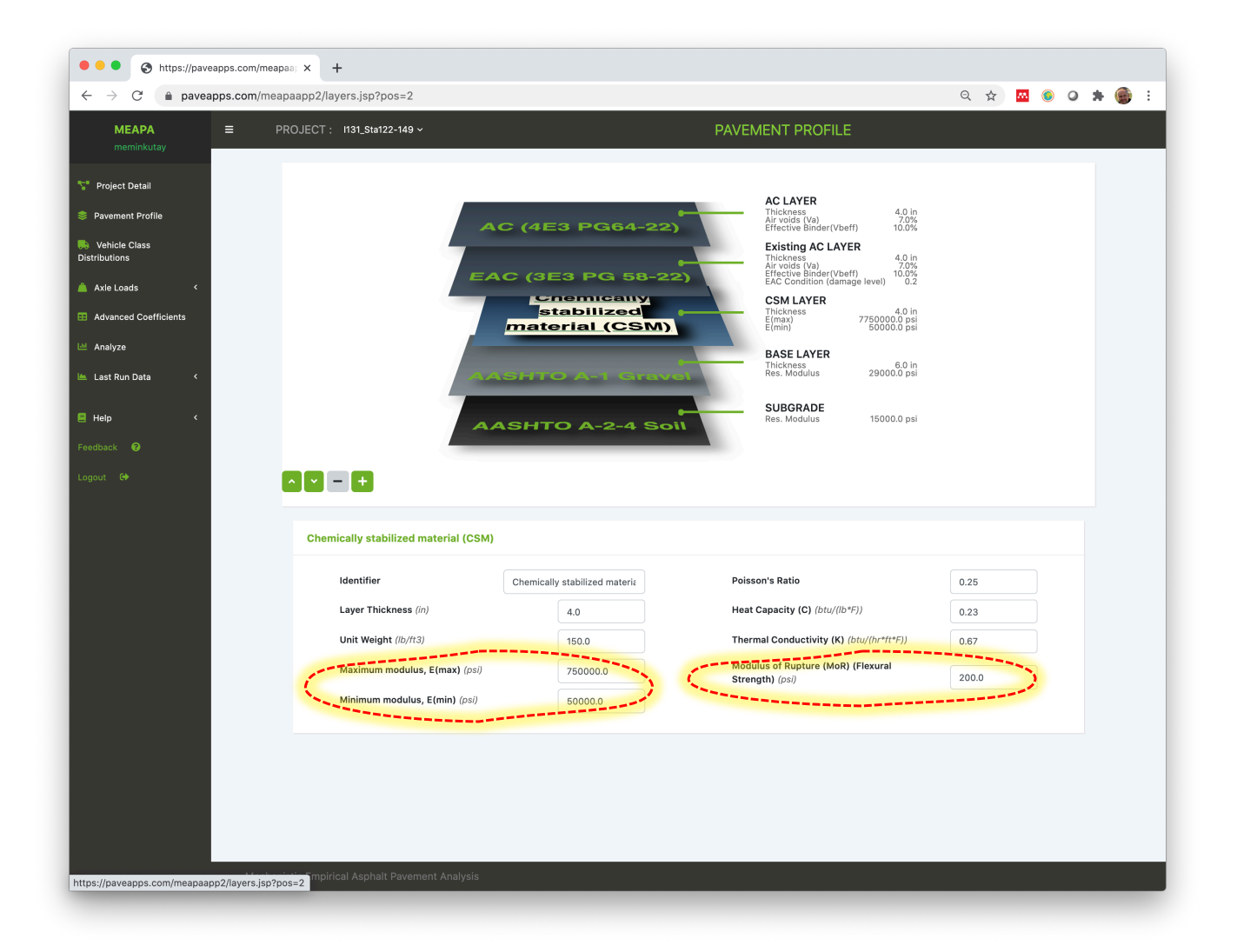

Typical CSM layer modulus is initially quite high. However, as fatigue damage grows within the CSM layer, this modulus decreases with time. Reduction of modulus of CSM layer is modeled using the following relationship:

$$E(t) = E_{min} + \frac{E_{max} - E_{min}}{1 + e^{-4 + 14D_{csm}^{cum}(t)}}$$
[146]

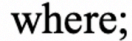

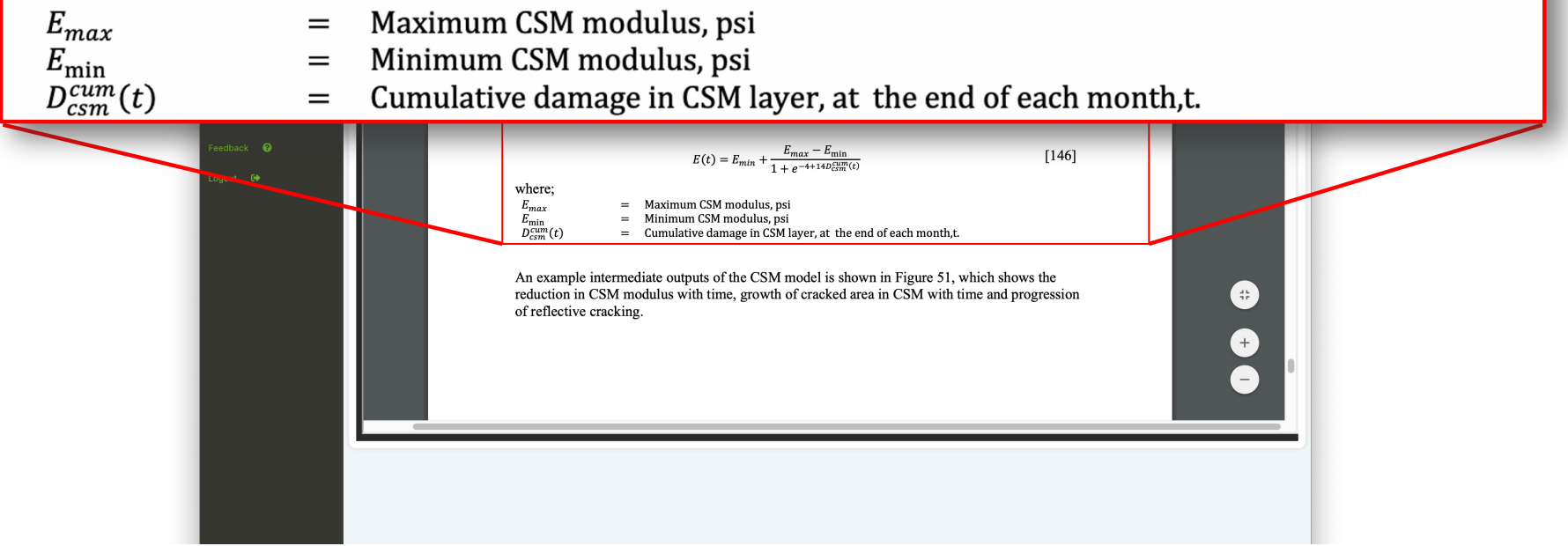

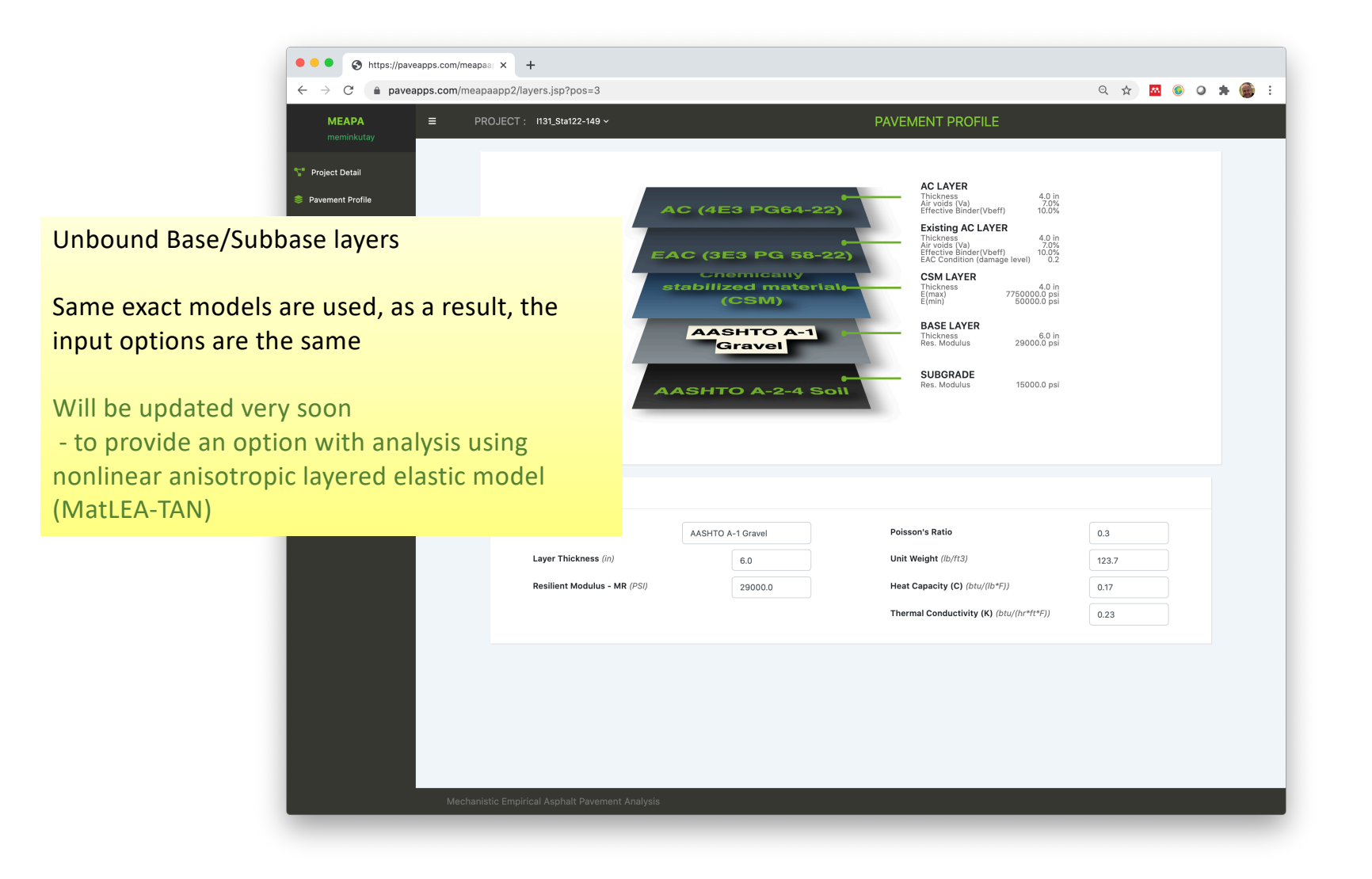

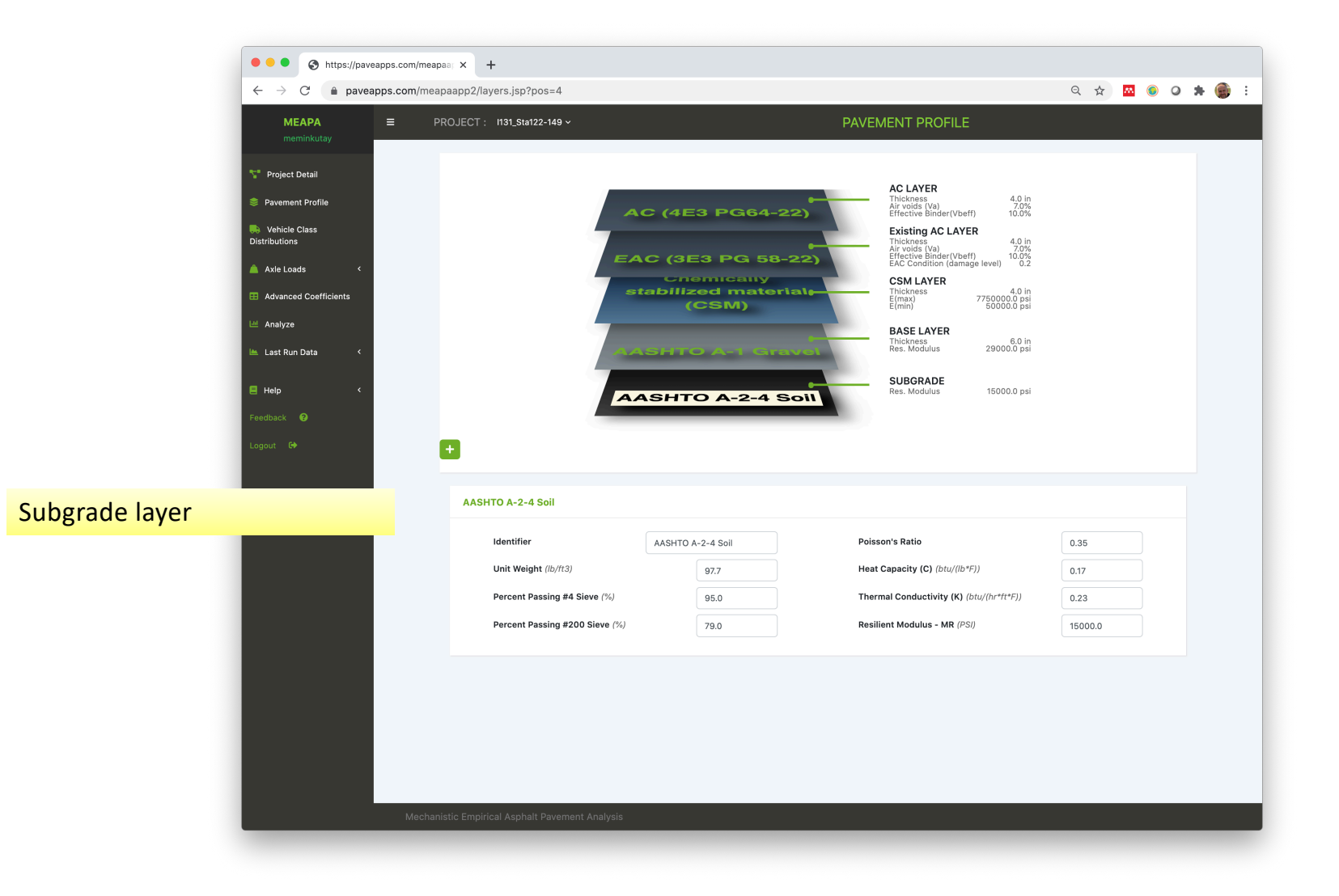

|                                                                            | ineapaappe, remerearen ba       |                                                                                                    |                                                                                                    | _                                                                                                    |                                                                                                    | _                              | _                                                                                                    | _                                                                                                    | _                                                                                               |                                                                                                    | _                                                                                                    | _                                                                                                    | _    |  |
|----------------------------------------------------------------------------|---------------------------------|----------------------------------------------------------------------------------------------------|----------------------------------------------------------------------------------------------------|----------------------------------------------------------------------------------------------------|----------------------------------------------------------------------------------------------------|--------------------------------|----------------------------------------------------------------------------------------------------|----------------------------------------------------------------------------------------------------|-------------------------------------------------------------------------------------------------|----------------------------------------------------------------------------------------------------|----------------------------------------------------------------------------------------------------|----------------------------------------------------------------------------------------------------|------|--|
| MEAPA E<br>meminkutay                                                      | ■ PROJECT :                     | 1131_Sta122-7                                                                                                    | 149 ~                                                                                                    |                                                                                                    |                                                                                                    |                                | V                                                                                                    | EHICI                                                                                                    | E DIST                                                                                          | ribut                                                                                                    | IONS                                                                                                    |                                                                                                    |      |  |
| T Project Detail                                                           | Veh                             | icle Class                                                                                                    | Distrib                                                                                                    | ution                                                                                                    |                                                                                                    |                                |                                                                                                    |                                                                                                    |                                                                                                 |                                                                                                    |                                                                                                    |                                                                                                    | :    |  |
| Pavement Profile                                                           | Class                           |                                                                                                    |                                                                                                    |                                                                                                    |                                                                                                    |                                |                                                                                                    |                                                                                                    |                                                                                                 |                                                                                                    |                                                                                                    |                                                                                                    |      |  |
| Vehicle Class Distributions                                                | Name                            | Class %                                                                                                    | Gr                                                                                                    | rowth %                                                                                                    | Grov                                                                                                    | wth Type                       | # of Single A                                                                                                    | xles #                                                                                                    | of Tandem Ax                                                                                    | les # of T                                                                                                    | ridem Axles                                                                                                    | # of Quad A                                                                                                    | xles |  |
|                                                                            | Class 4<br>Class 5              | 27.37                                                                                                    | 3.                                                                                                    | .0                                                                                                    | con                                                                                                    | npound 🗸                       | 2.0                                                                                                    | 0.                                                                                                    | 36                                                                                              | 0.0                                                                                                    |                                                                                                    | 0.0                                                                                                    |      |  |
| Axle Loads <                                                               | Class 6                         | 5.01                                                                                                    | 3.                                                                                                    | .0                                                                                                    | con                                                                                                    | npound 🗸                       | 1.0                                                                                                    | 1.0                                                                                                    | )                                                                                               | 0.0                                                                                                    |                                                                                                    | 0.0                                                                                                    |      |  |
| Advanced Coefficients                                                      | Class 7                         | 0.77                                                                                                    | 3.                                                                                                    | .0                                                                                                    | line                                                                                                    | ar 🗸                           | 1.06                                                                                                    | 0.                                                                                                    | 06                                                                                              | 0.59                                                                                                    |                                                                                                    | 0.35                                                                                                    |      |  |
|                                                                            | Class 8                         | 4.42                                                                                                    | 3.                                                                                                    | .0                                                                                                    | con                                                                                                    | npound 🗸                       | 2.28                                                                                                    | 0.                                                                                                    | 74                                                                                              | 0.0                                                                                                    |                                                                                                    | 0.0                                                                                                    |      |  |
| 🔟 Analyze                                                                  | Class 9                         | 45.44                                                                                                    | 3.                                                                                                    | .0                                                                                                    | con                                                                                                    | npound ¥                       | 1.29                                                                                                    | 1.4                                                                                                    | 35                                                                                              | 0.0                                                                                                    |                                                                                                    | 0.0                                                                                                    |      |  |
| A Last Run Data                                                            | Class 11                        | 1.07                                                                                                    | 3.                                                                                                    | 0                                                                                                    | line                                                                                                    | ar V                           | 1.54                                                                                                    | 1.0                                                                                                    | n                                                                                               | 0.31                                                                                                    |                                                                                                    | 0.56                                                                                                    |      |  |
|                                                                            |                                 |                                                                                                    |                                                                                                    | -                                                                                                    |                                                                                                    |                                |                                                                                                    |                                                                                                    | -                                                                                               |                                                                                                    |                                                                                                    |                                                                                                    |      |  |
|                                                                            | Class 12                        | 0.22                                                                                                    | 3.                                                                                                    | .0                                                                                                    | line                                                                                                    | ar 🗸                           | 3.85                                                                                                    | 0.                                                                                                    | 96                                                                                              | 0.0                                                                                                    |                                                                                                    | 0.0                                                                                                    |      |  |
| E Help <                                                                   | Class 12<br>Class 13<br>Total = | 0.22<br>6.82<br>100.0 %                                                                                                    | 3.                                                                                                    | 0                                                                                                    | line                                                                                                    | ar 💙                           | 3.85<br>2.03                                                                                                    | 0.<br>1.4                                                                                                    | 96                                                                                              | 0.0<br>0.36                                                                                                    |                                                                                                    | 0.0<br>0.61                                                                                                    |      |  |
| E Help <                                                                   | Class 12<br>Class 13<br>Total = | 0.22<br>6.82<br>100.0 %                                                                                                    | 3.                                                                                                    | 0                                                                                                    | line                                                                                                    | ar 🗸                           | 3.85<br>2.03                                                                                                    | 0.<br>1.4                                                                                                    | 96<br>1                                                                                         | 0.0                                                                                                    |                                                                                                    | 0.0                                                                                                    |      |  |
| E Help <<br>Feedback O<br>Logout O                                         | Class 12<br>Class 13<br>Total = | 0.22<br>6.82<br>100.0 %<br>Monta                                                                                                    | 3.<br>3.<br>hly Dist                                                                                                    | o<br>o<br>tribution                                                                                                    | line<br>line                                                                                                    | ar V<br>ar V                   | 3.85                                                                                                    | 0.                                                                                                    | 96                                                                                              | 0.0                                                                                                    |                                                                                                    | 0.0<br>0.61                                                                                                    |      |  |
| <b>Help &lt;</b><br>Feedback <b>@</b><br>Logout <b>@</b>                   | Class 12<br>Class 13<br>Total = | 0.22<br>6.82<br>100 0 %                                                                                                    | 3.<br>3.<br>hly Dist<br>s Class 4                                                                                                | 0<br>0<br>tribution<br>Class 5                                                                                                    | line<br>line                                                                                                    | aar V<br>aar V                 | 3.85<br>2.03<br>Class 8                                                                                                    | 0.<br>1.4<br>Class 9                                                                                           | 96<br>1<br>Class 10                                                                             | 0.0<br>0.36<br>Class 11                                                                                                    | Class 12                                                                                                    | 0.0<br>0.61                                                                                                    |      |  |
| <b>E Help 〈</b><br>Feedback <b>♀</b><br>Logout ि                           | Class 12<br>Class 13<br>Total = | 0.22<br>6.82<br>Monta<br>Month<br>JANUARY                                                                                                    | 3.<br>3.<br>hly Dist<br>s Class 4<br>0.8                                                                                         | 0<br>0<br>tribution<br>Class 5<br>0.8                                                                                                    | Class 6<br>0.8                                                                                                    | ar v<br>ar v<br>Class 7<br>0.8 | 3.85<br>2.03<br>Class 8<br>0.9                                                                                                    | 0.<br>1.4<br>Class 9<br>0.9                                                                                    | eee<br>Class 10<br>0.9                                                                          | 0.0<br>0.36<br>Class 11<br>0.87                                                                                                    | Class 12<br>0.87                                                                                                  | 0.0<br>0.61<br>Class 13<br>0.87                                                                                                    |      |  |
| <b>Help (</b><br>Feedback <b>@</b><br>Logout <b>G</b>                      | Class 12<br>Class 13<br>Total = | 0.22<br>6.82<br>Monta<br>Month/Clas<br>JANUARY<br>FEBRUARY                                                                                          | 3.<br>3.<br>hly Dist<br>is Class 4<br>0.8<br>0.89                                                                                | 0<br>0<br>tribution<br>Class 5<br>0.8<br>0.89                                                                                                    | line<br>line                                                                                                    | ar                             | 3.85<br>2.03<br>Class 8<br>0.9<br>0.95                                                                                                    | 0.<br>1.4<br>Class 9<br>0.9<br>0.95                                                                            | 296<br>1<br>Class 10<br>0.99<br>0.95                                                            | 0.0<br>0.36<br>Class 11<br>0.87<br>0.89                                                                                                    | Class 12<br>0.87<br>0.89                                                                                          | 0.0<br>0.61<br>Class 13<br>0.87<br>0.89                                                                                                    |      |  |
| <b>E Help 〈</b><br>Feedback <b>@</b><br>Logout <b>P</b>                    | Class 12<br>Class 13<br>Total = | 0.22<br>6.82<br>Monta<br>Month\Class<br>JANUARY<br>FEBRUARY<br>MARCH<br>APRIL                                                                       | 3.<br>3.<br>hly Dist<br>is Class 4<br>0.8<br>0.89<br>0.88<br>0.93                                                                | 0<br>0<br>tribution<br>0.8<br>0.8<br>0.88<br>0.93                                                                                                    | (line<br>line<br>D Factors<br>Class 6<br>0.8<br>0.89<br>0.88<br>0.93                                                                                                    | ar                             | 3.85<br>2.03<br>Class 8<br>0.9<br>0.95<br>0.98<br>1.01                                                                                                    | 0.<br>1.4<br>Class 9<br>0.9<br>0.95<br>0.95<br>0.98                                                            | Class 10<br>0.95<br>0.95<br>101                                                                 | 0.0<br>0.36<br>0.38<br>0.87<br>0.89<br>0.88<br>0.96                                                                                               | Class 12 0<br>0.87<br>0.89<br>0.88<br>0.96                                                                        | 0.0<br>0.61<br>Class 13<br>0.87<br>0.88<br>0.88                                                                                                 |      |  |
| <b>⊟ Help 〈</b><br>Feedback <b>♀</b><br>Logout <b>₽</b>                    | Class 12<br>Class 13<br>Total = | 0.22<br>6.82<br>Montal<br>Month(Class<br>JANUARY<br>FEBRUARY<br>FEBRUARY<br>MARCH<br>APRIL<br>MAY                                                   | 3.<br>3.<br>hly Dist<br>s Class 4<br>0.8<br>0.89<br>0.88<br>0.93<br>1.02                                                         | 0<br>0<br>tribution<br>0.8<br>0.8<br>0.88<br>0.9<br>0.88<br>0.93<br>1.02                                                                                                    | (line<br>(line)<br>(line)<br>(li | ar                             | 3.85<br>2.03<br>2.03<br>2.03<br>2.03<br>2.03<br>2.03<br>2.03<br>2.03                                                                                                    | Class 9<br>0.9<br>0.95<br>0.98<br>1.01<br>1.06                                                                 | Class 10<br>0.9<br>0.95<br>0.98<br>1.01<br>1.06                                                 | 0.0<br>0.36<br>0.38<br>0.87<br>0.89<br>0.88<br>0.96<br>0.96                                                                                       | Class 12 4<br>0.87 0.89<br>0.88 0.96<br>0.96 1.05                                                                 | 0.0<br>0.61<br>Class 13<br>0.87<br>0.89<br>0.88<br>0.89<br>0.86<br>0.96<br>0.96                                                                 |      |  |
| <b>⊟ Help 〈</b><br>Feedback                                                | Class 12<br>Class 13<br>Total = | 0.22<br>6.82<br>CG 0.5 S<br>Month Class<br>JANUARY<br>FEBRUARY<br>MARCH<br>APRIL<br>APRIL<br>MAY                                                    | 3.<br>3.<br>hly Dist<br>s Class 4<br>0.8<br>0.89<br>0.88<br>0.93<br>1.02<br>1.14                                                 | 0<br>0<br>tribution<br>0.8<br>0.89<br>0.88<br>0.93<br>1.02<br>1.14                                                                                                    | (line<br>line<br>b Factors<br>Class 6<br>0.8<br>0.89<br>0.88<br>0.93<br>1.02<br>1.14                                                                                                    | ar                             | 3.85<br>2.03<br>2.103<br>2.105<br>2.105<br>2. | Class 9<br>0.9<br>0.95<br>0.98<br>1.01<br>1.06<br>1.13                                                         | Class 10<br>0.9<br>0.95<br>0.95<br>0.95<br>1.01<br>1.06<br>1.13                                 | 0.0<br>0.36<br>0.36<br>0.85<br>0.87<br>0.89<br>0.88<br>0.96<br>1.05<br>1.17                                                                       | Class 12 0<br>0.87 0<br>0.89 0<br>0.88 0<br>0.96 0<br>1.05 1                                                      | 0.0<br>0.61<br>**<br>Class 13<br>0.87<br>0.89<br>0.88<br>0.88<br>0.86<br>0.05<br>1.05                                                           |      |  |
| E Help <<br>Feedback ♀<br>Logout C+                                        | Class 12<br>Class 13<br>Total = | 0.22<br>6.82<br>CGD 5.<br>MonthClass<br>JANUARY<br>FEBRUARY<br>MARCH<br>APRIL<br>APRIL<br>JUNE<br>JUNE                                              | 3.<br>3.<br>5.<br>5.<br>5.<br>5.<br>5.<br>5.<br>5.<br>5.<br>5.<br>5.<br>5.<br>5.<br>5.                                           | 0<br>0<br>0<br>0<br>0<br>0<br>0<br>0<br>0<br>8<br>0<br>0<br>8<br>0<br>0<br>9<br>0<br>0<br>8<br>0<br>9<br>0<br>0<br>8<br>0<br>0<br>9<br>0<br>0<br>10<br>0<br>0<br>0<br>0<br>0<br>0<br>0<br>0<br>0<br>0<br>0<br>0<br>0 | Eline Eline                                                                                                    | ar                             | 3.85<br>2.03<br>2.03<br>2.03<br>2.03<br>2.05<br>0.95<br>0.95<br>0.95<br>0.95<br>0.95<br>1.01<br>1.01<br>1.03<br>2.03<br>2.03<br>2.03<br>2.03<br>2.03<br>2.03<br>2.03<br>2                                                                                                    | Class 9<br>0.9<br>0.95<br>0.98<br>1.01<br>1.06<br>1.13<br>0.98                                                 | Class 10<br>0.9<br>0.95<br>0.95<br>0.95<br>1.01<br>1.01<br>1.06<br>1.13<br>0.98                 | 0.0<br>0.36<br>0.36<br>0.8<br>0.8<br>0.9<br>0.8<br>0.9<br>0.8<br>0.9<br>0.8<br>0.9<br>0.9<br>0.1<br>0.1<br>0.1<br>1.0<br>1.0<br>1.0<br>1.0<br>1.0 | Class 12 0<br>0.87 0<br>0.89 0<br>0.88 0<br>0.96 0<br>1.05 0<br>1.17 1<br>0.7 0                                   | 0.0<br>0.61<br>Class 13<br>0.87<br>0.89<br>0.88<br>0.98<br>0.98<br>0.98<br>1.17<br>1.17                                                         |      |  |
| <b>Help ∢</b><br>Feedback <b>@</b><br>.ogout <b>G</b>                      | Class 12<br>Class 13<br>Total = | 0.22<br>6.82<br>CROPX<br>MonthClass<br>JANUARY<br>FEBRUARY<br>MARCH<br>APRIL<br>MAY<br>JUNE<br>JULY<br>ALGUST                                       | 3.<br>3.<br>3.<br>4.<br>5.<br>5.<br>5.<br>5.<br>5.<br>5.<br>5.<br>5.<br>5.<br>5.<br>5.<br>5.<br>5.                               | 0<br>0<br>tribution<br>Class 5<br>0.8<br>0.89<br>0.89<br>0.89<br>0.89<br>0.83<br>1.02<br>1.14<br>1.18<br>1.19<br>1.12                                                                                                | Elass 6<br>0.8<br>0.89<br>0.88<br>0.93<br>1.02<br>1.14<br>1.18<br>1.19                                                                                                    | ar                             | 3.85<br>2.03<br>2.03<br>2.03<br>2.03<br>2.03<br>2.03<br>2.03<br>2.03                                                                                                    | Class 9<br>0.9<br>0.95<br>0.95<br>1.01<br>1.06<br>1.13<br>0.98<br>1.08                                         | Class 10<br>0.9<br>0.95<br>0.95<br>1.01<br>1.01<br>1.04<br>1.13<br>0.98<br>1.08                 | 0.0<br>0.36<br>0.36<br>0.87<br>0.87<br>0.89<br>0.88<br>0.96<br>0.88<br>0.96<br>0.10<br>1.05<br>1.07                                               | Class 12 0<br>0.87 0<br>0.88 0<br>0.96 0<br>1.05 1<br>1.17 1<br>0.07 1.1                                          | 0.0<br>0.61<br>**<br>Class 13<br>0.87<br>0.89<br>0.88<br>0.96<br>0.88<br>1.17<br>1.1<br>1.07<br>1.1                                             |      |  |
| ∎ Help K<br>Feedback I I I<br>Logout I I I I I I I I I I I I I I I I I I I | Class 12<br>Class 13<br>Total = | 0.22<br>6.82<br>CROPX<br>MonthClass<br>JANUARY<br>FEBRUARY<br>MARCH<br>APRIL<br>MAY<br>JUNE<br>JULY<br>AUGUST<br>SEPTEMBER<br>OCTOBER               | 3.<br>3.<br>3.<br>4.<br>5.<br>5.<br>5.<br>5.<br>5.<br>5.<br>5.<br>5.<br>5.<br>5.<br>5.<br>5.<br>5.                               | 0<br>0<br>tribution<br>Class 5<br>0.8<br>0.89<br>0.88<br>0.93<br>1.02<br>1.14<br>1.18<br>1.19<br>1.13<br>1.06                                                                                                    | line<br>line<br>Class 6<br>0.8<br>0.89<br>0.88<br>0.93<br>1.02<br>1.14<br>1.18<br>1.19<br>1.13<br>1.06                                                                                                    | ar                             | 3.85<br>2.03<br>2.03<br>2.03<br>2.03<br>2.03<br>2.03<br>2.03<br>2.03                                                                                                    | Class 9<br>0.9<br>0.95<br>0.95<br>1.01<br>1.06<br>1.13<br>0.98<br>1.08<br>1.08<br>1.03                         | Class 10<br>0.9<br>0.95<br>0.98<br>1.01<br>1.03<br>1.03<br>1.03<br>1.08<br>1.08                 | 0.0<br>0.36<br>0.36<br>0.87<br>0.89<br>0.88<br>0.96<br>0.88<br>0.96<br>0.10<br>1.05<br>1.17<br>1.07<br>1.1<br>1.07                                | Class 12 0<br>0.87 0<br>0.88 0<br>0.96 1<br>1.05 1<br>1.17 1<br>1.07 1<br>1.1<br>1.07 1<br>1.1                    | 0.0<br>0.61<br>Class 13<br>0.87<br>0.89<br>0.88<br>0.96<br>0.88<br>0.96<br>0.105<br>1.05<br>1.07<br>1.17<br>1.07<br>1.1                         |      |  |
| ■ Help 〈<br>Feedback                                                       | Class 12<br>Class 13<br>Total = | 0.22<br>6.82<br>CROP X<br>Month Class<br>JANUARY<br>FEBRUARY<br>MARCH<br>APRIL<br>MAY<br>JUNE<br>JULY<br>AUGUST<br>SEPTEMBER<br>OCTOBER<br>NOVEMBER | 3.<br>3.<br>3.<br>3.<br>3.<br>3.<br>3.<br>3.<br>4.<br>5.<br>5.<br>5.<br>5.<br>5.<br>5.<br>5.<br>5.<br>5.<br>5.<br>5.<br>5.<br>5. | 0<br>0<br>0<br>0<br>0<br>0<br>0<br>0<br>0<br>0<br>0<br>0<br>0<br>0<br>0<br>0<br>0<br>0<br>0                                                                                                    | Elass 6<br>0.8<br>0.83<br>0.83<br>0.93<br>1.02<br>1.14<br>1.18<br>1.19<br>1.13<br>1.06<br>0.96                                                                                                    | ar                             | 3.85<br>2.03<br>2.03<br>2.03<br>2.03<br>2.04<br>2.04<br>2.04<br>2.04<br>2.04<br>2.04<br>2.04<br>2.04                                                                                                    | Class 9<br>0.9<br>0.95<br>1.01<br>1.06<br>1.13<br>0.98<br>1.01<br>1.06<br>1.03<br>1.08<br>1.08<br>1.03<br>1.03 | Class 10<br>0.9<br>0.95<br>0.95<br>0.95<br>1.01<br>1.06<br>1.03<br>1.03<br>1.08<br>1.05<br>0.98 | 0.0<br>0.36<br>0.36<br>0.87<br>0.87<br>0.89<br>0.80<br>0.96<br>0.10<br>1.05<br>1.07<br>1.1<br>1.07<br>1.1<br>1.07<br>1.11<br>1.07                 | Class 12 0<br>0.87 1<br>0.89 0.98 0<br>0.88 0<br>0.96 1<br>1.05 1<br>1.07 1<br>1.17 1<br>1.07 1<br>1.11 1<br>1.01 | 0.0<br>0.61<br>Class 13<br>0.87<br>0.89<br>0.88<br>0.96<br>0.88<br>0.96<br>0.88<br>1.05<br>1.07<br>1.17<br>1.07<br>1.11<br>1.07<br>1.11<br>1.07 |      |  |

| paveapps.com/m                | eapaapp2/axiesingi | lsb                                                                                                    |                                        | Q 17          | <b>100</b> | 0,       | * (  |
|-------------------------------|--------------------|----------------------------------------------------------------------------------------------------|----------------------------------------|---------------|------------|----------|------|
| MEAPA =                       | PROJEC             | : I131_Sta122-149 ~ AXLE LOADS                                                                                     | - SINGLE                               |               |            |          |      |
| meminkutay                    |                    |                                                                                                    |                                        |               |            |          | L,   |
| ,                             |                    |                                                                                                    |                                        |               |            |          |      |
| _                             |                    |                                                                                                    |                                        |               |            |          |      |
| Project Detail                |                    |                                                                                                    |                                        |               |            |          | •    |
| Devenue and Dev file          | Month Class Total  | %) 3kip 4kip 5kip 6kip 7kip 8kip 9kip 10kip 11kip 12kip 13kip 14kip 15kip 16kip 17kip 18kip 19kip 20kip 21kip 22ki | ip 23kip 24kip 25kip 26kip 27kip 28kip | 29kip 30kip 3 | 1kip 32kip | 33kip 34 | ikip |
| Pavement Profile              | JANU/ 4 100.0      | 0.19 0.22 0.48 1.65 3.15 7.91 8.88 12.58 11.91 13.73 10.92 7.02 6.56 3.91 3.33 1.97 1.69 1.09 0.92 0.53            | 3 0.41 0.28 0.15 0.11 0.06 0.04        | 0.03 0.03 0   | .02 0.02   | 0.01 0.  | 14   |
| Valiala Olana Distributiona   | JANU) 5 100.0      | 2.62 15.7 17.11 15.0 8.65 9.15 5.92 5.89 4.38 4.09 3.0 1.86 1.75 1.09 1.03 0.63 0.6 0.37 0.34 0.19                 | 0.15 0.1 0.05 0.04 0.02 0.02           | 0.01 0.01 0   | .01 0.0    | 0.0 0.   | 0    |
| e Venicle Class Distributions | JANU) 6 100.0      | 0.35 0.88 1.22 1.81 2.18 5.14 7.38 13.84 16.11 16.5 10.85 6.3 5.55 3.18 2.71 1.62 1.47 0.94 0.82 0.44              | 4 0.3 0.19 0.09 0.05 0.04 0.02         | 0.01 0.01 0   | .01 0.01   | 0.0 0.   | 0    |
| Axio Loado                    | JANU) 7 100.0      | 2.19 1.74 1.77 2.23 1.91 2.65 2.87 4.35 5.04 7.72 8.58 7.88 10.34 8.1 8.62 6.23 6.04 3.96 3.0 1.61                 | 1.26 0.74 0.4 0.27 0.17 0.12           | 0.06 0.05 0   | .03 0.02   | 0.01 0.  | 01   |
| - Alice Estados               | JANU/ 8 100.0      | 1.56 2.15 3.32 5.07 6.18 10.6 11.5 14.11 9.46 8.24 6.43 4.31 4.58 3.05 3.05 1.91 1.65 0.89 0.69 0.36               | 3 0.27 0.16 0.09 0.07 0.04 0.04        | 0.02 0.02 0   | .01 0.01   | 0.01 0.  | 01   |
| Single                        | JANU) 9 100.0      | 1.42 2.7E 2.4E 2.8E 2.47 4.72 7.33 16.74 20.7: 18.7E 8.21 2.89 2.04 1.3 1.55 1.12 1.06 0.57 0.41 0.2               | 0.15 0.08 0.04 0.03 0.02 0.01          | 0.01 0.01 0   | .0 0.0     | 0.0 0.   | 0    |
|                               | JANU/ 10 100.0     | 0.44 0.52 0.5€ 0.9€ 1.24 2.76 4.3€ 9.98 13.74 17.48 13.12 7.45 7.1 4.59 4.67 3.05 2.89 1.65 1.35 0.68              | 3 0.52 0.31 0.16 0.13 0.08 0.06        | 0.03 0.03 0   | .02 0.02   | 0.01 0.  | 01   |
| Tandom                        | JANU/ 11 100.0     | 1.23 1.14 2.6€ 6.12 5.0E 7.28 8.0E 12.82 10.0E 9.6 8.0 5.85 6.43 4.31 4.01 2.38 2.06 1.11 0.81 0.38                | 3 0.26 0.14 0.07 0.05 0.03 0.02        | 0.01 0.01 0   | .01 0.01   | 0.01 0.  | .0   |
| Tandem                        | JANU) 12 100.0     | 0.9: 1.57 3.14 6.75 6.25 8.68 9.41 12.65 10.05 10.07 8.35 5.11 4.82 3.01 2.81 1.76 1.51 1.03 0.75 0.46             | 3 0.27 0.15 0.12 0.11 0.03 0.02        | 0.02 0.01 0   | .01 0.02   | 0.01 0.  | 0    |
| Tridom                        | JANU) 13 100.0     | 3.65 2.81 2.5 2.82 2.41 2.86 2.73 6.0 9.2 12.8 10.91 7.23 7.55 5.21 5.54 3.78 3.66 2.24 1.91 1.06                  | i 0.88 0.59 0.33 0.31 0.18 0.17        | 0.1 0.09 0    | .06 0.06   | 0.04 0.  | .04  |
|                               | FEBRL 4 100.0      | 0.19 0.22 0.48 1.65 3.15 7.91 8.88 12.58 11.91 13.73 10.92 7.02 6.56 3.91 3.33 1.97 1.69 1.09 0.92 0.53            | 3 0.41 0.28 0.15 0.11 0.06 0.04        | 0.03 0.03 0   | .02 0.02   | 0.01 0.  | .14  |
| a                             | FEBRL 5 100.0      | 2.62 15.7 17.11 15.0 8.6E 9.15 5.92 5.89 4.38 4.09 3.0 1.86 1.75 1.09 1.03 0.63 0.6 0.37 0.34 0.19                 | 0.15 0.1 0.05 0.04 0.02 0.02           | 0.01 0.01 0   | .01 0.0    | 0.0 0.   | .0   |
| Quad                          | FEBRL 6 100.0      | 0.35 0.88 1.22 1.81 2.18 5.14 7.38 13.84 16.11 16.5 10.85 6.3 5.55 3.18 2.71 1.62 1.47 0.94 0.82 0.44              | 4 0.3 0.19 0.09 0.05 0.04 0.02         | 0.01 0.01 0   | .01 0.01   | 0.0 0.   | 0    |
|                               | FEBRL 7 100.0      | 2.19 1.74 1.77 2.23 1.91 2.65 2.87 4.35 5.04 7.72 8.58 7.88 10.34 8.1 8.62 6.23 6.04 3.96 3.0 1.61                 | 1.26 0.74 0.4 0.27 0.17 0.12           | 0.06 0.05 0   | .03 0.02   | 0.01 0.  | .01  |
| Advanced Coefficients         | FEBRL 8 100.0      | 1.56 2.15 3.32 5.07 6.18 10.6 11.5 14.11 9.46 8.24 6.43 4.31 4.58 3.05 3.05 1.91 1.65 0.89 0.69 0.36               | 5 0.27 0.16 0.09 0.07 0.04 0.04        | 0.02 0.02 0   | .01 0.01   | 0.01 0.  | .01  |
| M Apolyzo                     | FEBRL 9 100.0      | 1.42 2.7€ 2.4€ 2.8€ 2.47 4.72 7.33 16.74 20.7: 18.78 8.21 2.89 2.04 1.3 1.55 1.12 1.06 0.57 0.41 0.2               | 0.15 0.08 0.04 0.03 0.02 0.01          | 0.01 0.01 0   | .0 0.0     | 0.0 0.   | .0   |
| Analyze                       | FEBRL 10 100.0     | 0.44 0.52 0.56 0.96 1.24 2.76 4.36 9.98 13.74 17.48 13.12 7.45 7.1 4.59 4.67 3.05 2.89 1.65 1.35 0.68              | 3 0.52 0.31 0.16 0.13 0.08 0.06        | 0.03 0.03 0   | .02 0.02   | 0.01 0.  | .01  |
| Lact Run Data (               | FEBRL 11 100.0     | 1.23 1.14 2.6€ 6.12 5.0Ε 7.28 8.0Ε 12.82 10.05 9.6 8.0 5.85 6.43 4.31 4.01 2.38 2.06 1.11 0.81 0.38                | 3 0.26 0.14 0.07 0.05 0.03 0.02        | 0.01 0.01 0   | .01 0.01   | 0.01 0.  | .0   |
|                               | FEBRL 12 100.0     | 0.9: 1.57 3.14 6.7: 6.2: 8.6E 9.41 12.6: 10.0: 10.07 8.35 5.11 4.82 3.01 2.81 1.76 1.51 1.03 0.75 0.46             | 6 0.27 0.15 0.12 0.11 0.03 0.02        | 0.02 0.01 0   | .01 0.02   | 0.01 0.  | .0   |
|                               | FEBRL 13 100.0     | 3.65 2.81 2.5 2.82 2.41 2.86 2.73 6.0 9.2 12.8 10.91 7.23 7.55 5.21 5.54 3.78 3.66 2.24 1.91 1.06                  | 5 0.88 0.59 0.33 0.31 0.18 0.17        | 0.1 0.09 0    | .06 0.06   | 0.04 0.  | .04  |
| Help <                        | MARC 4 100.0       | 0.19 0.22 0.48 1.65 3.15 7.91 8.88 12.59 11.91 13.73 10.92 7.02 6.56 3.91 3.33 1.97 1.69 1.09 0.92 0.53            | 3 0.41 0.28 0.15 0.11 0.06 0.04        | 0.03 0.03 0   | .02 0.02   | 0.01 0.  | 14   |
|                               | MARC 5 100.0       | 2.62 15.7 17.14 15.0 8.65 9.15 5.92 5.89 4.38 4.09 3.0 1.86 1.75 1.09 1.03 0.63 0.6 0.37 0.34 0.19                 | 0.15 0.1 0.05 0.04 0.02 0.02           | 0.01 0.01 0   | .01 0.0    | 0.0 0.   | .0   |
| eedback 🕜                     | MARC 6 100.0       | 0.32 0.86 1.22 1.81 2.18 5.14 7.38 13.84 16.11 16.5 10.85 6.3 5.55 3.18 2.71 1.62 1.47 0.94 0.82 0.44              | 4 0.3 0.19 0.09 0.05 0.04 0.02         | 0.01 0.01 (   | .01 0.01   | 0.0 0.   | .0   |
|                               | MARC 7 100.0       | 2.19 1.74 1.77 2.23 1.91 2.65 2.87 4.35 5.04 7.72 8.58 7.88 10.34 8.1 8.62 6.23 6.04 3.96 3.0 1.61                 | 1.26 0.74 0.4 0.27 0.17 0.12           | 0.06 0.05 (   | .03 0.02   | 0.01 0.  | .01  |
| ogout 🕩                       | MARC 8 100.0       | 1.56 2.15 3.32 5.07 6.18 10.6 11.5 14.11 9.46 8.24 6.43 4.31 4.58 3.05 3.05 1.91 1.65 0.89 0.69 0.36               | 3 0.27 0.16 0.09 0.07 0.04 0.04        | 0.02 0.02 (   | .01 0.01   | 0.01 0.  | .01  |
|                               | MARC 9 100.0       | 1.42 2.76 2.48 2.88 2.47 4.72 7.33 16.74 20.7: 18.78 8.21 2.89 2.04 1.3 1.55 1.12 1.06 0.57 0.41 0.2               | 0.15 0.08 0.04 0.03 0.02 0.01          | 0.01 0.01 (   | .0 0.0     | 0.0 0.   | .0   |
|                               | MARC 10 100.0      | 0.44 0.52 0.56 0.96 1.24 2.76 4.36 9.98 13.74 17.48 13.12 7.45 7.1 4.59 4.67 3.05 2.89 1.65 1.35 0.68              | 3 0.52 0.31 0.16 0.13 0.08 0.06        | 0.03 0.03 (   | .02 0.02   | 0.01 0.  | .01  |
|                               | MARC 11 100.0      | 1.23 1.14 2.6€ 6.12 5.0E 7.28 8.0E 12.82 10.05 9.6 8.0 5.85 6.43 4.31 4.01 2.38 2.06 1.11 0.81 0.38                | 3 0.26 0.14 0.07 0.05 0.03 0.02        | 0.01 0.01 (   | .01 0.01   | 0.01 0.  | .0   |
|                               | MARC 12 100.0      | 0.93 1.57 3.14 6.75 6.25 8.68 9.41 12.65 10.05 10.07 8.35 5.11 4.82 3.01 2.81 1.76 1.51 1.03 0.75 0.46             | 5 0.27 0.15 0.12 0.11 0.03 0.02        | 0.02 0.01 (   | .01 0.02   | 0.01 0.  | .0   |
|                               | MARC 13 100.0      | 3.65 2.81 2.5 2.82 2.41 2.86 2.73 6.0 9.2 12.8 10.91 7.23 7.55 5.21 5.54 3.78 3.66 2.24 1.91 1.06                  | 3 0.88 0.59 0.33 0.31 0.18 0.17        | 0.1 0.09 (    | .06 0.06   | 0.04 0.  | .04  |
|                               | APRIL 4 100.0      | 0.19 0.22 0.48 1.65 3.15 7.91 8.88 12.59 11.91 13.73 10.92 7.02 6.56 3.91 3.33 1.97 1.69 1.09 0.92 0.53            | 3 0.41 0.28 0.15 0.11 0.06 0.04        | 0.03 0.03 (   | .02 0.02   | 0.01 0.  | .14  |
|                               | APRIL 5 100.0      | 2.62 15.7 17.1( 15.0 8.65 9.15 5.92 5.89 4.38 4.09 3.0 1.86 1.75 1.09 1.03 0.63 0.6 0.37 0.34 0.19                 | 0.15 0.1 0.05 0.04 0.02 0.02           | 0.01 0.01 (   | .01 0.0    | 0.0 0.   | .0   |
|                               | APRIL 6 100.0      | 0.3; 0.8; 1.22 1.81 2.18 5.14 7.38 13.84 16.11 16.5 10.8; 6.3 5.55 3.18 2.71 1.62 1.47 0.94 0.82 0.44              | 4 0.3 0.19 0.09 0.05 0.04 0.02         | 0.01 0.01 (   | .01 0.01   | 0.0 0.   | .0   |
|                               | APRIL 7 100.0      | 2.19 1.74 1.77 2.2; 1.91 2.65 2.87 4.35 5.04 7.72 8.58 7.88 10.34 8.1 8.62 6.23 6.04 3.96 3.0 1.61                 | 1.26 0.74 0.4 0.27 0.17 0.12           | 0.06 0.05 (   | 0.03 0.02  | 0.01 0   | .01  |
|                               | 4000               |                                                                                                    |                                        |               | 01 0.01    |          |      |

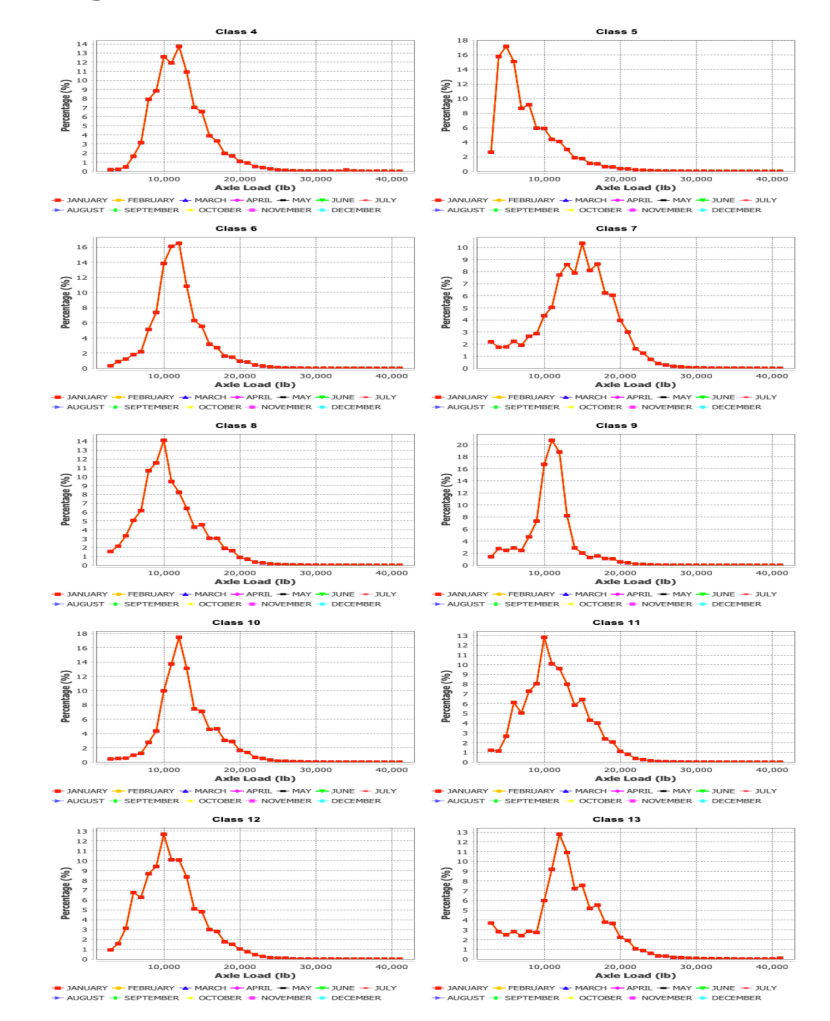

## Single Axle Load Distribution:

Tandem Axle Load Distribution:

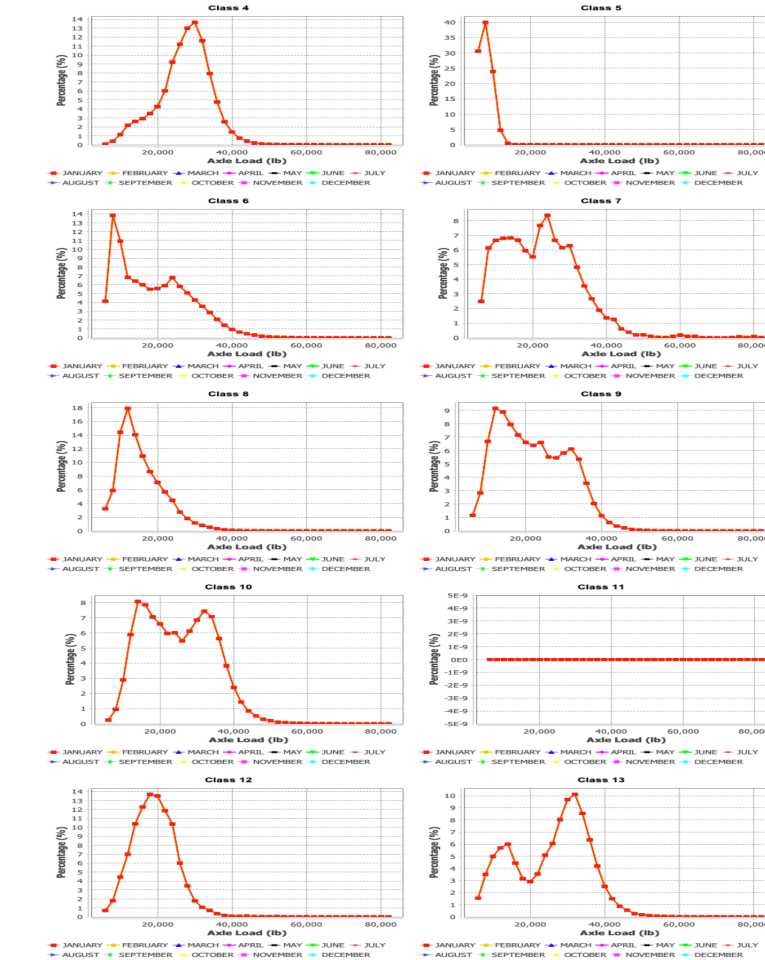

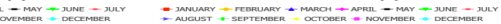

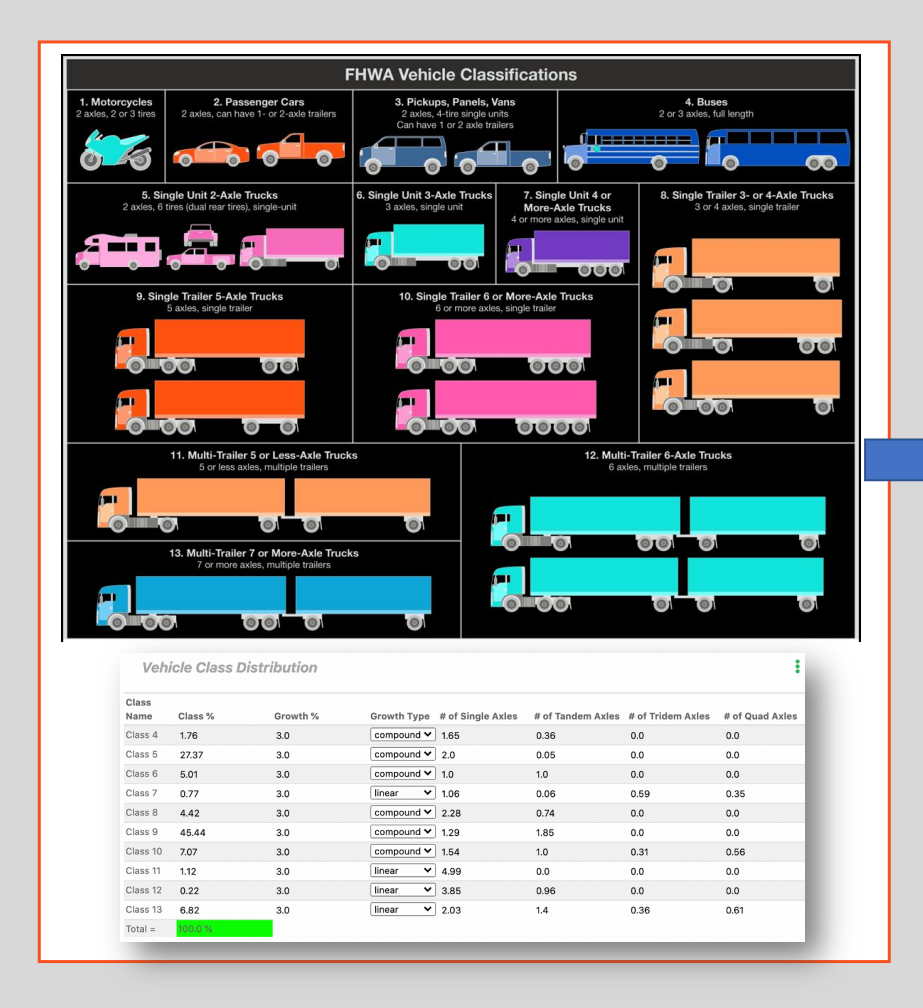

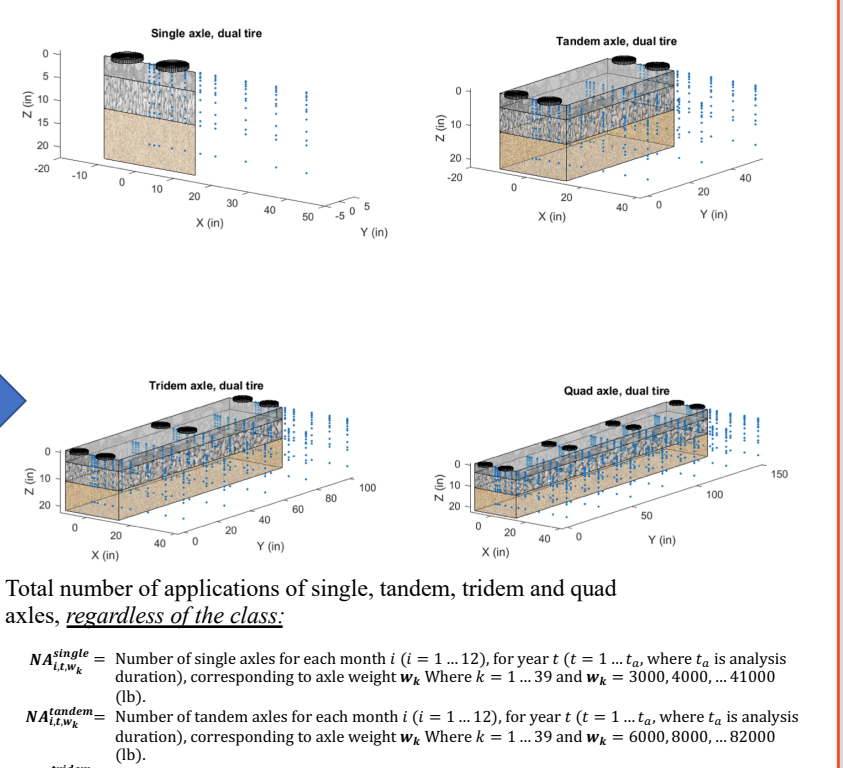

 $NA_{i,t,w_k}^{tridem} = Number of tridem axles, for each month$ *i*(*i*= 1 ... 12), for year*t*(*t*= 1 ...*t<sub>a</sub>*, where*t<sub>a</sub>*is analysis duration), corresponding to axle weight*w<sub>k</sub>*, where*k*= 1 ... 31 and*w<sub>k</sub>*= 12000, 15000, ... 102000 (lb).

 $NA_{i,t,w_k}^{quad}$  = Number of quad axles i, for each month i ( $i = 1 \dots 12$ ), for year t ( $t = 1 \dots t_a$ , where  $t_a$  is analysis duration), corresponding to axle weight  $w_k$  Where  $k = 1 \dots 31$  and  $w_k = 12000, 15000, \dots 102000$  (lb).

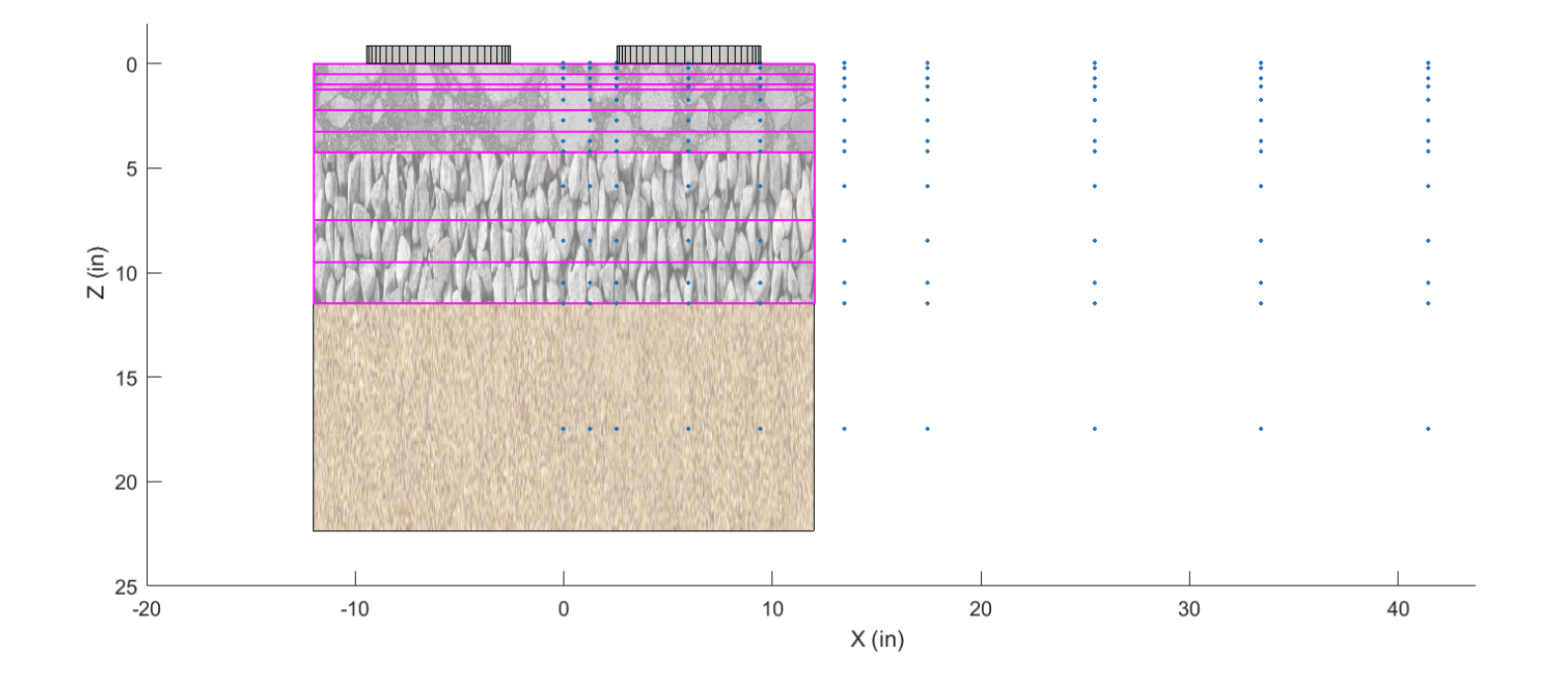

Example sub-layering of a three-layer structure and analysis points for the single axle dual tire configuration

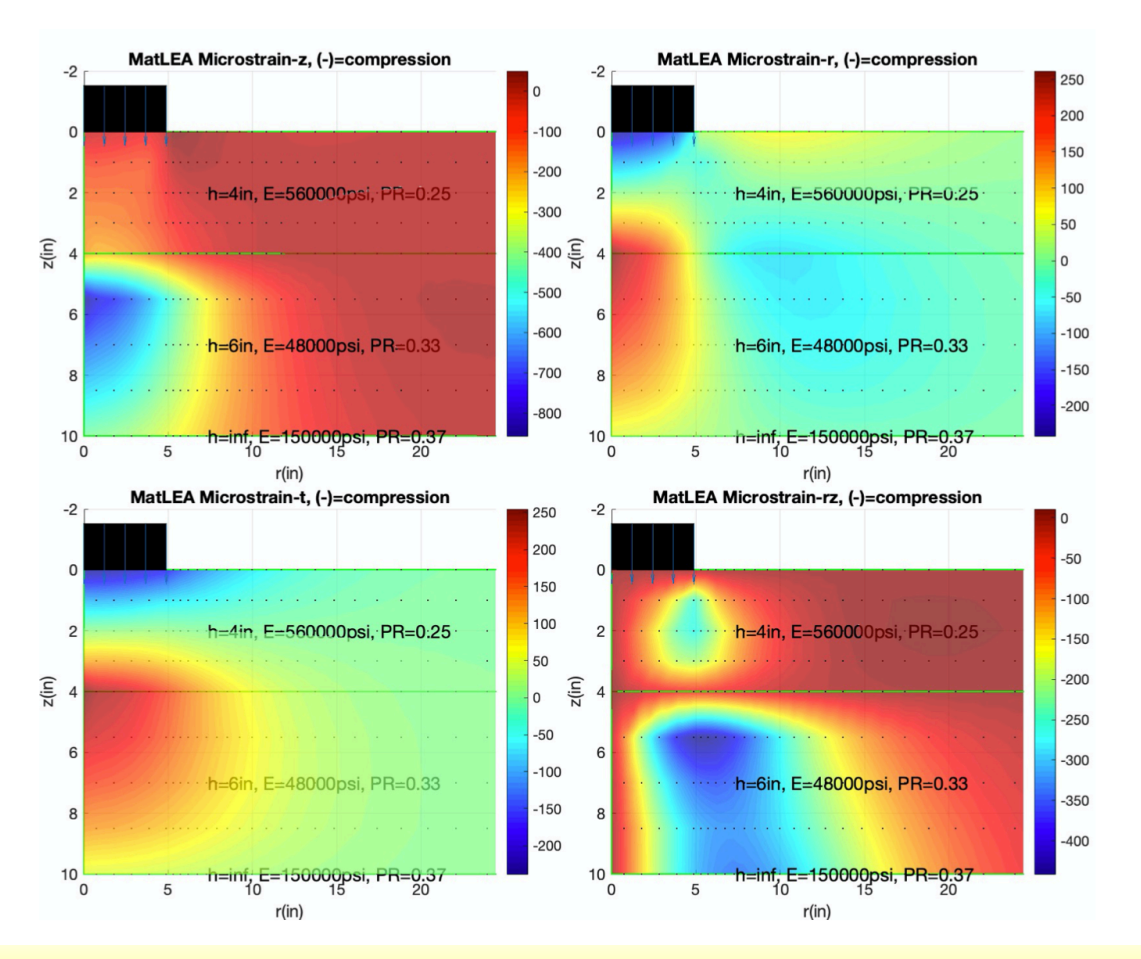

Example structural response computed by MatLEA sub algorithm in MEAPA

| meminkutay                                 | PROJECT : 1131_Sta122-149                                                                                                    | ~                                         |                                                   |                                         | ADVANCED COEFF                                                                                                    | CIENTS                                                                |                                          |                                          |                    |                  |
|--------------------------------------------|----------------------------------------------------------------------------------------------------|-------------------------------------------|---------------------------------------------------|-----------------------------------------|----------------------------------------------------------------------------------------------------|-----------------------------------------------------------------------|------------------------------------------|------------------------------------------|--------------------|------------------|
| Troject Detail                             | Axle Configuration                                                                                                    |                                           |                                                   |                                         | Misc Configuration                                                                                                    |                                                                       |                                          |                                          |                    |                  |
| 📚 Pavement Profile                         | Tandem axle spacing (in)                                                                                                    | 51.6                                      |                                                   |                                         | Wheel Wander Std.                                                                                                    | Dev. (in)                                                             | 10.0                                     |                                          |                    |                  |
| Vehicle Class Distributions                | Tridem axle spacing (in)                                                                                                    | 49.2                                      |                                                   |                                         | Initial IRI                                                                                                    | in/mile)                                                              | 63.0                                     |                                          |                    |                  |
| 🛕 Axle Loads 🛛 🖌                           | Quad axle spacing (in)                                                                                                    | 49.2                                      |                                                   |                                         | Clima                                                                                                    | te Type                                                               | NARR                                     |                                          |                    |                  |
| Advanced Coefficients                      | Dual tire spacing (in)                                                                                                    | 12.0                                      |                                                   |                                         | Climat                                                                                                    | e Model                                                               | Original                                 |                                          |                    |                  |
| 🗠 Analyze                                  | Tire pressure (psi)                                                                                                    | 120.0                                     |                                                   |                                         |                                                                                                    |                                                                       |                                          |                                          |                    |                  |
| 陆 Last Run Data 🛛 <                        |                                                                                                    | 120.0                                     |                                                   |                                         |                                                                                                    |                                                                       |                                          |                                          |                    |                  |
|                                            | FATIGUE CRACKING CALIBRATION                                                                                                    |                                           | TS                                                |                                         |                                                                                                    |                                                                       |                                          |                                          |                    |                  |
| Feedback 😧<br>Logout Թ                     | FATIGUE CRACKING CALIBRATION<br>Bottom-Up fatigue                                                                                                    | I COEFFICIEN                              | TS                                                | ••••••••••••••••••••••••••••••••••••••• | Top-Down fatigue                                                                                                    |                                                                       |                                          |                                          |                    | e                |
| Feedback 🚱<br>Logout 🕞                     | FATIGUE CRACKING CALIBRATION Bottom-Up fatigue $\beta_{f1},\beta_{f2}, \text{and } \beta_{f3}$                                                                                                    | 0.0205                                    | 1.38                                              | 0.88                                    | Top-Down fatigue<br>β <sub>11</sub> , β <sub>12</sub> ,                                                                                                    | and β <sub>f3</sub>                                                   | 0.0205                                   | 1.38                                     | 0.8                | <b>6</b><br>38   |
| Feedback <section-header></section-header> | FATIGUE CRACKING CALIBRATION Bottom-Up fatigue $\beta_{f1}, \beta_{f2}, \text{and } \beta_{f3}$ $k_{f1}, k_{f2}, \text{and } k_{f3}$                                                                                                    | 0.0205<br>3.75                            | TS<br>1.38<br>2.87                                | 0.88                                    | Top-Down fatigue<br>β <sub>f1</sub> , β <sub>f2</sub> ,<br>k <sub>f1</sub> , k <sub>f2</sub> ,                                                                            | and β <sub>f3</sub><br>and k <sub>f3</sub>                            | 0.0205<br>3.75                           | 1.38                                     | 0.8                | <b>6</b>         |
| Feedback                                   | FATIGUE CRACKING CALIBRATION<br>Bottom-Up fatigue<br>β <sub>f1</sub> , β <sub>f2</sub> , and β <sub>f3</sub><br>k <sub>f1</sub> , k <sub>f2</sub> , and k <sub>f3</sub><br>C <sub>1-bu</sub> , C <sub>2-bu</sub> , and C <sub>4-bu</sub>                                            | 0.0205<br>3.75<br>1.31                    | TS<br>1.38<br>2.87<br>2.16                        | 0.88<br>0.88<br>1.46<br>6000.0          | <i>Τορ-Down fatigue</i><br>β <sub>11</sub> , β <sub>12</sub> ,<br>k <sub>11</sub> , k <sub>12</sub> ,<br>C <sub>1-td</sub> , C <sub>2-td</sub> , an                       | and β <sub>f3</sub><br>and k <sub>f3</sub><br>d C4-td                 | 0.0205<br>3.75<br>7.0                    | 1.38<br>2.87<br>3.5                      | 0.8                | 6<br>00.0        |
| Feedback <section-header></section-header> | FATIGUE CRACKING CALIBRATION<br>Bottom-Up fatigue<br>β <sub>11</sub> , β <sub>12</sub> , and β <sub>13</sub><br>k <sub>11</sub> , k <sub>12</sub> , and k <sub>13</sub><br>C <sub>1-bu</sub> , C <sub>2-bu</sub> , and C <sub>4-bu</sub><br>Bottom-Up Fatigue Standard<br>Deviation | 0.0205<br>3.75<br>1.31<br>1.13 + 13/(1+ex | 75<br>1.38<br>2.87<br>2.16<br>p(7.57-15.5*L0010   | 0.88<br>0.88<br>1.46<br>6000.0          | Top-Down fatigue         βr1, βr2,         kr1, kr2,         C1-td, C2-td, and         Top-Down Fatigue St         De                                                     | and $\beta_{f3}$<br>and $k_{f3}$<br>d $C_{4-td}$<br>andard<br>viation | 0.0205<br>3.75<br>7.0<br>10 + 130/(1+exp | 1.38<br>2.87<br>3.5<br>9(1.072-2.1654*LC | 0.8<br>1.40<br>100 | 88<br>66<br>00.0 |
| Feedback                                   | FATIGUE CRACKING CALIBRATION<br>Bottom-Up fatigue<br>β <sub>f1</sub> , β <sub>f2</sub> , and β <sub>f3</sub><br>k <sub>f1</sub> , k <sub>f2</sub> , and k <sub>f3</sub><br>C <sub>1-bu</sub> , C <sub>2-bu</sub> , and C <sub>4-bu</sub><br>Bottom-Up Fatigue Standard<br>Deviation | 0.0205<br>3.75<br>1.31<br>1.13 + 13/(1+ex | 1.38<br>1.38<br>2.87<br>2.16<br>p(7.57-16.5*LOG() | 0.88<br>0.88<br>1.46<br>6000.0          | Top-Down fatigue<br>β <sub>11</sub> , β <sub>12</sub> ,<br>k <sub>11</sub> , k <sub>12</sub> ,<br>C <sub>1-1d</sub> , C <sub>2-1d</sub> , an<br>Top-Down Fatigue St<br>De | and $\beta_{f3}$<br>and $k_{f3}$<br>d $C_{4-td}$<br>andard<br>viation | 0.0205<br>3.75<br>7.0<br>10 + 130/(1+exp | 1.38<br>2.87<br>3.5<br>3(1072-2.1654*LC  | 0.8<br>1.40<br>100 | 6<br>00.0        |

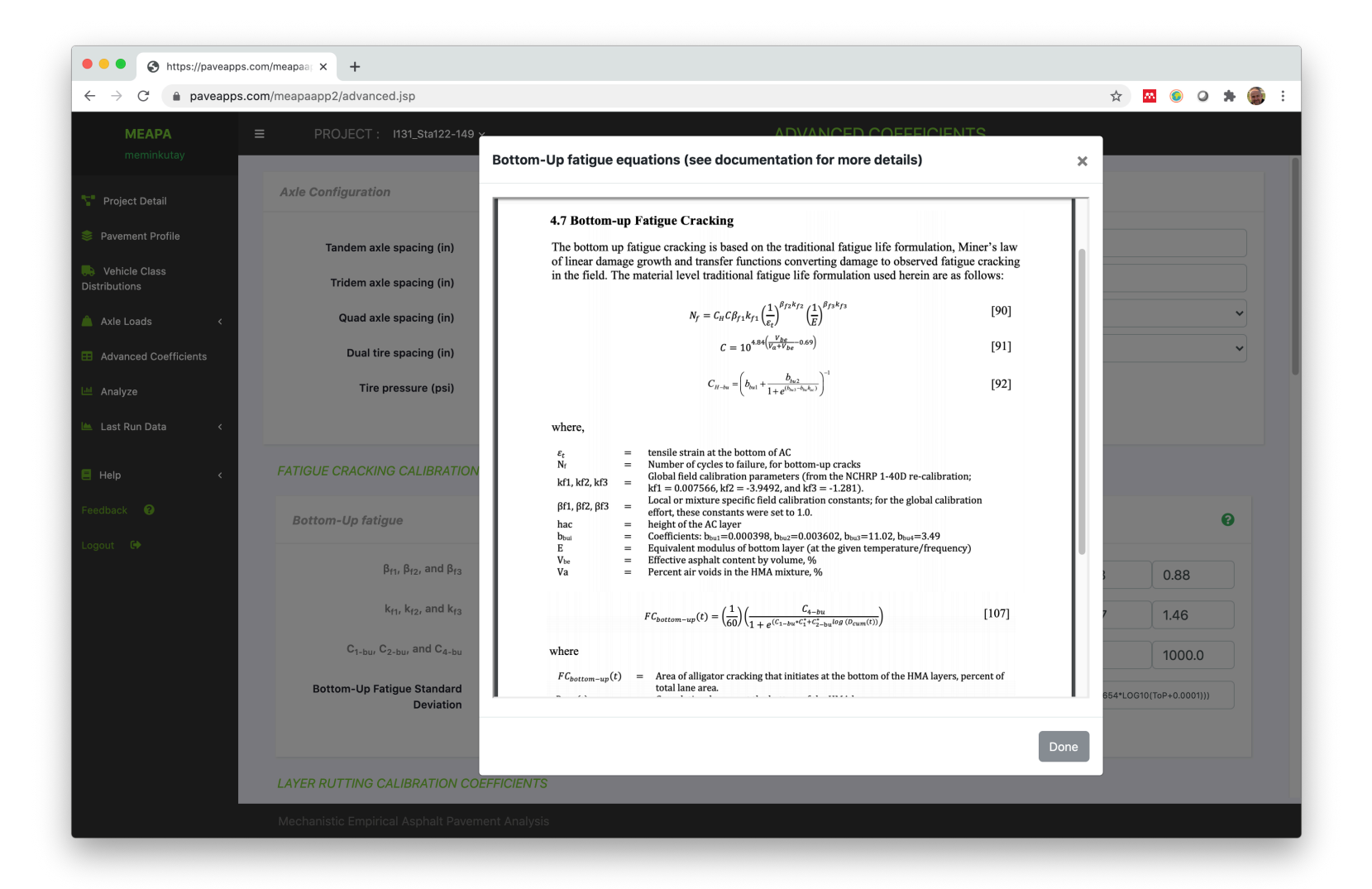

| ightarrow $C$ $(here)$ paveapps.com | n/meapaapp2/advanced.jsp                                                                                                    |                                             |                                          |                                                                                  |     |                                             |                                                                                                    |                                          | Q \$                                     | 🤊 🔤 🙆 🔍                                     | * 🤅 |
|-------------------------------------|----------------------------------------------------------------------------------------------------|---------------------------------------------|------------------------------------------|----------------------------------------------------------------------------------|-----|---------------------------------------------|----------------------------------------------------------------------------------------------------|------------------------------------------|------------------------------------------|---------------------------------------------|-----|
| MEAPA<br>meminkutay                 | ■ PROJECT : I131_Sta122-149 ·                                                                                                    | ~                                           |                                          |                                                                                  | A   | DVANCED                                     | COEFFICIENT                                                                                                    | S                                        |                                          |                                             |     |
| Project Detail                      | Axle Configuration                                                                                                    |                                             |                                          |                                                                                  |     | Misc Configu                                | ration                                                                                                    |                                          |                                          |                                             |     |
| Pavement Profile                    |                                                                                                    |                                             |                                          |                                                                                  |     | Wheel Wa                                    | nder Std. Dev. (in)                                                                                                    | 10.0                                     |                                          |                                             |     |
| Vehicle Class Distributio           | <pre>tevised' = An impro</pre>                                                                                                    | oved cl                                     | imati                                    | c model,                                                                         |     |                                             | Initial IRI (in/mile)                                                                                                    | 63.0                                     |                                          |                                             |     |
| Axle Loads CC                       | orrected for the ef                                                                                                    | fects o                                     | f clou                                   | d cover or                                                                       | n 1 | the                                         | Climate Type                                                                                                    | NARR                                     |                                          |                                             | ~   |
| Advanced Coefficients               | ongwave radiation.                                                                                                    | See do                                      | ocum                                     | entation f                                                                       | or  | ·                                           | Climate Model                                                                                                    | Original                                 |                                          |                                             | ~   |
| ast Run Data                        | ore details.                                                                                                    |                                             |                                          |                                                                                  |     |                                             | ✓ Original<br>Revised                                                                                                    |                                          |                                          |                                             |     |
| lelp <<br>back 🕜                    | FATIGUE CRACKING CALIBRATION                                                                                                    | COEFFICIENT                                 | S                                        |                                                                                  |     |                                             |                                                                                                    |                                          |                                          |                                             |     |
|                                     |                                                                                                    |                                             |                                          |                                                                                  |     |                                             |                                                                                                    |                                          |                                          |                                             |     |
| ut 🕩                                | Bottom-Up fatigue                                                                                                    |                                             |                                          | 0                                                                                |     | Top-Down fa                                 | tigue                                                                                                    |                                          |                                          |                                             | 0   |
| ut 🕩                                | Bottom-Up fatigue $\beta_{f1},\beta_{f2},\text{and }\beta_{f3}$                                                                                                    | 0.0205                                      | 1.38                                     | 0.88                                                                             |     | Top-Down fa                                 | tigue $\beta_{f1},\beta_{f2},\text{and }\beta_{f3}$                                                                                                    | 0.0205                                   | 1.38                                     | 0.88                                        | 0   |
| ut G                                | Bottom-Up fatigue $\beta_{f1},\beta_{f2},\text{ and }\beta_{f3}$ $k_{f1},k_{f2},\text{ and }k_{f3}$                                                                                                    | 0.0205                                      | 1.38<br>2.87                             | 0.88           1.46                                                              |     | Top-Down fa                                 | tigue $\beta_{f1}, \beta_{f2}, \text{and } \beta_{f3}$ $k_{f1}, k_{f2}, \text{and } k_{f3}$                                                                                                    | 0.0205                                   | 1.38<br>2.87                             | 0.88                                        | 8   |
| ut 6                                | Bottom-Up fatigue<br>β <sub>f11</sub> β <sub>f2</sub> , and β <sub>f3</sub><br>k <sub>f1</sub> , k <sub>f2</sub> , and k <sub>f3</sub><br>C <sub>1-bu</sub> , C <sub>2-bu</sub> , and C <sub>4-bu</sub>                                                                               | 0.0205<br>3.75<br>1.31                      | 1.38<br>2.87<br>2.16                     | 0.88           1.46           6000.0                                             |     | Top-Down fa                                 | tigue<br>β <sub>f1</sub> , β <sub>f2</sub> , and β <sub>f3</sub><br>k <sub>f1</sub> , k <sub>f2</sub> , and k <sub>f3</sub><br>d, C <sub>2-td</sub> , and C <sub>4-td</sub>                                   | 0.0205<br>3.75<br>7.0                    | 1.38<br>2.87<br>3.5                      | 0.88                                        |     |
| ut 🕪                                | Bottom-Up fatigue<br>β <sub>f11</sub> β <sub>f2</sub> , and β <sub>f3</sub><br>k <sub>f1</sub> , k <sub>f2</sub> , and k <sub>f3</sub><br>C <sub>1-bu</sub> , C <sub>2-bu</sub> , and C <sub>4-bu</sub><br>Bottom-Up Fatigue Standard<br>Deviation                                    | 0.0205<br>3.75<br>1.31<br>1.13 + 13/(1+exp) | 1.38<br>2.87<br>2.16<br>(7.57-15.5*L0G10 | 0.88           1.46           6000.0                                             |     | Top-Down fa                                 | tigue<br>β <sub>f1</sub> , β <sub>f2</sub> , and β <sub>f3</sub><br>k <sub>f1</sub> , k <sub>f2</sub> , and k <sub>f3</sub><br>d, C <sub>2-td</sub> , and C <sub>4-td</sub><br>Fatigue Standard<br>Deviation  | 0.0205<br>3.75<br>7.0<br>10 + 130/(1+ex  | 1.38<br>2.87<br>3.5<br>p(1.072-2.1654*LO | 0.88<br>1.46<br>1000.0<br>G10(ToP+0.0001))) |     |
| ut GP                               | Bottom-Up fatigue<br>β <sub>f1</sub> , β <sub>f2</sub> , and β <sub>f3</sub><br>k <sub>f1</sub> , k <sub>f2</sub> , and k <sub>f3</sub><br>C <sub>1-bu</sub> , C <sub>2-bu</sub> , and C <sub>4-bu</sub><br>Bottom-Up Fatigue Standard<br>Deviation                                   | 0.0205<br>3.75<br>1.31<br>1.13 + 13/(1+exp) | 1.38<br>2.87<br>2.16<br>(7.57-15.5*L0010 | 0.88       1.46       6000.0                                                     |     | Top-Down fa<br>C <sub>1-1</sub><br>Top-Down | tigue<br>β <sub>f1</sub> , β <sub>f2</sub> , and β <sub>f3</sub><br>k <sub>f1</sub> , k <sub>f2</sub> , and k <sub>f3</sub><br>d, C <sub>2</sub> -td, and C <sub>4</sub> -td<br>Fatigue Standard<br>Deviation | 0.0205<br>3.75<br>7.0<br>10 + 130/(1+ex) | 1.38<br>2.87<br>3.5<br>9(1.072-2.1654*LO | 0.88<br>1.46<br>1000.0                      |     |
| ut                                  | Bottom-Up fatigue<br>β <sub>f11</sub> , β <sub>f2</sub> , and β <sub>f3</sub><br>k <sub>f1</sub> , k <sub>f2</sub> , and k <sub>f3</sub><br>C <sub>1-bu</sub> , C <sub>2-bu</sub> , and C <sub>4-bu</sub><br>Bottom-Up Fatigue Standard<br>Deviation<br>LAYER RUTTING CALIBRATION COM | 0.0205<br>3.75<br>1.31<br>1.13 + 13/(1+exp) | 1.38<br>2.87<br>2.16<br>(757-15.5+L0010  | <ul> <li>0.88</li> <li>1.46</li> <li>6000.0</li> <li>BOTTOM+0.0001)))</li> </ul> |     | Top-Down fa                                 | tigue<br>β <sub>f1</sub> , β <sub>f2</sub> , and β <sub>f3</sub><br>k <sub>f1</sub> , k <sub>f2</sub> , and k <sub>f3</sub><br>d, C <sub>2-td</sub> , and C <sub>4-td</sub><br>Fatigue Standard<br>Deviation  | 0.0205<br>3.75<br>7.0<br>10 + 130/(1+ex  | 1.38<br>2.87<br>3.5<br>pt1.072-2.1654*L0 | 0.88<br>1.46<br>1000.0                      | ?   |

## Distresses computed by MEAPA

|                                                   | Pavement type:      | AC-GB        | AC-CSM       | AC-<br>EAC-<br>GB | AC-<br>EAC-<br>CSM | AC-<br>GB-   | AC-<br>GB-   |
|---------------------------------------------------|---------------------|--------------|--------------|-------------------|--------------------|--------------|--------------|
| Distress output                                   |                     |              |              | 00                | CSIVI              | -GB          | CSM          |
| AC top-down fatigue cracking (ft/mile)            |                     | $\checkmark$ | $\checkmark$ | $\checkmark$      | $\checkmark$       | $\checkmark$ | $\checkmark$ |
| AC bottom-up fatigue cracking (%)                 |                     | $\checkmark$ | $\checkmark$ | $\checkmark$      | $\checkmark$       | $\checkmark$ | $\checkmark$ |
| AC thermal cracking (ft/mile)                     |                     | $\checkmark$ | $\checkmark$ | $\checkmark$      | $\checkmark$       | $\checkmark$ | $\checkmark$ |
| Rutting – AC, base subbase and subgrade (in)      |                     | $\checkmark$ | $\checkmark$ | $\checkmark$      | $\checkmark$       | $\checkmark$ | $\checkmark$ |
| Reflective cracking (% lane area)                 |                     | -            | $\checkmark$ | $\checkmark$      | <b>√</b> (1)       | -            | -            |
| Chemically stabilized layer - fatigue fracture da | amage (% lane area) | -            | $\checkmark$ | -                 | $\checkmark$       | -            | -            |
| Existing AC layer - fatigue fracture damage (%    | lane area)          | -            | -            | $\checkmark$      | $\checkmark$       | -            | -            |
| International Roughness Index (IRI) (in/mile)     | -                   | $\checkmark$ | $\checkmark$ | $\checkmark$      | $\checkmark$       | $\checkmark$ | $\checkmark$ |

| • • • • S https://paveapps                                   | s.com/meapaal × +                                                               |         |   |   |   |     |   |
|--------------------------------------------------------------|---------------------------------------------------------------------------------|---------|---|---|---|-----|---|
| $\leftarrow$ $\rightarrow$ C $\bullet$ paveapps              | .com/meapaapp2/Analyze.jsp                                                      |         | ☆ | M | ٢ | 0 1 | þ |
| MEAPA<br>meminkutay                                          | ■ PROJECT : II31_Sta122-149 ~           Run Analysis         Optimize Thickness | ANALYZE |   |   |   |     |   |
| <ul> <li>Project Detail</li> <li>Pavement Profile</li> </ul> | Analysis run settings                                                           |         |   |   |   |     |   |
| Vehicle Class<br>Distributions                               | Distress save period<br>(months):                                               |         |   |   |   |     |   |
| Axle Loads <                                                 | Structural response 240.0                                                       |         |   |   |   |     |   |
| 🕍 Analyze                                                    | Download JSON                                                                   |         |   |   |   |     |   |
| Help <                                                       |                                                                                 |         |   |   |   |     |   |
| Feedback 😨<br>Logout 🕩                                       |                                                                                 |         |   |   |   |     |   |
|                                                              |                                                                                 |         |   |   |   |     |   |
|                                                              |                                                                                 |         |   |   |   |     |   |
|                                                              |                                                                                 |         |   |   |   |     |   |
|                                                              | ankali Davomont Analysia                                                        |         |   |   |   |     |   |
| 4:                                                           | sphart Pavement Analysis                                                        |         |   |   |   |     |   |

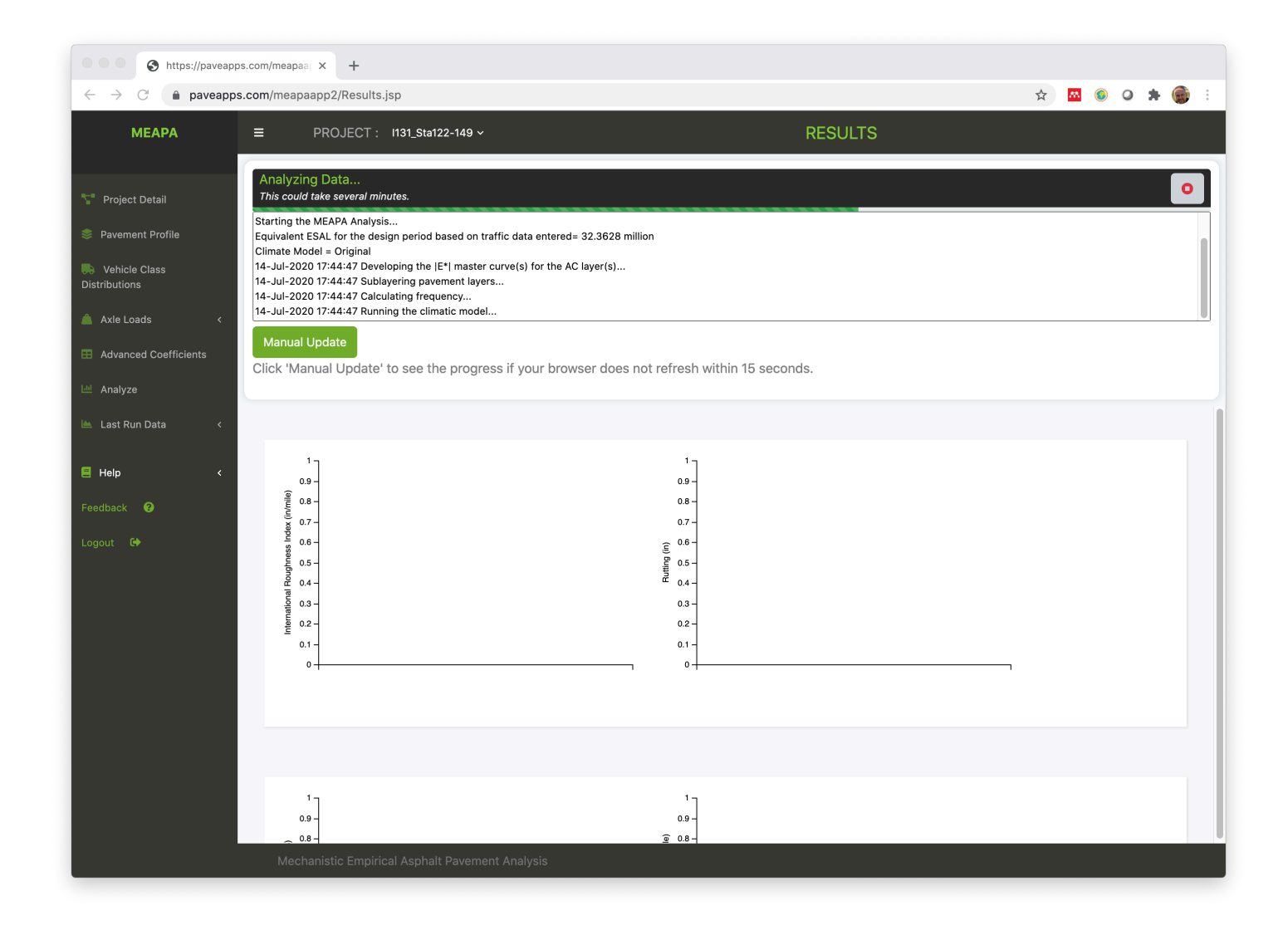

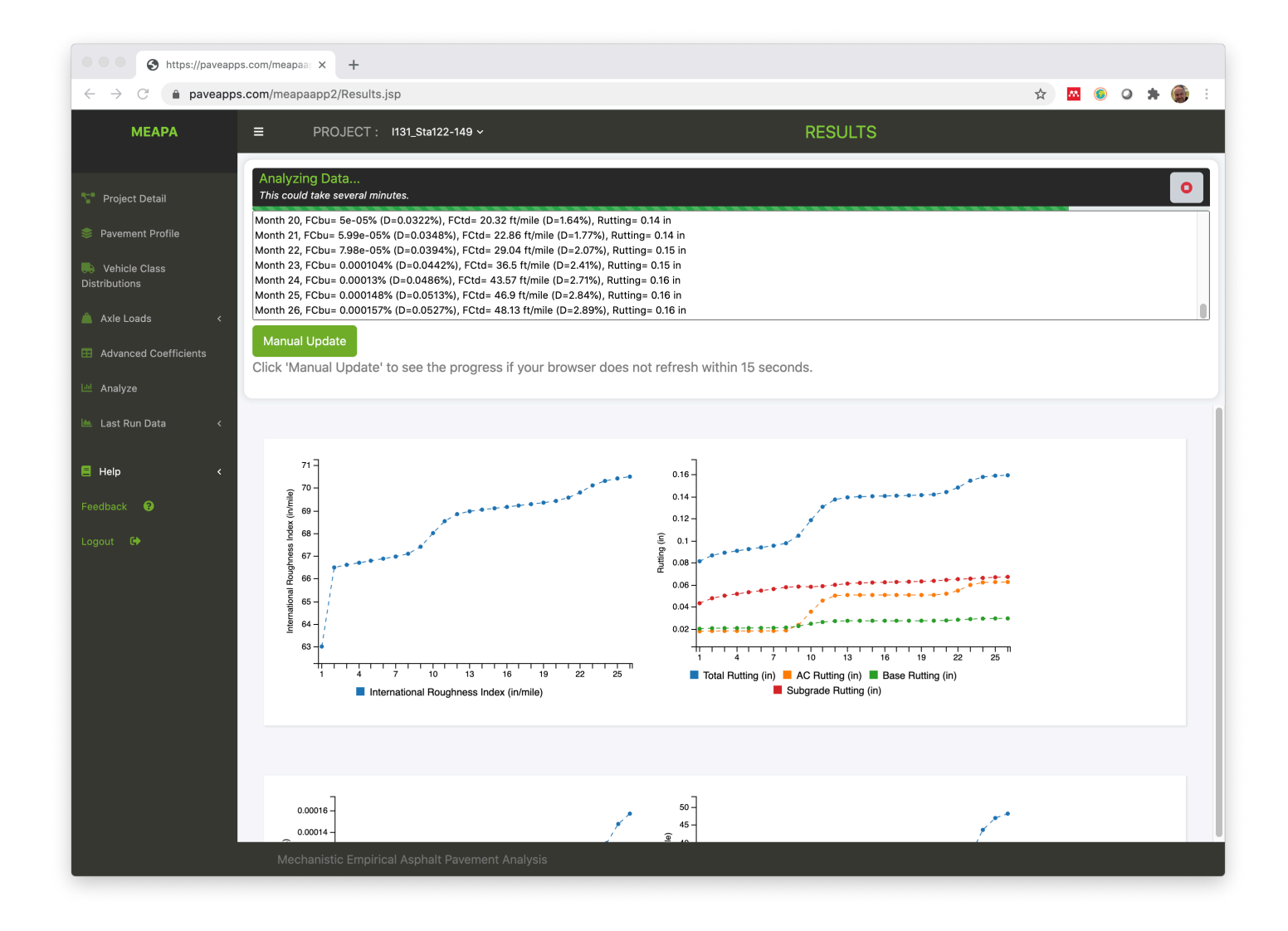

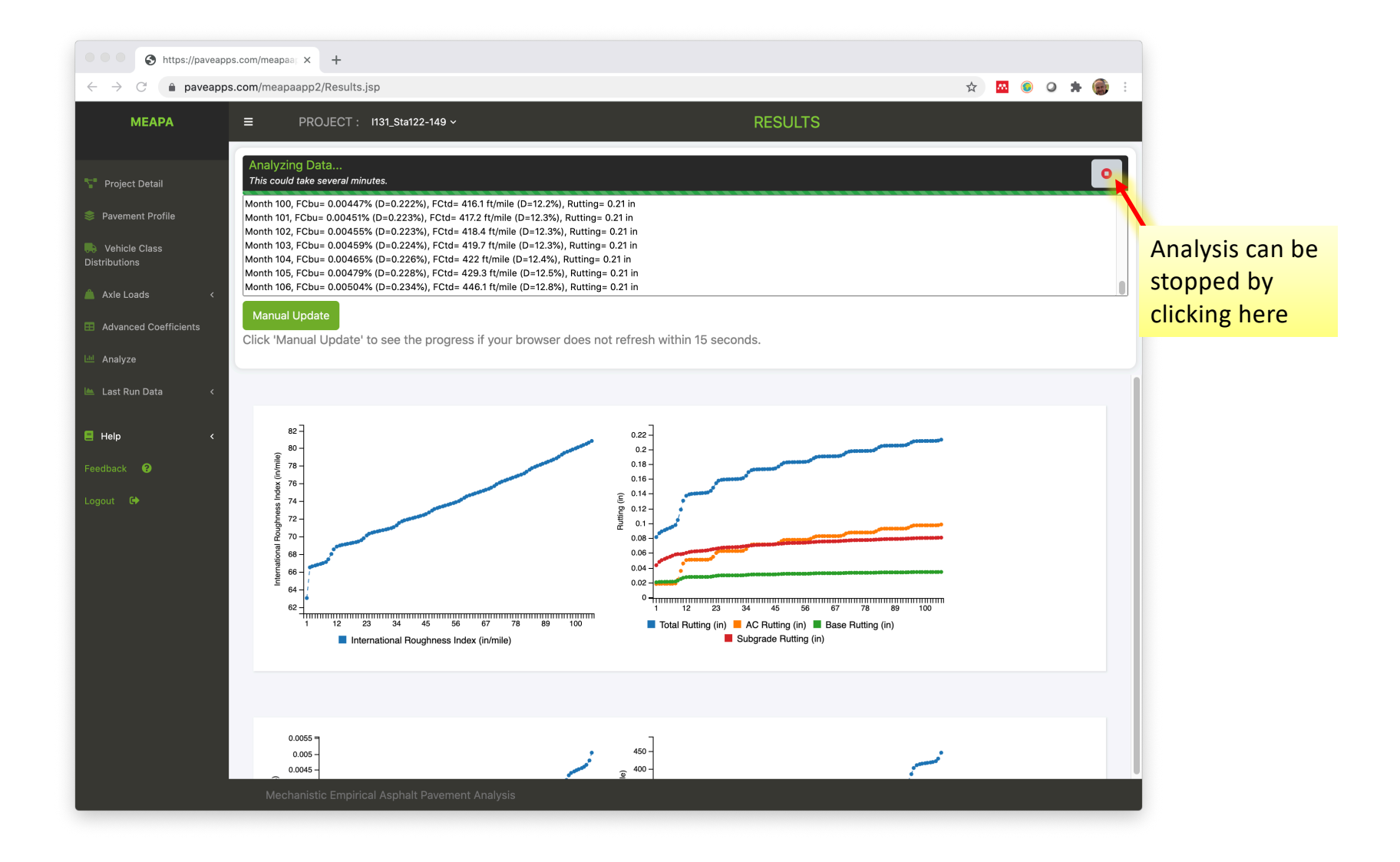

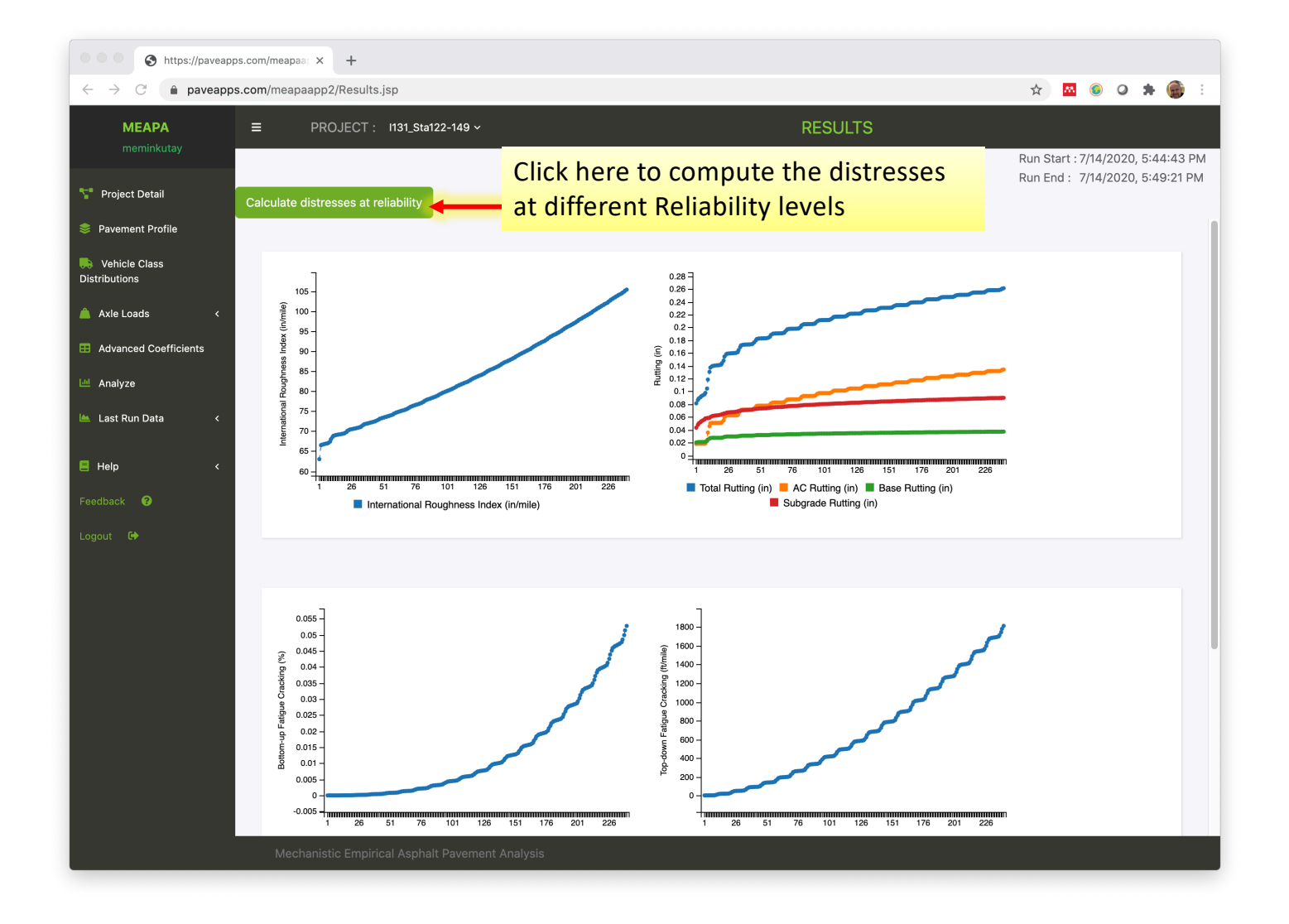

| paveapps.com/mea                      | apaapp2/ResultsAtRe | I.Jsp?relc                                                              | alcu-1                                                                                                    |                                                                                                    |                                                                                                    |                                                                                                    |                                                                                                    |                                                                                                    |                                                                                                    |                                                                                                    |                                                                                                    |                                                                                                    |                                                                                                    |
|---------------------------------------|---------------------|-------------------------------------------------------------------------|----------------------------------------------------------------------------------------------------|----------------------------------------------------------------------------------------------------|----------------------------------------------------------------------------------------------------|----------------------------------------------------------------------------------------------------|----------------------------------------------------------------------------------------------------|----------------------------------------------------------------------------------------------------|----------------------------------------------------------------------------------------------------|----------------------------------------------------------------------------------------------------|----------------------------------------------------------------------------------------------------|----------------------------------------------------------------------------------------------------|----------------------------------------------------------------------------------------------------|
| <b>MEAPA</b><br>meminkutay            | ≡ PRO.              | JECT :                                                                  | 1131_Sta                                                                                                   | a122-149                                                                                                    | ~                                                                                                    |                                                                                                    |                                                                                                    |                                                                                                    | RESU                                                                                                    | LTS                                                                                                    |                                                                                                    |                                                                                                    |                                                                                                    |
| oject Detail                          |                     | Re                                                                      | liability                                                                                                  | and Te                                                                                                    | rminal L                                                                                                    | Distresse                                                                                                    | 5                                                                                                    |                                                                                                    |                                                                                                    |                                                                                                    |                                                                                                    |                                                                                                    |                                                                                                    |
| vement Profile                        |                     | Distres                                                                 | s                                                                                                    |                                                                                                    |                                                                                                    | Threshold                                                                                                    | F                                                                                                    | eliability                                                                                                    | Distr                                                                                                    | ess Comput                                                                                                    | ted @ 20.0 v                                                                                                    | vear(s) P                                                                                                    | Pass/Fail                                                                                                    |
|                                       |                     | IRI (in/m                                                               | nile)                                                                                                    |                                                                                                    |                                                                                                    | 172.0                                                                                                    | g                                                                                                    | 0                                                                                                    | 142.5                                                                                                    |                                                                                                    |                                                                                                    | P                                                                                                    | ASS                                                                                                    |
| hicle Class Distributions             |                     | AC Top-                                                                 | -Down Fatig                                                                                                | ue Crackino                                                                                                    | (ft/mile)                                                                                                    | 2000.0                                                                                                    | 8                                                                                                    | 30                                                                                                    | 1930.                                                                                                    | 9                                                                                                    |                                                                                                    | Р                                                                                                    | ASS                                                                                                    |
|                                       |                     | AC Bott                                                                 | om-up Fatig                                                                                                | que Crackin                                                                                                    | g (%)                                                                                                    | 25.0                                                                                                    | 8                                                                                                    | 30                                                                                                    | 1.0                                                                                                    |                                                                                                    |                                                                                                    | P                                                                                                    | PASS                                                                                                    |
| e Loads <                             |                     | AC The                                                                  | rmal Crackir                                                                                               | ng (ft/mile)                                                                                                   |                                                                                                    | 1000.0                                                                                                    | 5                                                                                                    | 30                                                                                                    | 141.4                                                                                                    |                                                                                                    |                                                                                                    | P                                                                                                    | ASS                                                                                                    |
|                                       |                     | Total Ru                                                                | utting (in)                                                                                                |                                                                                                    |                                                                                                    | 0.75                                                                                                    | ç                                                                                                    | 90                                                                                                    | 0.34                                                                                                    |                                                                                                    |                                                                                                    | P                                                                                                    | ASS                                                                                                    |
| vanced Coefficients                   |                     | AC Rutt                                                                 | ing (in)                                                                                                   |                                                                                                    |                                                                                                    | 0.25                                                                                                    | ç                                                                                                    | 90                                                                                                    | 0.2                                                                                                    |                                                                                                    |                                                                                                    | P                                                                                                    | ASS                                                                                                    |
|                                       |                     | AC Refle                                                                | ective Crack                                                                                               | (ing (%)                                                                                                    |                                                                                                    | 25.0                                                                                                    |                                                                                                    | 20                                                                                                    | 0.0                                                                                                    |                                                                                                    |                                                                                                    | P                                                                                                    | PASS                                                                                                    |
|                                       |                     |                                                                         | couve oraci                                                                                                |                                                                                                    |                                                                                                    | 20.0                                                                                                    | :                                                                                                    | 0                                                                                                    | 0.0                                                                                                    |                                                                                                    |                                                                                                    |                                                                                                    |                                                                                                    |
| alyze                                 |                     |                                                                         |                                                                                                    | (ing (70)                                                                                                    |                                                                                                    | 20.0                                                                                                    | 5                                                                                                    |                                                                                                    | 0.0                                                                                                    |                                                                                                    |                                                                                                    |                                                                                                    |                                                                                                    |
| alyze st Run Data <                   |                     |                                                                         |                                                                                                    | ung (70)                                                                                                    |                                                                                                    | 20.0                                                                                                    |                                                                                                    |                                                                                                    | 0.0                                                                                                    |                                                                                                    |                                                                                                    |                                                                                                    |                                                                                                    |
| st Run Data <                         |                     | Dis                                                                     | stresse                                                                                                    | S                                                                                                    |                                                                                                    | 20.0                                                                                                    |                                                                                                    |                                                                                                    | 0.0                                                                                                    |                                                                                                    |                                                                                                    |                                                                                                    | :                                                                                                    |
| alyze st Run Data <<br>lip <<br>ick Ø |                     | Dis                                                                     | IRI<br>(in/mile)<br>(@ 50%<br>reliability)                                                                 | Rutting<br>Total (in)<br>(@ 50%<br>reliability)                                                                | Rutting<br>AC<br>only(in)<br>(@ 50%<br>reliability)                                                                                                    | Bottom-up<br>Fatigue<br>Cracking(%)<br>(@ 50%<br>reliability)                                                                      | Top-down<br>Fatigue<br>Cracking(ft/mile<br>(@ 50%<br>reliability)                                                         | Thermal<br>9) Cracking(ft/mile)<br>(@ 50%<br>reliability)                                                                                                    | IRI<br>(in/mile)<br>(@ 90%<br>reliability)                                                                  | Rutting<br>Total (in)<br>(@ 90%<br>reliability)                                                                         | Rutting<br>AC<br>only(in)<br>(@ 90%<br>reliability)                                                                                                    | Bottom-up<br>Fatigue<br>Cracking(%<br>(@ 80%<br>reliability)                                                                       | Top-dowr<br>Fatigue<br>) Cracking(<br>(@ 80%<br>reliability                                                                   |
| Run Data <                            |                     | Dis<br>Month                                                            | IRI<br>(in/mile)<br>(@ 50%<br>reliability)<br>63.0                                                         | Rutting<br>Total (in)<br>(@ 50%<br>reliability)<br>0.081                                                       | Rutting<br>AC<br>only(in)<br>(@ 50%<br>reliability)<br>0.018                                                                                                    | Bottom-up<br>Fatigue<br>Cracking(%)<br>(@ 50%<br>reliability)<br>0.0                                                               | Top-down<br>Fatigue<br>Cracking(ft/mile<br>(@ 50%<br>reliability)<br>0.4                                                  | Thermal<br>9) Cracking(ft/mile)<br>(@ 50%<br>reliability)<br>0.0                                                                                                    | IRI<br>(in/mile)<br>(@ 90%<br>reliability)<br>71.1                                                          | Rutting<br>Total (in)<br>(@ 90%<br>reliability)<br>0.121                                                                | Rutting<br>AC<br>only(in)<br>(@ 90%<br>reliability)<br>0.031                                                                                                    | Bottom-up<br>Fatigue<br>Cracking(%<br>(@ 80%<br>reliability)<br>1.0                                                                | Top-dowr<br>Fatigue<br>) Cracking(<br>(@ 80%<br>reliability<br>22.7                                                           |
| ze vun Data <<br><<br>?               |                     | Dis<br>Month<br>1<br>2                                                  | IRI<br>((m/mile)<br>((@ 50%<br>reliability)<br>63.0<br>66.5                                                | Rutting<br>Total (in)<br>(@ 50%<br>reliability)<br>0.081<br>0.087                                              | Rutting<br>AC<br>only(in)<br>(@ 50%<br>reliability)<br>0.018<br>0.018                                                                                                    | Bottom-up<br>Fatigue<br>Cracking(%)<br>(@ 50%<br>reliability)<br>0.0                                                               | Top-down<br>Fatigue<br>Cracking(ft/mile<br>(@ 50%<br>reliability)<br>0.4<br>0.6                                           | Thermal<br>e) Cracking(ft/mile)<br>(@ 50%<br>reliability)<br>0.0<br>0.0                                                                                                    | IRI<br>(in/mile)<br>(@ 90%<br>reliability)<br>71.1<br>88.9                                                  | Rutting<br>Total (in)<br>(@ 90%<br>reliability)<br>0.121<br>0.128                                                       | Rutting           AC           only(in)           (@ 90%           reliability)           0.031                                                                                                    | Bottom-up<br>Fatigue<br>Cracking(%<br>(@ 80%<br>reliability)<br>1.0<br>1.0                                                         | Top-dowr<br>Fatigue<br>) Cracking(<br>@ 80%<br>reliability<br>22.7<br>29.3                                                    |
| n Data <<br><                         |                     | Dis<br>Month<br>1<br>2<br>3                                             | IRI<br>((m/mile)<br>((m 50%)<br>reliability)<br>63.0<br>66.5<br>66.6                                       | Rutting<br>Total (in)<br>(@ 50%<br>reliability)<br>0.081<br>0.087<br>0.089                                     | Rutting           AC           only(in)           (@ 50%)           reliability)           0.018           0.018           0.018                                                                                                    | Bottom-up<br>Fatigue<br>Cracking(%)<br>(@ 50%<br>reliability)<br>0.0<br>0.0<br>0.0<br>0.0                                          | Top-down<br>Fatigue<br>Cracking(ft/mila<br>(@ 50%<br>reliability)<br>0.4<br>0.6<br>0.8                                    | Thermal<br>c) Cracking(ft/mile)<br>(@ 50%<br>reliability)<br>0.0<br>0.0<br>0.0<br>0.0                                                                                                    | IRI<br>(in/mile)<br>(@ 90%<br>reliability)<br>71.1<br>88.9<br>89.0                                          | Rutting<br>Total (in)<br>(@ 90%<br>reliability)<br>0.121<br>0.128<br>0.131                                              | Rutting           AC           only(in)           (@ 90%)           reliability)           0.031           0.032                                                                                                    | Bottom-up<br>Fatigue<br>Cracking(%<br>(@ 80%<br>reliability)<br>1.0<br>1.0<br>1.0                                                  | Top-dowr<br>Fatigue<br>) Cracking(<br>@ 80%<br>reliability<br>22.7<br>29.3<br>32.5                                            |
| Data <<br><                           |                     | <b>Dis</b><br>Month<br>1<br>2<br>3<br>4                                 | IRI<br>(in/mile)<br>(@ 50%<br>reliability)<br>63.0<br>66.5<br>66.6<br>66.7                                 | Rutting<br>Total (in)<br>(@ 50%<br>reliability)<br>0.081<br>0.087<br>0.089<br>0.091                            | Rutting<br>AC<br>only(in)<br>(@ 50%<br>reliability)<br>0.018<br>0.018<br>0.018<br>0.018                                                                                                    | Bottom-up<br>Fatigue<br>Cracking(%)<br>(@ 50%<br>reliability)<br>0.0<br>0.0<br>0.0<br>0.0                                          | Top-down<br>Fatigue<br>Cracking(ft/mile<br>(@ 50%<br>reliability)<br>0.4<br>0.6<br>0.8<br>0.9                             | Thermal<br>) Cracking(ft/mile)<br>(@ 50%<br>reliability)<br>0.0<br>0.0<br>0.0<br>0.0                                                                                                    | IRI<br>(in/mile)<br>(@ 90%<br>reliability)<br>71.1<br>88.9<br>89.0<br>89.0<br>89.2                          | Rutting<br>Total (in)<br>(@ 90%<br>reliability)<br>0.121<br>0.128<br>0.131<br>0.133                                     | Rutting           AC           only(in)           (@ 90%)           reliability)           0.031           0.032           0.032                                                                                                    | Bottom-up<br>Fatigue<br>Cracking(%<br>(@ 80%<br>reliability)<br>1.0<br>1.0<br>1.0<br>1.0                                           | Top-dowr<br>Fatigue<br>) Cracking(<br>(@ 80%<br>reliability<br>22.7<br>29.3<br>32.5<br>35.1                                   |
| Data <<br><                           |                     | Dis<br>Month<br>1<br>2<br>3<br>4<br>5                                   | IRI<br>(in/mile)<br>(@ 50%<br>reliability)<br>63.0<br>66.5<br>66.6<br>66.7<br>66.8<br>66.7                 | Rutting<br>Total (in)<br>(@ 50%<br>reliability)<br>0.081<br>0.087<br>0.089<br>0.091<br>0.092                   | Rutting           AC           only(in)           (@ 50%           reliability)           0.018           0.018           0.018           0.018                                                                                                    | Bottom-up<br>Patigue<br>Cracking(%)<br>(@ 50%<br>reliability)<br>0.0<br>0.0<br>0.0<br>0.0<br>0.0<br>0.0<br>0.0<br>0.0<br>0.0<br>0. | Top-down<br>Fatigue<br>Cracking(ft/mili<br>(@ 50%<br>reliability)<br>0.4<br>0.6<br>0.6<br>0.8<br>0.9<br>1.0               | Thermal<br>e) Cracking(ft/mile)<br>(@ 50%<br>reliability)<br>0.0<br>0.0<br>0.0<br>0.0<br>0.0<br>0.0<br>0.0<br>0.                                                                                                    | IRI<br>(in/mile)<br>(@ 90%<br>reliability)<br>71.1<br>88.9<br>89.0<br>89.2<br>89.3<br>89.3                  | Rutting<br>Total (in)<br>(@ 90%<br>reliability)<br>0.121<br>0.128<br>0.131<br>0.133<br>0.135                            | Rutting           AC           only(in)           (@ 90%)           reliability)           0.031           0.032           0.032           0.032                                                                                                 | Bottom-up<br>Fatigue<br>Cracking(%)<br>(@ 80%<br>reliability)<br>1.0<br>1.0<br>1.0<br>1.0<br>1.0                                   | Top-dowr<br>Fatigue<br>) Crackingi<br>(@ 80%<br>reliability<br>22.7<br>29.3<br>32.5<br>35.1<br>37.8                           |
| Data <<br><                           |                     | <b>Dis</b><br>Month<br>1<br>2<br>3<br>4<br>5<br>6<br>6<br>7             | IRI<br>(in/mile)<br>(@ 50%<br>reliability)<br>66.5<br>66.6<br>66.6<br>66.7<br>66.8<br>66.9<br>67.0         | Rutting<br>Total (in)<br>(@ 50%<br>reliability)<br>0.081<br>0.087<br>0.089<br>0.091<br>0.092<br>0.094          | Rutting<br>AC<br>only(in)<br>(@ 50%<br>reliability)<br>0.018<br>0.018<br>0.018<br>0.018<br>0.018                                                                                                    | Bottom-up<br>Fatigue<br>Cracking(%)<br>(@ 50%<br>reliability)<br>0.0<br>0.0<br>0.0<br>0.0<br>0.0<br>0.0<br>0.0<br>0.0<br>0.0<br>0. | Top-down<br>Fatigue<br>Cracking(ft/mile<br>(@ 50%<br>reliability)<br>0.4<br>0.6<br>0.8<br>0.9<br>1.0<br>1.2<br>1.2        | Thermal<br>e) Cracking(ft/mile)<br>(@ 50%<br>reliability)<br>0.0<br>0.0<br>0.0<br>0.0<br>0.0<br>0.0<br>0.0<br>0.                                                                                                    | IRI<br>(in/mile)<br>(@ 90%<br>reliability)<br>71.1<br>88.9<br>89.0<br>89.2<br>89.3<br>89.4<br>89.4          | Rutting<br>Total (in)<br>(@ 90%<br>reliability)<br>0.121<br>0.128<br>0.131<br>0.133<br>0.135<br>0.137                   | Rutting           AC           only(in)           (@ 90%)           reliability)           0.031           0.032           0.032           0.032           0.032           0.032                                                                 | Bottom-up<br>Fatigue<br>Cracking(%)<br>(@ 80%<br>reliability)<br>1.0<br>1.0<br>1.0<br>1.0<br>1.0<br>1.0<br>1.0                     | Top-down<br>Fatigue<br>() Cracking()<br>(20.3<br>29.3<br>32.5<br>35.1<br>37.8<br>40.6<br>43.4                                 |
| un Data <<br><<br>?                   |                     | <b>Dis</b><br><b>Month</b><br>1<br>2<br>3<br>4<br>5<br>6<br>7<br>7<br>8 | RI<br>((in/mile)<br>(@ 50%<br>reliability)<br>63.0<br>66.5<br>66.6<br>66.7<br>66.8<br>66.9<br>67.0<br>67.0 | Rutting<br>Total (in)<br>(@ 50%<br>reliability)<br>0.081<br>0.089<br>0.091<br>0.092<br>0.094<br>0.095<br>0.098 | Rutting           AC           only(in)           (@ 50%)           reliability)           0.018           0.018           0.018           0.018           0.018           0.018           0.018           0.018           0.018           0.018           0.018           0.018           0.018           0.018 | Bottom-up<br>Fatigue<br>Cracking(%)<br>(@ 50%<br>reliability)<br>0.0<br>0.0<br>0.0<br>0.0<br>0.0<br>0.0<br>0.0<br>0.0<br>0.0<br>0. | Top-down<br>Fatigue<br>Cracking(ft/mild<br>(@ 50%<br>reliability)<br>0.4<br>0.6<br>0.8<br>0.9<br>1.0<br>1.2<br>1.3<br>1.6 | Thermal           e)         Cracking(ft/mile)           (@ 50%           reliability)           0.0           0.0           0.0           0.0           0.0           0.0           0.0           0.0           0.0           0.0           0.0           0.0           0.0           0.0           0.0           0.0           0.0           0.0 | IRI<br>(in/mile)<br>(@ 90%<br>reliability)<br>71.1<br>88.90<br>89.0<br>89.2<br>89.3<br>89.4<br>89.6<br>89.8 | Rutting<br>Total (in)<br>(@ 90%<br>reliability)<br>0.121<br>0.138<br>0.131<br>0.133<br>0.135<br>0.137<br>0.139<br>0.139 | Rutting           AC           only(in)           (@ 90%)           reliability)           0.031           0.032           0.032           0.032           0.032           0.032           0.032           0.032           0.032           0.032 | Bottom-up<br>Fatigue<br>Cracking(%<br>(@ 80%<br>reliability)<br>1.0<br>1.0<br>1.0<br>1.0<br>1.0<br>1.0<br>1.0<br>1.0<br>1.0<br>1.0 | Top-down<br>Fatigue<br>() Cracking()<br>(@ 80%<br>reliability<br>22.7<br>29.3<br>32.5<br>35.1<br>37.8<br>40.6<br>43.4<br>48.5 |

| https://paveapps.com/mea | apaa; × +         |            |                                              |                                                   |                                                     |                                                               |                                                                  |                                                           |                                            |                                                 |                                                     |                                                              |                                                                |
|--------------------------|-------------------|------------|----------------------------------------------|---------------------------------------------------|-----------------------------------------------------|---------------------------------------------------------------|------------------------------------------------------------------|-----------------------------------------------------------|--------------------------------------------|-------------------------------------------------|-----------------------------------------------------|--------------------------------------------------------------|----------------------------------------------------------------|
| e paveapps.com/me        | apaapp2/ResultsAt | Rel.jsp?re | lcalcd=1                                     |                                                   |                                                     |                                                               |                                                                  |                                                           |                                            |                                                 |                                                     | Ð                                                            | ☆ _^                                                           |
| <b>EAPA</b><br>eminkutay |                   |            | : 1131_St                                    | a122-149                                          | ~                                                   | 621/0                                                         | The di                                                           | RES                                                       | SULTS                                      | sirod                                           | l rolia                                             | bility                                                       | , sailt k                                                      |
| Detail                   | calcul            | ated       | l in fe                                      | evels<br>ew se                                    | cond                                                | s (no                                                         | need to                                                          | o re-run                                                  | the a                                      | inaly                                           | sis)                                                | aonity                                                       | VVIII K                                                        |
| nent Profile             |                   | Distre     | ss                                           |                                                   |                                                     | Threshold                                                     |                                                                  | Reliability                                               | Distr                                      | ess Compu                                       | ted @ 20.0                                          | year(s) F                                                    | ass/Fail                                                       |
|                          |                   | IRI (in    | /mile)                                       |                                                   |                                                     | 172.0                                                         | 9                                                                | 90                                                        | 142.5                                      |                                                 |                                                     | F                                                            | ASS                                                            |
| ass Distributions        |                   | AC To      | p-Down Fati                                  | gue Crackin                                       | g (ft/mile)                                         | 2000.0                                                        | 7                                                                | 80                                                        | 1930                                       | .9                                              |                                                     | F                                                            | ASS                                                            |
|                          |                   | AC Bo      | ttom-up Fati                                 | igue Crackin                                      | g (%)                                               | 25.0                                                          |                                                                  | 75                                                        | 1.0                                        |                                                 |                                                     | F                                                            | ASS                                                            |
| ds <                     |                   | AC Th      | ermal Crack                                  | ing (ft/mile)                                     |                                                     | 1000.0                                                        |                                                                  | 80                                                        | 141.4                                      |                                                 |                                                     | F                                                            | ASS                                                            |
|                          |                   | Total F    | Rutting (in)                                 |                                                   |                                                     | 0.75                                                          |                                                                  | 90                                                        | 0.34                                       |                                                 |                                                     | F                                                            | ASS                                                            |
| ed Coefficients          |                   | AC Ru      | tting (in)                                   |                                                   |                                                     | 0.25                                                          |                                                                  | 90                                                        | 0.2                                        |                                                 |                                                     | F                                                            | ASS                                                            |
|                          |                   | AC Re      | flective Crac                                | kina (%)                                          |                                                     | 25.0                                                          |                                                                  | 90                                                        | 0.0                                        |                                                 |                                                     | F                                                            | ASS                                                            |
| Data <                   |                   |            |                                              |                                                   |                                                     |                                                               |                                                                  |                                                           |                                            |                                                 |                                                     |                                                              |                                                                |
| ,                        |                   | D          | Istresse                                     | is.                                               |                                                     |                                                               |                                                                  |                                                           |                                            |                                                 |                                                     |                                                              | :                                                              |
| 9<br>*                   |                   | Montl      | IRI<br>(in/mile)<br>(@ 50%<br>n reliability) | Rutting<br>Total (in)<br>(@ 50%<br>) reliability) | Rutting<br>AC<br>only(in)<br>(@ 50%<br>reliability) | Bottom-up<br>Fatigue<br>Cracking(%)<br>(@ 50%<br>reliability) | Top-down<br>Fatigue<br>Cracking(ft/mil<br>(@ 50%<br>reliability) | Thermal<br>e) Cracking(ft/mile)<br>(@ 50%<br>reliability) | IRI<br>(in/mile)<br>(@ 90%<br>reliability) | Rutting<br>Total (in)<br>(@ 90%<br>reliability) | Rutting<br>AC<br>only(in)<br>(@ 90%<br>reliability) | Bottom-up<br>Fatigue<br>Cracking(%<br>(@ 80%<br>reliability) | Top-down<br>Fatigue<br>) Cracking(fi<br>(@ 80%<br>reliability) |
|                          |                   | 1          | 63.0                                         | 0.081                                             | 0.018                                               | 0.0                                                           | 0.4                                                              | 0.0                                                       | 71.1                                       | 0.121                                           | 0.031                                               | 1.0                                                          | 22.7                                                           |
|                          |                   | 2          | 66.5                                         | 0.087                                             | 0.018                                               | 0.0                                                           | 0.6                                                              | 0.0                                                       | 88.9                                       | 0.128                                           | 0.032                                               | 1.0                                                          | 29.3                                                           |
|                          |                   | 3          | 66.6                                         | 0.089                                             | 0.018                                               | 0.0                                                           | 0.8                                                              | 0.0                                                       | 89.0                                       | 0.131                                           | 0.032                                               | 1.0                                                          | 32.5                                                           |
|                          |                   | 4          | 66.7                                         | 0.091                                             | 0.018                                               | 0.0                                                           | 0.9                                                              | 0.0                                                       | 89.2                                       | 0.133                                           | 0.032                                               | 1.0                                                          | 35.1                                                           |
|                          |                   | 5          | 66.8                                         | 0.092                                             | 0.018                                               | 0.0                                                           | 1.0                                                              | 0.0                                                       | 89.3                                       | 0.135                                           | 0.032                                               | 1.0                                                          | 37.8                                                           |
|                          |                   | 6          | 66.9                                         | 0.094                                             | 0.018                                               | 0.0                                                           | 1.2                                                              | 0.0                                                       | 89.4                                       | 0.137                                           | 0.032                                               | 1.0                                                          | 40.6                                                           |
|                          |                   | 7          | 67.0                                         | 0.095                                             | 0.018                                               | 0.0                                                           | 1.3                                                              | 0.0                                                       | 89.6                                       | 0.139                                           | 0.032                                               | 1.0                                                          | 43.4                                                           |
|                          |                   | 8          | 67.1                                         | 0.098                                             | 0.019                                               | 0.0                                                           | 1.6                                                              | 0.0                                                       | 89.8                                       | 0.142                                           | 0.032                                               | 1.0                                                          | 48.5                                                           |
|                          |                   | 0          | 1.7.0                                        | 0.104                                             | 0.024                                               | 0.0                                                           |                                                                  | 0.0                                                       | un 2                                       | 0.15                                            | 0.04                                                | 10                                                           | 62.2                                                           |

| • ° ° °        • • • ° ° °        • • • • • • • • • • • • • • • • • • •                                                                                                    |                                                                       |                                                           |                                                                                      |                                                                              |                                                                              |                                                                    |                                                                 |                                                                    |                                                                                              |                                                                                                    |                                                                                                    |                                                                    |                                                                                                    |                                                                                                    |      |
|----------------------------------------------------------------------------------------------------|-----------------------------------------------------------------------|-----------------------------------------------------------|--------------------------------------------------------------------------------------|------------------------------------------------------------------------------|------------------------------------------------------------------------------|--------------------------------------------------------------------|-----------------------------------------------------------------|--------------------------------------------------------------------|----------------------------------------------------------------------------------------------|----------------------------------------------------------------------------------------------------|----------------------------------------------------------------------------------------------------|--------------------------------------------------------------------|----------------------------------------------------------------------------------------------------|----------------------------------------------------------------------------------------------------|------|
| MEAPA<br>memolouluy         E         ROJECT: H31SH72:49 ×         RESULTS         Results         Participation           Project Detail         Project Detail         Project                                                                                                    | $\leftarrow$ $\rightarrow$ C $($ <b>a</b> paveapps.com/meapaapp2/Resu | ultsAtRel.                                                | .jsp?relcalc                                                                         | :d=1                                                                         |                                                                              |                                                                    |                                                                 |                                                                    |                                                                                              |                                                                                                    |                                                                                                    |                                                                    | (                                                                                                    | Ð 🕁 🚾 (                                                                                                    | 0    |
| Policic Detail         Provinit         Provinit                                                                                                    | MEAPA ≡ PRO<br>meminkutay                                             | JECT :                                                    | 1131_Sta1                                                                            | 22-149 ~                                                                     |                                                                              |                                                                    |                                                                 |                                                                    | RE                                                                                           | SULTS                                                                                                  |                                                                                                    |                                                                    |                                                                                                    |                                                                                                    | Save |
| Perment Profile         Intrast         Trasthold         Relability         Distress Computed Q 2.0 year()         Pear(A)           Variable Class Distributions         Alse Leads         Alse Leads         Alse Le                                                                                                    | 🔚 Project Detail                                                      | F                                                         | eliabilit}                                                                           | / and Te                                                                     | rminal I                                                                     | Distresse                                                          | 15                                                              |                                                                    |                                                                                              |                                                                                                    |                                                                                                    |                                                                    |                                                                                                    |                                                                                                    |      |
| • Vehicle Class Distributions         Image: 100 minimized processing (formine)         172 0         0 minimized processing (formine)         1930 0         1930 0         1930 0         1935 0           • Add Loads         • Add anced Coefficients         4 Composition (formine)         100 0         80         1930 0         0.34         1935 0           • Add anced Coefficients         • Composition (formine)         100 0         80         101 0         0.34         1935 0           • Add anced Coefficients         • Composition (formine)         102 0         80         0.34         1935 0           • Composition (formine)         102 0         100         0.24         1935 0         1935 0           • Composition (formine)         102 0         103         0.02         104         1935 0           • Composition (formine)         1030 0         104         102 0         0.04         0.02         104 0           • Composition (formine)         102 0         103 0         104 0         104 0         104 0         104 0         104 0         104 0         104 0         104 0         104 0         104 0         104 0         104 0         104 0         104 0         104 0         104 0         104 0         104 0         104 0         104 0                                                                                                    | Pavement Profile                                                      | Distr                                                     | ess                                                                                  |                                                                              |                                                                              | Tł                                                                 | reshold                                                         | Reliability                                                        | v                                                                                            | D                                                                                                    | istress Con                                                                                           | puted @ 20.0                                                       | ) vear(s)                                                                                                | Pass/Fail                                                                                                    |      |
| • Vehicle Class Distributions         A.C Top-Down Fatigue Cracking (11/mle)         2000         80         1930.9         PAS           • A to Loads         • A to Loads         • A to Loads         • A to Loads         • A to Second         90.         141.4         PAS           • A to Loads         • A to main Class Distributions         • A to main Class Distributions         90.         141.4         PAS           • A to Loads         • A to main Class Distributions         0.28         90         0.2         PAS           • A to block         • A to the main Class Distributions         0.28         90         0.0         PAS           • A to block         • A to the main Class Distributions         0.0         PAS         PAS           • A to block         • A to the main Class Distributions         0.0         0.0         PAS           • A to block         • B to the main Class Distributions         0.0         0.0         PAS           • Download PDF Roport         • B to the main Class Distributions         Fatigue Class Distributions         Fatigue Class Distributions         Terminal Class Distributions         Terminal Class Distributions           • Download (JO Date         • Download (JO Date         • Download (JO Date         • P To Down N to To Class Distributions         Pas         P To Class Distributio                                                                                                    |                                                                       | IRI (ir                                                   | ı/mile)                                                                              |                                                                              |                                                                              | 17                                                                 | 2.0                                                             | 90                                                                 |                                                                                              | 1.                                                                                                    | 42.5                                                                                                  |                                                                    | ,                                                                                                    | PASS                                                                                                    |      |
| Arde Loads       A de Bettom-up Fatigue Cracking (%)       25.0       75       10       P       PASS         A dvanced Coefficients       A dvanced Coefficients       0.0       80       14.4       PASS         A nalyze       0.2       0.2       0.2       PASS       PASS         A nalyze       0.2       0.2       PASS       PASS         View Distresses       Download (%)       0.2       0.2       PASS         I full multing (%)       Cracking (%)       25.0       90       0.2       PASS         Download (%) Data       Internet Cracking (%)       25.0       90       0.2       PASS         Download (%) Data       Internet Cracking (%)       25.0       90       0.2       PASS         Download (%) Data       Internet Cracking (%)       Cracking (%)       Cracking (%)       Cracking (%)       Cracking (%)       Cracking (%)       Cracking (%)       Cracking (%)       Cracking (%)       Pass       Pass       Pass         Download (%) Data       Internet Cracking (%)       Cracking (%)       Cracking (%)       Cracking (%)       Cracking (%)       Cracking (%)       Cracking (%)       Pass       Pass       Pass       Pass       Pass       Pass       Pass       Pass                                                                                                    | Vehicle Class Distributions                                           | AC To                                                     | op-Down Fati                                                                         | gue Crackin                                                                  | g (ft/mile)                                                                  | 21                                                                 | 0.000                                                           | 80                                                                 |                                                                                              | 1                                                                                                    | 930.9                                                                                                 |                                                                    |                                                                                                    | PASS                                                                                                    |      |
| A Charmed Coefficients       A Charmed Coefficients       A Charmed Cracking (frimin)       00000       80       141.4       PASS         A Analyze       0.78       00       0.34       PASS         A Charmed Coefficients       0.78       00       0.24       PASS         A Charmed Cracking (frimin)       0.78       00       0.24       PASS         A Charmed Cracking (frimin)       0.78       00       0.24       PASS         A Charmed Cracking (frimin)       0.78       00       0.2       PASS         A Charmed Cracking (frimin)       0.78       0.0       0.0       PASS         B Citic Relability       Distresses       Distresses       Distresses       Pass       Pass         Download I/O Data       Riting       Riting       Constant (frimin)       Constant (frimin)       Riting       Constant (frimin)       Riting       Constant (frimin)       Riting       Riting<                                                                                                    | Aula Laarla                                                           | AC B                                                      | ottom-up Fat                                                                         | igue Crackir                                                                 | ıg (%)                                                                       | 2!                                                                 | 5.0                                                             | 75                                                                 |                                                                                              | 1.                                                                                                    | 0                                                                                                    |                                                                    |                                                                                                    | PASS                                                                                                    |      |
| Advanced Coefficients                                                                                                    | Axie Loads <                                                          | AC T                                                      | nermal Crack                                                                         | ing (ft/mile)                                                                |                                                                              | 10                                                                 | 0000                                                            | 80                                                                 |                                                                                              | 1-                                                                                                    | 41.4                                                                                                  |                                                                    |                                                                                                    | PASS                                                                                                    |      |
| A raty ze       A c Rutting (m)       0.25       90       0.2       PASS         A raty ze       A c Rutting (m)       25.0       90       0.0       PASS         A raty ze       A c Rutting (m)       25.0       90       0.0       PASS         A raty ze       A c Rutting (m)       25.0       90       0.0       PASS         A raty ze       A c Rutting (m)       Reflective Cracking (S)       25.0       90       0.0       PASS         B c Rutting (m)       C Rutting (m)       C Rutting (m)                                                                                                    | Advanced Coefficients                                                 | Total                                                     | Rutting (in)                                                                         |                                                                              |                                                                              | 0.                                                                 | 75                                                              | 90                                                                 |                                                                                              | 0                                                                                                    | .34                                                                                                   |                                                                    |                                                                                                    | PASS                                                                                                    |      |
| ▲ Analyze       Analyze       A C Reflective Cracking (%)       25.0       90       0.0       PAS         ▲ View Distresses       Edit Reliability       Edit Reliability       Edi                                                                                                    |                                                                       | AC R                                                      | utting (in)                                                                          |                                                                              |                                                                              | 0.                                                                 | 25                                                              | 90                                                                 |                                                                                              | 0                                                                                                    | .2                                                                                                    |                                                                    |                                                                                                    | PASS                                                                                                    |      |
| Last Run Data             View Distresses              Edit Reliability                                                                                                    | 🖞 Analyze                                                             | AC R                                                      | aflective Crac                                                                       | king (%)                                                                     |                                                                              | 2                                                                  | 5.0                                                             | 90                                                                 |                                                                                              | 0                                                                                                    | .0                                                                                                    |                                                                    |                                                                                                    | PASS                                                                                                    |      |
| Last Run Data       •         • Vew Distresses       •         • Download PDF Report       •         • Download I/O Data       •         • Help       •         • coout       •         • Click here to download the post of the post of                                                                                                    |                                                                       |                                                           |                                                                                      |                                                                              |                                                                              |                                                                    |                                                                 |                                                                    |                                                                                              |                                                                                                    |                                                                                                    |                                                                    |                                                                                                    |                                                                                                    |      |
| Image: Service Service                      | 🛎 Last Run Data 🛛 🗸                                                   |                                                           |                                                                                      |                                                                              |                                                                              |                                                                    |                                                                 |                                                                    |                                                                                              |                                                                                                    |                                                                                                    |                                                                    |                                                                                                    |                                                                                                    |      |
| Image: Proper term       Number term       Number te                                                                                                    | <ul> <li>View Distresses</li> <li>Edit Reliability</li> </ul>         |                                                           | )istresse                                                                            | S                                                                            | Butting                                                                      | Pottom-up                                                          | Top-down                                                        |                                                                    |                                                                                              |                                                                                                    | Butting                                                                                               | Rottom-up                                                          | Ton-down                                                                                                 | •                                                                                                    |      |
| Help edback or good in the same state in the same state | Download PDF Report Download I/O Data                                 | Mont                                                      | IRI<br>(in/mile)<br>(@ 50%<br>ch reliability'                                        | Rutting<br>Total (in)<br>(@ 50%<br>reliability                               | AC<br>only(in)<br>(@ 50%<br>reliability                                      | Fatigue<br>Cracking(%<br>(@ 50%<br>) reliability)                  | Fatigue<br>5) Cracking(ft/mile<br>(@ 50%<br>reliability)        | Thermal<br>) Cracking(ft/mile)<br>(@ 50%<br>reliability)           | IRI<br>(in/mile)<br>(@ 90%<br>reliability)                                                   | Rutting<br>Total (in)<br>(@ 90%<br>reliability)                                                        | AC<br>only(in)<br>(@ 90%<br>reliability)                                                              | Fatigue<br>Cracking(%)<br>(@ 80%<br>reliability)                   | Fatigue<br>Cracking(ft/mile)<br>(@ 80%<br>reliability)                                                   | Thermal<br>Cracking(ft/mile)<br>(@ 80%<br>reliability)                                                                     |      |
| Help       0.0       88.9       0.128       0.032       1.0       29.3       141.4         ecdback       0       89.0       0.131       0.032       1.0       32.5       141.4         ogout       0       89.0       0.131       0.032       1.0       32.5       141.4         0.0       69.2       0.133       0.032       1.0       32.5       141.4         0.0       69.2       0.133       0.032       1.0       37.8       141.4         0.0       69.3       0.135       0.032       1.0       37.8       141.4         0.0       69.3       0.135       0.032       1.0       40.6       141.4         0.0       69.3       0.135       0.032       1.0       40.6       141.4         0.0       69.3       0.135       0.032       1.0       48.5       141.4         1.1       67.7       0.095       0.018       0.0       1.3       0.0       89.8       0.132       0.032       1.0       48.5       141.4         10       68.5       0.131       0.046       0.0       2.7       0.0       90.2       1.0       48.5       141.4                                                                                                    |                                                                       | 1                                                         | 63.0                                                                                 | 0.081                                                                        | 0.018                                                                        | 0.0                                                                | 0.4                                                             | 0.0                                                                | 71.1                                                                                         | 0.121                                                                                                  | 0.031                                                                                                 | 1.0                                                                | 22.7                                                                                                    | 141.4                                                                                                    |      |
| Hep       0.0       89.0       0.131       0.032       1.0       32.5       141.4         bedback       0.0       89.2       0.133       0.032       1.0       35.1       141.4         bggout       0       69.3       0.135       0.032       1.0       35.1       141.4         10       65.9       0.094       0.016       0.0       1.2       0.0       89.2       0.133       0.032       1.0       35.1       141.4         10       67.0       0.094       0.016       0.0       1.2       0.0       89.4       0.137       0.032       1.0       35.1       141.4         8       67.1       0.099       0.018       0.0       1.2       0.0       89.4       0.137       0.032       1.0       43.4       141.4         8       67.1       0.099       0.01       1.6       0.0       89.8       0.142       0.032       1.0       43.4       141.4         10       68.5       0.118       0.02       2.7       0.0       90.2       0.15       0.04       1.0       62.2       141.4         10       68.5       0.131       0.046       0.0       10.1       0.0                                                                                                    |                                                                       |                                                           |                                                                                      |                                                                              | 1                                                                            | ad th                                                              | 0                                                               | 0.0                                                                | 88.9                                                                                         | 0.128                                                                                                  | 0.032                                                                                                 | 1.0                                                                | 20.2                                                                                                    |                                                                                                    |      |
| becaback       0       0.03       0.04       0.032       1.0       0.032       1.0       38.1       141.4         becaback       0       0.03       0.135       0.032       1.0       0.032       1.0       141.4         becaback       0       0.09       0.135       0.032       1.0       0.032       1.0       141.4         becaback       7       67.0       0.095       0.018       0.0       1.2       0.0       89.4       0.137       0.032       1.0       40.6       141.4         7       67.0       0.095       0.018       0.0       1.3       0.0       89.8       0.142       0.032       1.0       43.4       141.4         8       67.1       0.098       0.019       0.0       1.6       0.0       89.8       0.142       0.032       1.0       48.5       141.4         9       67.4       0.104       0.024       0.0       2.7       0.0       90.2       0.15       0.04       1.0       62.2       141.4         10       68.0       0.138       0.0       1.01       0.0       91.9       0.182       0.073       1.0       100.8       141.4         1                                                                                                    |                                                                       | k he                                                      | re to                                                                                | dov                                                                          | vnio                                                                         | auu                                                                | e                                                               | 0.0                                                                | 00.0                                                                                         | 0.101                                                                                                  | 0.000                                                                                                 | 1.0                                                                | 20.5                                                                                                    | 141.4                                                                                                    |      |
| c       06       06.9       0.094       0.018       0.0       1.2       0.0       89.4       0.137       0.032       1.0       40.6       141.4         7       67.0       0.095       0.018       0.0       1.3       0.0       89.6       0.139       0.032       1.0       43.4       141.4         8       67.1       0.098       0.019       0.0       1.6       0.0       89.8       0.142       0.032       1.0       48.5       141.4         9       67.4       0.104       0.024       0.0       2.7       0.0       90.2       0.15       0.04       1.0       62.2       141.4         10       68.0       0.118       0.036       0.0       5.8       0.0       91.9       0.058       1.0       84.5       141.4         11       68.5       0.131       0.046       0.0       10.1       0.0       91.9       0.182       0.073       1.0       100.8       141.4         12       68.8       0.137       0.05       1.0       16.8       0.0       92.5       0.192       0.08       1.0       116.6       141.4         13       69.0       0.139       0.051                                                                                                    |                                                                       | k he                                                      | re to                                                                                | dov                                                                          | vnio                                                                         | auti                                                               | le                                                              | 0.0                                                                | 89.0<br>89.2                                                                                 | 0.131                                                                                                  | 0.032                                                                                                 | 1.0                                                                | 32.5                                                                                                    | 141.4<br>141.4<br>141.4                                                                                                    |      |
| Opport         P         670         0.095         0.018         0.0         1.3         0.0         896         0.199         0.032         1.0         43.4         141.4           8         67.1         0.098         0.019         0.0         1.6         0.0         89.8         0.142         0.032         1.0         48.5         141.4           9         67.4         0.04         0.02         2.7         0.0         90.2         0.15         0.04         1.0         62.2         141.4           10         68.0         0.118         0.02         5.8         0.0         91.1         0.167         0.058         1.0         84.5         141.4           11         68.0         0.118         0.02         10.1         0.0         91.9         0.182         0.073         1.0         10.4         14.4           12         68.8         0.137         0.05         0.0         14.6         0.0         92.3         0.19         0.08         1.0         114.4           12         68.8         0.137         0.0         16.8         0.0         92.5         0.192         0.08         1.0         114.0           12                                                                                                    | Help <                                                                | k he<br>repo                                              | re to<br><mark>ort</mark>                                                            | dov                                                                          | vnio                                                                         | au ti                                                              | le                                                              | 0.0 0.0 0.0                                                        | 89.0<br>89.2<br>89.3                                                                         | 0.131<br>0.133<br>0.135                                                                                | 0.032<br>0.032<br>0.032                                                                               | 1.0<br>1.0<br>1.0                                                  | 32.5<br>35.1<br>37.8                                                                                     | 141.4<br>141.4<br>141.4<br>141.4                                                                                           |      |
| 867.10.0980.090.01.60.089.80.1420.0321.048.5141.4967.40.040.020.02.70.090.20.150.041.062.2141.41068.00.1180.0360.05.80.091.10.1670.0581.084.5141.41168.00.1310.0460.010.10.091.90.1820.0731.010.4141.41268.80.3370.050.014.60.092.30.190.071.0111.6141.41369.00.390.0510.017.60.092.60.1930.081.010.6141.41469.00.190.160.092.60.1930.081.0116.0141.4                                                                                                    | Help < Clicl                                                          | k he<br>repo                                              | re to<br>ort                                                                         | 0.094                                                                        | vnio                                                                         |                                                                    |                                                                 | 0.0<br>0.0<br>0.0<br>0.0                                           | 89.0<br>89.2<br>89.3<br>89.4                                                                 | 0.131<br>0.133<br>0.135<br>0.137                                                                       | 0.032<br>0.032<br>0.032<br>0.032                                                                      | 1.0<br>1.0<br>1.0<br>1.0                                           | 32.5<br>35.1<br>37.8<br>40.6                                                                             | 141.4<br>141.4<br>141.4<br>141.4<br>141.4                                                                                  |      |
| 9       67.4       0.04       0.024       0.0       2.7       0.0       90.2       0.15       0.04       1.0       62.2       141.4         10       68.0       0.118       0.036       0.0       5.8       0.00       91.1       0.167       0.058       1.0       84.5       141.4         11       68.5       0.131       0.046       0.0       10.1       0.0       91.9       0.182       0.073       1.0       84.5       141.4         12       68.8       0.137       0.05       0.0       14.6       0.0       92.3       0.19       0.073       1.0       111.6       141.4         13       69.0       0.139       0.051       0.0       16.8       0.0       92.5       0.192       0.08       1.0       141.4         14       69.0       0.13       0.051       0.0       17.6       0.0       92.6       0.193       0.08       1.0       114.4                                                                                                    | Help < Clicl<br>eedback @ pdf                                         | k he<br>repo<br><sup>7</sup>                              | ore to                                                                               | 0.094<br>0.095                                                               | 0.018<br>0.018                                                               | 0.0<br>0.0                                                         | 1.2<br>1.3                                                      | 0.0<br>0.0<br>0.0<br>0.0<br>0.0<br>0.0                             | 89.0<br>89.2<br>89.3<br>89.4<br>89.6                                                         | 0.131<br>0.133<br>0.135<br>0.137<br>0.139                                                              | 0.032<br>0.032<br>0.032<br>0.032<br>0.032                                                             | 1.0<br>1.0<br>1.0<br>1.0<br>1.0                                    | 32.5<br>35.1<br>37.8<br>40.6<br>43.4                                                                     | 141.4<br>141.4<br>141.4<br>141.4<br>141.4<br>141.4<br>141.4                                                                |      |
| 10       68.0       0.118       0.036       0.0       5.8       0.0       91.1       0.167       0.058       1.0       84.5       141.4         11       68.5       0.131       0.046       0.0       10.1       0.0       91.9       0.182       0.073       1.0       100.8       141.4         12       68.8       0.137       0.05       0.0       14.6       0.0       92.3       0.19       0.079       1.0       111.6       141.4         13       69.0       0.139       0.051       0.0       16.8       0.0       92.5       0.192       0.08       1.0       116.0       141.4         14       69.0       0.139       0.051       0.0       16.8       0.0       92.5       0.192       0.08       1.0       116.0       141.4         14       69.0       0.139       0.051       17.6       0.0       92.6       0.193       0.08       1.0       116.0       141.4                                                                                                    | Help <<br>eedback @<br>ogout @                                        | k he<br>repo                                              | re to                                                                                | 0.094<br>0.095<br>0.098                                                      | 0.018<br>0.019                                                               | 0.0<br>0.0                                                         | 1.2<br>1.3<br>1.6                                               | 0.0<br>0.0<br>0.0<br>0.0<br>0.0<br>0.0<br>0.0                      | 89.0<br>89.2<br>89.3<br>89.4<br>89.6<br>89.8                                                 | 0.131<br>0.133<br>0.135<br>0.137<br>0.139<br>0.142                                                     | 0.032<br>0.032<br>0.032<br>0.032<br>0.032<br>0.032                                                    | 1.0<br>1.0<br>1.0<br>1.0<br>1.0<br>1.0                             | 32.5<br>35.1<br>37.8<br>40.6<br>43.4<br>48.5                                                             | 141.4<br>141.4<br>141.4<br>141.4<br>141.4<br>141.4<br>141.4<br>141.4                                                       |      |
| 11       68.5       0.131       0.046       0.0       10.1       0.0       91.9       0.182       0.073       1.0       100.8       141.4         12       68.8       0.137       0.05       0.0       14.6       0.0       92.3       0.19       0.079       1.0       111.6       141.4         13       69.0       0.139       0.051       0.0       16.8       0.0       92.5       0.192       0.08       1.0       116.0       141.4         14       69.0       0.14       0.051       0.0       17.6       0.0       92.6       0.193       0.08       1.0       116.0       141.4                                                                                                    | I Help < Clicl<br>eedback                                             | k he<br>repo                                              | re to<br>ort<br>67.0<br>67.1<br>67.4                                                 | 0.094<br>0.095<br>0.098<br>0.104                                             | 0.018<br>0.018<br>0.019<br>0.024                                             | 0.0<br>0.0<br>0.0                                                  | 1.2<br>1.3<br>1.6<br>2.7                                        | 0.0<br>0.0<br>0.0<br>0.0<br>0.0<br>0.0<br>0.0<br>0.0               | 89.0<br>89.2<br>89.3<br>89.4<br>89.6<br>89.8<br>90.2                                         | 0.131<br>0.133<br>0.135<br>0.137<br>0.139<br>0.142<br>0.15                                             | 0.032<br>0.032<br>0.032<br>0.032<br>0.032<br>0.032<br>0.032<br>0.032                                  | 1.0<br>1.0<br>1.0<br>1.0<br>1.0<br>1.0<br>1.0<br>1.0               | 22.5<br>32.5<br>35.1<br>37.8<br>40.6<br>43.4<br>48.5<br>62.2                                             | 141.4<br>141.4<br>141.4<br>141.4<br>141.4<br>141.4<br>141.4<br>141.4<br>141.4<br>141.4<br>141.4                            |      |
| 12       05.6       0.157       0.05       0.0       14.6       0.0       92.5       0.19       0.079       1.0       111.6       141.4         13       69.0       0.139       0.051       0.0       16.8       0.0       92.5       0.192       0.08       1.0       116.0       141.4         14       69.0       0.14       0.051       0.0       17.6       0.0       92.6       0.193       0.08       1.0       117.5       141.4                                                                                                    | I Help < Clicl<br>eedback @ pdf                                       | k he<br>repo<br>7<br>8<br>9<br>10                         | re to<br>ort<br>67.0<br>67.1<br>67.4<br>68.0                                         | 0.094<br>0.095<br>0.098<br>0.104<br>0.118                                    | 0.018<br>0.019<br>0.024<br>0.036                                             | 0.0<br>0.0<br>0.0<br>0.0<br>0.0                                    | 1.2<br>1.3<br>1.6<br>2.7<br>5.8                                 | 0.0<br>0.0<br>0.0<br>0.0<br>0.0<br>0.0<br>0.0<br>0.0<br>0.0        | 89.0<br>89.2<br>89.3<br>89.4<br>89.6<br>89.8<br>90.2<br>91.1                                 | 0.131<br>0.133<br>0.135<br>0.137<br>0.139<br>0.142<br>0.15<br>0.167                                    | 0.032<br>0.032<br>0.032<br>0.032<br>0.032<br>0.032<br>0.032<br>0.04<br>0.058                          | 1.0<br>1.0<br>1.0<br>1.0<br>1.0<br>1.0<br>1.0<br>1.0               | 23.5<br>32.5<br>35.1<br>37.8<br>40.6<br>43.4<br>48.5<br>62.2<br>84.5                                     | 141.4<br>141.4<br>141.4<br>141.4<br>141.4<br>141.4<br>141.4<br>141.4<br>141.4<br>141.4                                     |      |
| 10         0.00         0.00         0.00         0.00         0.00         0.00         100         100         141.4           14         69.0         0.14         0.051         0.0         17.6         0.0         92.6         0.193         0.08         1.0         117.5         141.4                                                                                                    | ∎ Help 、 Clicl<br>Feedback @ pdf                                      | k he<br>repo<br>7<br>8<br>9<br>10<br>11                   | 67.0<br>67.1<br>67.4<br>68.0<br>68.5                                                 | 0.094<br>0.095<br>0.098<br>0.104<br>0.118<br>0.131                           | 0.018<br>0.018<br>0.019<br>0.024<br>0.036<br>0.046                           | 0.0<br>0.0<br>0.0<br>0.0<br>0.0<br>0.0                             | 1.2<br>1.3<br>1.6<br>2.7<br>5.8<br>10.1                         | 0.0<br>0.0<br>0.0<br>0.0<br>0.0<br>0.0<br>0.0<br>0.0<br>0.0<br>0.0 | 89.0<br>89.2<br>89.3<br>89.4<br>89.6<br>89.8<br>90.2<br>91.1<br>91.9                         | 0.131<br>0.133<br>0.135<br>0.137<br>0.139<br>0.142<br>0.15<br>0.167<br>0.182                           | 0.032<br>0.032<br>0.032<br>0.032<br>0.032<br>0.032<br>0.032<br>0.04<br>0.058<br>0.073                 | 1.0<br>1.0<br>1.0<br>1.0<br>1.0<br>1.0<br>1.0<br>1.0               | 22.5<br>32.5<br>35.1<br>37.8<br>40.6<br>43.4<br>48.5<br>62.2<br>84.5<br>100.8                            | 141.4<br>141.4<br>141.4<br>141.4<br>141.4<br>141.4<br>141.4<br>141.4<br>141.4<br>141.4<br>141.4<br>141.4                   |      |
|                                                                                                    | Help < Click<br>reedback @ pdf                                        | k he<br>rept<br>7<br>8<br>9<br>10<br>11<br>12<br>13       | re to<br>ort<br>67.0<br>67.1<br>67.4<br>68.0<br>68.5<br>68.8<br>69.0                 | 0.094<br>0.095<br>0.098<br>0.104<br>0.118<br>0.131<br>0.137<br>0.139         | 0.018<br>0.018<br>0.019<br>0.024<br>0.036<br>0.046<br>0.05<br>0.051          | 0.0<br>0.0<br>0.0<br>0.0<br>0.0<br>0.0<br>0.0<br>0.0               | 1.2<br>1.3<br>1.6<br>2.7<br>5.8<br>10.1<br>14.6<br>16.8         | 0.0<br>0.0<br>0.0<br>0.0<br>0.0<br>0.0<br>0.0<br>0.0<br>0.0<br>0.0 | 89.0<br>89.2<br>89.3<br>89.4<br>89.6<br>89.8<br>90.2<br>91.1<br>91.9<br>92.3<br>92.5         | 0.131<br>0.133<br>0.135<br>0.137<br>0.139<br>0.142<br>0.142<br>0.15<br>0.167<br>0.182<br>0.19<br>0.192 | 0.032<br>0.032<br>0.032<br>0.032<br>0.032<br>0.032<br>0.04<br>0.058<br>0.073<br>0.079<br>0.08         | 1.0<br>1.0<br>1.0<br>1.0<br>1.0<br>1.0<br>1.0<br>1.0<br>1.0<br>1.0 | 22.5<br>32.5<br>35.1<br>37.8<br>40.6<br>43.4<br>48.5<br>62.2<br>84.5<br>100.8<br>111.6<br>116.0          | 141.4<br>141.4<br>141.4<br>141.4<br>141.4<br>141.4<br>141.4<br>141.4<br>141.4<br>141.4<br>141.4<br>141.4<br>141.4          |      |
|                                                                                                    | Help <<br>Feedback Ø                                                  | k he<br>rept<br>7<br>8<br>9<br>10<br>11<br>12<br>13<br>14 | re to<br>ort<br>67.0<br>67.1<br>67.4<br>68.0<br>68.5<br>68.5<br>68.5<br>68.0<br>69.0 | 0.094<br>0.095<br>0.098<br>0.104<br>0.118<br>0.131<br>0.137<br>0.139<br>0.14 | 0.018<br>0.018<br>0.019<br>0.024<br>0.036<br>0.046<br>0.05<br>0.051<br>0.051 | 0.0<br>0.0<br>0.0<br>0.0<br>0.0<br>0.0<br>0.0<br>0.0<br>0.0<br>0.0 | 1.2<br>1.3<br>1.6<br>2.7<br>5.8<br>10.1<br>14.6<br>16.8<br>17.6 | 0.0<br>0.0<br>0.0<br>0.0<br>0.0<br>0.0<br>0.0<br>0.0<br>0.0<br>0.0 | 89.0<br>89.2<br>89.3<br>89.4<br>89.6<br>89.8<br>90.2<br>91.1<br>91.9<br>92.3<br>92.5<br>92.6 | 0.131<br>0.133<br>0.135<br>0.137<br>0.139<br>0.142<br>0.15<br>0.167<br>0.182<br>0.19<br>0.192<br>0.193 | 0.032<br>0.032<br>0.032<br>0.032<br>0.032<br>0.032<br>0.04<br>0.058<br>0.073<br>0.079<br>0.08<br>0.08 | 1.0<br>1.0<br>1.0<br>1.0<br>1.0<br>1.0<br>1.0<br>1.0               | 23.5<br>32.5<br>35.1<br>37.8<br>40.6<br>43.4<br>48.5<br>62.2<br>84.5<br>100.8<br>111.6<br>116.0<br>117.5 | 141.4<br>141.4<br>141.4<br>141.4<br>141.4<br>141.4<br>141.4<br>141.4<br>141.4<br>141.4<br>141.4<br>141.4<br>141.4<br>141.4 |      |

| •••                                                                                                    | MEAPA_report_meminkutay_I131_St        | a122-149_2020    | -07-14 (4).pdf (pag | e 1 of 16) ~    |        |
|----------------------------------------------------------------------------------------------------|----------------------------------------|------------------|---------------------|-----------------|--------|
|                                                                                                    |                                        |                  | 1.                  |                 | Search |
| W MEADA report                                                                                                    |                                        |                  |                     |                 |        |
| * MEXPACIEDOIC                                                                                                    |                                        |                  |                     |                 |        |
|                                                                                                    |                                        |                  |                     |                 |        |
|                                                                                                    |                                        |                  |                     |                 |        |
| and the second second s |                                        |                  |                     |                 |        |
| berTTT1                                                                                                    |                                        |                  |                     |                 |        |
|                                                                                                    |                                        |                  |                     |                 |        |
|                                                                                                    |                                        |                  |                     |                 |        |
| 0                                                                                                    |                                        |                  |                     |                 |        |
| -                                                                                                    |                                        |                  |                     |                 |        |
|                                                                                                    |                                        |                  |                     |                 |        |
|                                                                                                    |                                        |                  |                     |                 |        |
| and the second second sec                                                                                                    |                                        |                  |                     |                 |        |
|                                                                                                    |                                        |                  | DA                  |                 |        |
|                                                                                                    |                                        | MEP              | <b>IPA</b>          |                 |        |
|                                                                                                    |                                        |                  |                     |                 |        |
| effinerity and a second second                                                                                                    | Mechanistic                            | Empirical Asp    | halt Pavement A     | nalvsis         |        |
|                                                                                                    |                                        |                  |                     | -               |        |
|                                                                                                    |                                        |                  |                     |                 |        |
| 2                                                                                                    | D                                      | etailed Ana      | vsis Report         |                 |        |
|                                                                                                    |                                        |                  | 9010 110p 010       |                 |        |
|                                                                                                    |                                        |                  |                     |                 |        |
| -                                                                                                    |                                        | Project: I131_   | Sta122-149          |                 |        |
| New York Concerning Concerning Co |                                        |                  |                     |                 |        |
| time to the t                                                                                                    |                                        |                  |                     |                 |        |
|                                                                                                    |                                        | User: men        | ппкисау             |                 |        |
|                                                                                                    |                                        | Report created o | on: 2020-07-14      |                 |        |
|                                                                                                    | Applusic                               | run data/time: 0 | 7/14/2020 31 05:44  | DM              |        |
|                                                                                                    | Anatysis                               | run uace/cime. o | //14/2020 at 05.44  | -141            |        |
| 3                                                                                                    |                                        |                  |                     |                 |        |
|                                                                                                    |                                        |                  |                     |                 |        |
|                                                                                                    |                                        |                  |                     |                 |        |
|                                                                                                    |                                        |                  |                     |                 |        |
|                                                                                                    |                                        | Distress S       | ummarv              |                 |        |
|                                                                                                    |                                        |                  |                     |                 |        |
|                                                                                                    |                                        |                  | Target              | Distance @ 20.0 | Pass   |
|                                                                                                    | Distress                               | Threshold        | Reliability         | year(s)         | /Fail  |
|                                                                                                    | IRI (in/mile)                          | 172.0            | 90.0%               | 142.5           | PASS   |
|                                                                                                    | AC Top-Down Fatigue Cracking (ft/mile) | 2000.0           | 80.0%               | 1930.9          | PASS   |
|                                                                                                    | AC Bottom-up Fatigue Cracking (%)      | 25.0             | 80.0%               | 1.0             | PASS   |
| 4                                                                                                    | AC Thermal Cracking (ft/mile)          | 1000.0           | 80.0%               | 141.4           | PASS   |
|                                                                                                    | Total Rutting (in)                     | 0.75             | 90.0%               | 0.34            | PASS   |
|                                                                                                    | AC Rutting (in)                        | 0.25             | 90.0%               | 0.2             | PASS   |
|                                                                                                    | AC Reflective Cracking (%)             | 25.0             | 90.0%               | 0.0             | N/A    |
| than herein                                                                                                    |                                        |                  |                     |                 |        |
|                                                                                                    |                                        |                  |                     |                 |        |
|                                                                                                    |                                        |                  |                     |                 |        |
|                                                                                                    |                                        |                  |                     |                 |        |
| 1 and                                                                                                    |                                        |                  |                     |                 |        |
|                                                                                                    |                                        |                  |                     |                 |        |
| 5                                                                                                    |                                        |                  |                     |                 |        |
|                                                                                                    |                                        |                  |                     |                 |        |
|                                                                                                    |                                        |                  |                     |                 |        |
|                                                                                                    |                                        |                  |                     |                 |        |
|                                                                                                    |                                        |                  |                     |                 |        |
| National Street Street  |                                        |                  |                     |                 |        |
| AND TO A DECISION OF A DECISION OF A DECISIONO OF A DECISIONO OF A DECISIONO OF A DECISIONO OF A DECISIONO OF A DECISIONO OF A DECISIONO OF A  |                                        |                  |                     |                 |        |
| THEOTIC                                                                                                    |                                        |                  |                     |                 |        |
| 1 m                                                                                                    |                                        |                  |                     |                 |        |
|                                                                                                    |                                        |                  |                     |                 |        |
|                                                                                                    |                                        |                  |                     |                 |        |

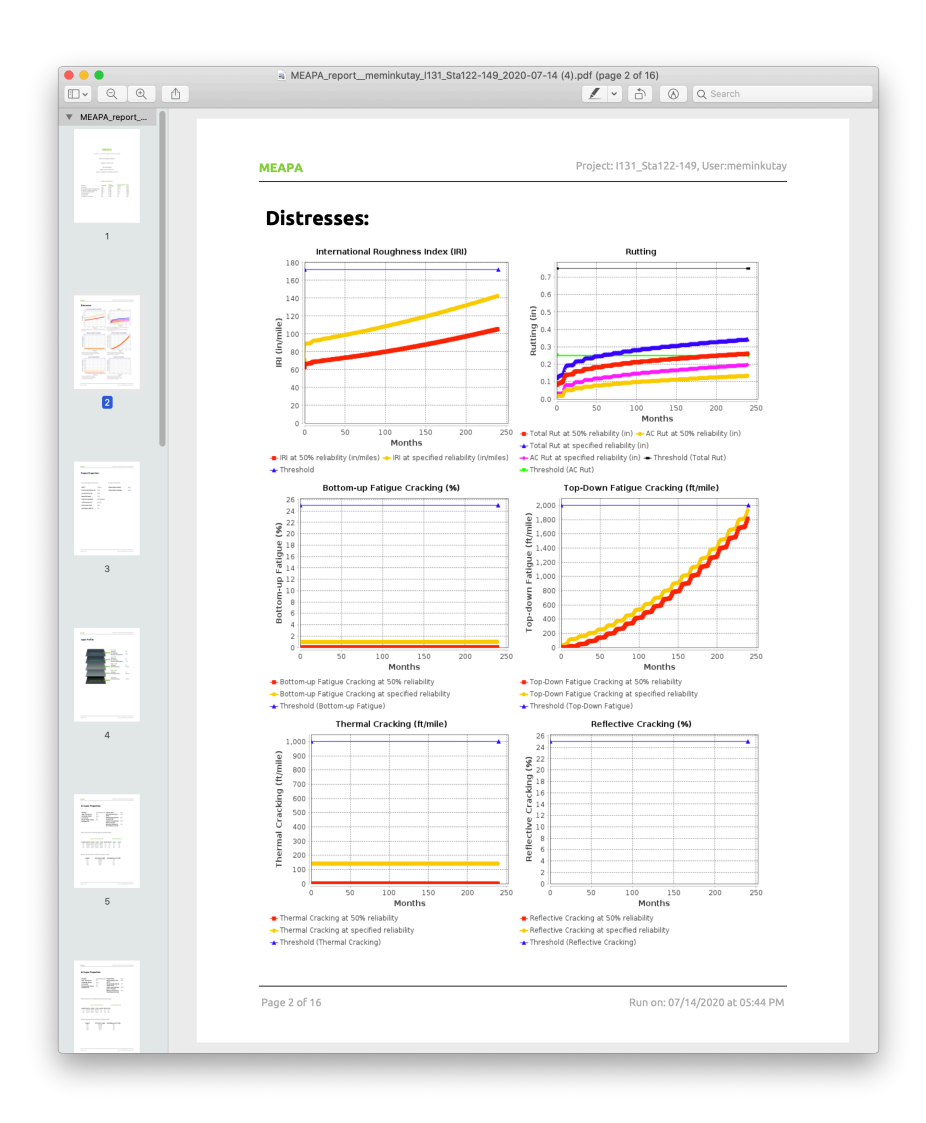

|                   | ← → C                       | aapp2/ResultsAtRel.j | sp?relcalo       | :d=1                              |             |                        |                  |              |                  |                       |              |                |                              | Q \$                        | 6 |
|-------------------|-----------------------------|----------------------|------------------|-----------------------------------|-------------|------------------------|------------------|--------------|------------------|-----------------------|--------------|----------------|------------------------------|-----------------------------|---|
|                   | MEAPA ≡<br>meminkutay       | PROJECT :            | l131_Sta         | 22-149 ~                          |             |                        |                  |              |                  | RES                   | JLTS         |                |                              |                             |   |
|                   | Troject Detail              |                      | Reliabili        | ty and Te                         | rminal Di   | stresses               |                  |              |                  |                       |              |                |                              |                             |   |
|                   | 📚 Pavement Profile          | Dist                 | ress             |                                   |             | т                      | hreshold         | Reliabi      | lity             |                       | Distress 0   | Computed @ 20. | 0 vear(s)                    | Pass/Fail                   |   |
| _                 | Nahicla Class Distributions | IRI (i               | n/mile)          |                                   |             | 1                      | 72.0             | 90           |                  |                       | 142.5        |                |                              | PASS                        |   |
|                   |                             | AC 1                 | op-Down Fa       | tigue Crackin                     | g (ft/mile) | 2                      | 2000.0           | 80           |                  |                       | 1930.9       |                |                              | PASS                        |   |
|                   | 🛕 Axle Loads 🛛 🔍            | AC E                 | bermal Cra       | stigue Crackin<br>sking (ft/mile) | ig (76)     | 2                      | 15.0             | 80           |                  |                       | 1.0          |                |                              | PASS                        |   |
| _                 |                             | Tota                 | Rutting (in)     | , and the second                  |             | 0                      | 0.75             | 90           |                  |                       | 0.34         |                |                              | PASS                        |   |
| _                 | Advanced Coefficients       | AC F                 | lutting (in)     |                                   |             | 0                      | 0.25             | 90           |                  |                       | 0.2          |                |                              | PASS                        |   |
|                   | 🐸 Analyze                   | AC F                 | teflective Cr    | acking (%)                        |             | 2                      | 15.0             | 90           |                  |                       | 0.0          |                |                              | PASS                        |   |
|                   | In Last Due Date            |                      |                  |                                   |             |                        |                  |              |                  |                       |              |                |                              |                             |   |
|                   | E Last Run Data 🔍           |                      |                  |                                   |             |                        |                  |              |                  |                       |              |                |                              |                             |   |
|                   | 🗠 View Distresses           |                      |                  |                                   |             |                        |                  |              |                  |                       |              |                |                              |                             |   |
|                   |                             | 1                    | Distress         | es                                |             |                        |                  |              |                  |                       |              |                |                              |                             |   |
|                   | Edit Kenability             |                      |                  |                                   |             | Bottom-up              |                  |              |                  |                       |              | Bottom-up      | Top-down                     |                             |   |
|                   | Download PDF Report         |                      | IRI<br>(in/mile) | Rutting<br>Total (in)             | Rutting AC  | Fatigue<br>Cracking(%) | Top-down Fatigue | Thermal      | IRI<br>(in/mile) | Rutting<br>Total (in) | Rutting AC   | Fatigue        | Fatigue<br>Cracking(ft/mile) | Thermal<br>Cracking(ft/mile |   |
|                   |                             |                      | (@ 50%           | (@ 50%                            | 50%         | (@ 50%                 | (@ 50%           | (@ 50%       | (@ 90%           | (@ 90%                | 90%          | (@ 80%         | (@ 80%                       | (@ 80%                      |   |
|                   | 🛓 Download I/O Data         | Mon                  | th reliabilit    | y) reliability)<br>0.081          | 0.018       | reliability)           | reliability)     | reliability) | 71.1             | 0.121                 | reliability) | reliability)   | reliability)                 | reliability)                |   |
|                   |                             | 2                    | 66.5             | 0.087                             | 0.018       | 0.0                    | 0.6              | 0.0          | 88.9             | 0.128                 | 0.032        | 1.0            | 29.3                         | 141.4                       |   |
|                   | E Help <                    | 3                    | 66.6             | 0.089                             | 0.018       | 0.0                    | 0.8              | 0.0          | 89.0             | 0.131                 | 0.032        | 1.0            | 32.5                         | 141.4                       |   |
|                   |                             | 4                    | 66.7             | 0.091                             | 0.018       | 0.0                    | 0.9              | 0.0          | 89.2             | 0.133                 | 0.032        | 1.0            | 35.1                         | 141.4                       |   |
|                   | Feedback 🚱                  | 6                    | 66.9             | 0.092                             | 0.018       | 0.0                    | 1.2              | 0.0          | 89.4             | 0.135                 | 0.032        | 1.0            | 40.6                         | 141.4                       |   |
|                   |                             | 7                    | 67.0             | 0.095                             | 0.018       | 0.0                    | 1.3              | 0.0          | 89.6             | 0.139                 | 0.032        | 1.0            | 43.4                         | 141.4                       |   |
| ra ta viavu tha d | istrass                     | 8                    | 67.1             | 0.098                             | 0.019       | 0.0                    | 1.6              | 0.0          | 89.8             | 0.142                 | 0.032        | 1.0            | 48.5                         | 141.4                       |   |
| re to view the d  | istress                     | 9                    | 67.4             | 0.104                             | 0.024       | 0.0                    | 5.8              | 0.0          | 90.2             | 0.167                 | 0.058        | 1.0            | 62.2<br>84.5                 | 141.4                       |   |
|                   |                             | 11                   | 68.5             | 0.131                             | 0.046       | 0.0                    | 10.1             | 0.0          | 91.9             | 0.182                 | 0.073        | 1.0            | 100.8                        | 141.4                       |   |
|                   |                             | 12                   | 68.8             | 0.137                             | 0.05        | 0.0                    | 14.6             | 0.0          | 92.3             | 0.19                  | 0.079        | 1.0            | 111.6                        | 141.4                       |   |
|                   |                             | 13                   | 69.0             | 0.139                             | 0.051       | 0.0                    | 16.8             | 0.0          | 92.5             | 0.192                 | 0.08         | 1.0            | 116.0                        | 141.4                       |   |
|                   |                             | 15                   | 69.1             | 0.14                              | 0.051       | 0.0                    | 18.1             | 0.0          | 92.7             | 0.193                 | 0.08         | 1.0            | 118.2                        | 141.4                       |   |
|                   |                             | 16                   | 69.2             | 0.14                              | 0.051       | 0.0                    | 18.4             | 0.0          | 92.8             | 0.194                 | 0.08         | 1.0            | 118.8                        | 141.4                       |   |
|                   |                             | 17                   | 69.2             | 0.141                             | 0.051       | 0.0                    | 18.8             | 0.0          | 92.9             | 0.194                 | 0.08         | 1.0            | 119.5                        | 141.4                       |   |
| _                 |                             | 18                   | 69.3             | 0.141                             | 0.051       | 0.0                    | 19.5             | 0.0          | 93.0             | 0.194                 | 0.08         | 1.0            | 120.1                        | 141.4                       |   |
|                   |                             | 20                   | 69.4             | 0.142                             | 0.051       | 0.0                    | 20.3             | 0.0          | 93.2             | 0.195                 | 0.08         | 1.0            | 122.1                        | 141.4                       |   |
|                   |                             | 21                   | 69.6             | 0.144                             | 0.052       | 0.0                    | 22.9             | 0.0          | 93.4             | 0.198                 | 0.082        | 1.0            | 126.1                        | 141.4                       |   |
|                   |                             | 22                   | 69.8             | 0.148                             | 0.055       | 0.0                    | 29.0             | 0.0          | 93.7             | 0.203                 | 0.086        | 1.0            | 134.9                        | 141.4                       |   |
|                   |                             | 23                   | 70.3             | 0.154                             | 0.062       | 0.0                    | 43.6             | 0.0          | 94.5             | 0.211                 | 0.095        | 1.0            | 152.9                        | 141.4                       |   |
|                   |                             | 25                   | 70.4             | 0.159                             | 0.062       | 0.0                    | 46.9             | 0.0          | 94.6             | 0.216                 | 0.097        | 1.0            | 156.8                        | 141.4                       |   |
|                   |                             | 26                   | 70.5             | 0.159                             | 0.062       | 0.0                    | 48.1             | 0.0          | 94.7             | 0.217                 | 0.097        | 1.0            | 158.2                        | 141.4                       |   |
|                   |                             | 27                   | 70.6             | 0.159                             | 0.062       | 0.0                    | 48.8             | 0.0          | 94.9             | 0.217                 | 0.097        | 1.0            | 158.9                        | 141.4                       |   |
|                   |                             | 20                   | 70.0             | 0.10                              | 0.002       | 0.0                    | 49.8             | 0.0          | 95.1             | 0.217                 | 0.097        | 1.0            | 160.1                        | 141.4                       |   |
|                   |                             | 29                   | /0./             | 0.10                              | 0.062       | 0.0                    |                  |              |                  |                       |              |                |                              |                             |   |

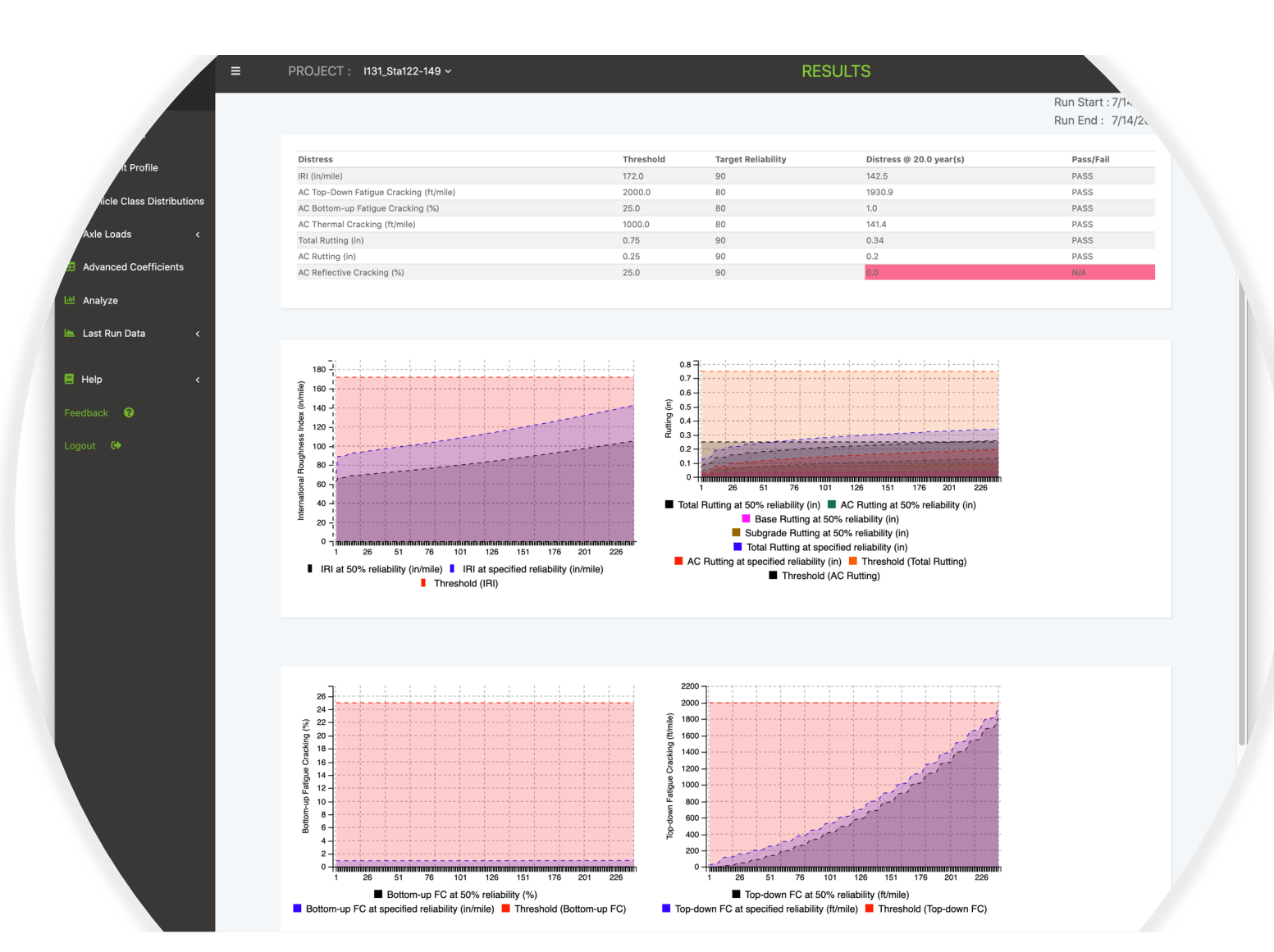

|                                                                                                    | ^ T                |                                                                                                    |                                                                                                    |                                                                                                    |                                                                                                    |                                                                                                    |                                                                                                    |                                                                                                    |                                                                                                    |                                                                                                    |                                                                                                    |                                                                                                    |                                                                                                    |
|----------------------------------------------------------------------------------------------------|--------------------|----------------------------------------------------------------------------------------------------|----------------------------------------------------------------------------------------------------|----------------------------------------------------------------------------------------------------|----------------------------------------------------------------------------------------------------|----------------------------------------------------------------------------------------------------|----------------------------------------------------------------------------------------------------|----------------------------------------------------------------------------------------------------|----------------------------------------------------------------------------------------------------|----------------------------------------------------------------------------------------------------|----------------------------------------------------------------------------------------------------|----------------------------------------------------------------------------------------------------|----------------------------------------------------------------------------------------------------|
| $\leftrightarrow$ $\rightarrow$ C $($ paveapps.com/meapage                                                                       | app2/ResultsAtRe   | l.jsp?relca                                                                                                    | lcd=1                                                                                                    |                                                                                                    |                                                                                                    |                                                                                                    |                                                                                                    |                                                                                                    |                                                                                                    |                                                                                                    |                                                                                                    |                                                                                                    | छ 🕁 🔼 🤅                                                                                                    |
| MEAPA =                                                                                                    | PROJECT :          | 1131_Sta                                                                                                    | a122-149 ~                                                                                                    |                                                                                                    |                                                                                                    |                                                                                                    |                                                                                                    | RE                                                                                                    | SULTS                                                                                                    | 8                                                                                                    |                                                                                                    |                                                                                                    |                                                                                                    |
| 🚏 Project Detail                                                                                                    |                    | Reliabili                                                                                                    | ty and Te                                                                                                    | erminal                                                                                                    | Distresse                                                                                                    | is                                                                                                    |                                                                                                    |                                                                                                    |                                                                                                    |                                                                                                    |                                                                                                    |                                                                                                    |                                                                                                    |
| Pavement Profile                                                                                                    | Dist               | ress                                                                                                    |                                                                                                    |                                                                                                    | ті                                                                                                    | nreshold                                                                                                    | Reliabilit                                                                                                    | у                                                                                                    | [                                                                                                    | Distress Cor                                                                                                    | nputed @ 20.                                                                                                    | D year(s)                                                                                                    | Pass/Fail                                                                                                    |
|                                                                                                    | IRI (              | in/mile)                                                                                                    |                                                                                                    |                                                                                                    | 15                                                                                                    | 72.0                                                                                                    | 90                                                                                                    |                                                                                                    | 1                                                                                                    | 42.5                                                                                                    |                                                                                                    |                                                                                                    | PASS                                                                                                    |
| Vehicle Class Distributions                                                                                                    | AC 1               | fop-Down Fa                                                                                                    | tigue Crackir                                                                                                    | ng (ft/mile)                                                                                                    | 2                                                                                                    | 000.0                                                                                                    | 80                                                                                                    |                                                                                                    | 1                                                                                                    | 1930.9                                                                                                    |                                                                                                    |                                                                                                    | PASS                                                                                                    |
|                                                                                                    | AC I               | 3ottom-up F                                                                                                    | atigue Cracki                                                                                                    | ng (%)                                                                                                    | 2                                                                                                    | 5.0                                                                                                    | 75                                                                                                    |                                                                                                    | 1                                                                                                    | 1.0                                                                                                    |                                                                                                    |                                                                                                    | PASS                                                                                                    |
| Axie Loads <                                                                                                    | AC 1               | fhermal Cra                                                                                                    | king (ft/mile)                                                                                                    |                                                                                                    | 10                                                                                                    | 0.000                                                                                                    | 80                                                                                                    |                                                                                                    | 1                                                                                                    | 141.4                                                                                                    |                                                                                                    |                                                                                                    | PASS                                                                                                    |
| Advanced Coefficients                                                                                                    | Tota               | I Rutting (in)                                                                                                    |                                                                                                    |                                                                                                    | 0                                                                                                    | .75                                                                                                    | 90                                                                                                    |                                                                                                    | (                                                                                                    | 0.34                                                                                                    |                                                                                                    |                                                                                                    | PASS                                                                                                    |
|                                                                                                    | AC I               | Rutting (in)                                                                                                    |                                                                                                    |                                                                                                    | 0                                                                                                    | .25                                                                                                    | 90                                                                                                    |                                                                                                    | C                                                                                                    | 0.2                                                                                                    |                                                                                                    |                                                                                                    | PASS                                                                                                    |
| 🔟 Analyze                                                                                                    | AC I               | Reflective Cr                                                                                                    | acking (%)                                                                                                    |                                                                                                    | 2                                                                                                    | 5.0                                                                                                    | 90                                                                                                    |                                                                                                    | (                                                                                                    | 0.0                                                                                                    |                                                                                                    |                                                                                                    | PASS                                                                                                    |
|                                                                                                    |                    |                                                                                                    |                                                                                                    |                                                                                                    |                                                                                                    |                                                                                                    |                                                                                                    |                                                                                                    |                                                                                                    |                                                                                                    |                                                                                                    |                                                                                                    |                                                                                                    |
| 🗆 Last Run Data 🛛 🗸                                                                                                    |                    |                                                                                                    |                                                                                                    |                                                                                                    |                                                                                                    |                                                                                                    |                                                                                                    |                                                                                                    |                                                                                                    |                                                                                                    |                                                                                                    |                                                                                                    |                                                                                                    |
| <ul> <li>View Distresses</li> <li>Edit Reliability</li> </ul>                                                                    |                    | Distress                                                                                                    | es                                                                                                    |                                                                                                    |                                                                                                    |                                                                                                    |                                                                                                    |                                                                                                    |                                                                                                    |                                                                                                    |                                                                                                    |                                                                                                    | •                                                                                                    |
|                                                                                                    |                    |                                                                                                    |                                                                                                    | Rutting                                                                                                    | Rottom-up                                                                                                    | The second second                                                                                                    |                                                                                                    |                                                                                                    |                                                                                                    |                                                                                                    |                                                                                                    |                                                                                                    |                                                                                                    |
| <ul> <li>Download PDF Report</li> <li>Download I/O Data</li> </ul>                                                               | Mor                | IRI<br>(in/mile)<br>(@ 50%<br>1th reliabilit                                                                                                    | Rutting<br>Total (in)<br>(@ 50%<br>y) reliability                                                                                                    | AC<br>only(in)<br>(@ 50%<br>) reliability                                                                                                    | Fatigue<br>Cracking(%<br>(@ 50%<br>r) reliability)                                                                                                    | Fatigue<br>Fatigue<br>6) Cracking(ft/mile)<br>(@ 50%<br>reliability)                                                                                                    | Thermal<br>Cracking(ft/mile)<br>(@ 50%<br>reliability)                                                                                                    | IRI<br>) (in/mile)<br>(@ 90%<br>reliability                                                                                                    | Rutting<br>Total (in)<br>(@ 90%<br>reliability                                                                                                    | AC<br>only(in)<br>(@ 90%<br>) reliability)                                                                                                    | Bottom-up<br>Fatigue<br>Cracking(%)<br>(@ 80%<br>reliability)                                                                                                    | Top-down<br>Fatigue<br>Cracking(ft/mile)<br>(@ 80%<br>reliability)                                                                                                    | Thermal<br>Cracking(ft/mile)<br>(@ 80%<br>reliability)                                                                                                    |
| <ul> <li>Download PDF Report</li> <li>Download I/O Data</li> </ul>                                                               | Mor<br>1           | IRI<br>(in/mile)<br>(@ 50%<br>Ith reliabilit                                                                                                    | Rutting<br>Total (in)<br>(@ 50%<br>y) reliability<br>0.081                                                                                                    | AC<br>only(in)<br>(@ 50%<br>) reliability<br>0.018                                                                                                    | Fatigue<br>Cracking(%<br>(@ 50%<br>reliability)<br>0.0                                                                                                    | Fatigue<br>6) Cracking(ft/mile)<br>(@ 50%<br>reliability)<br>0.4                                                                                                    | Thermal<br>Cracking(ft/mile)<br>(@ 50%<br>reliability)<br>0.0                                                                                                    | IRI<br>) (in/mile)<br>(@ 90%<br>reliability<br>71.1                                                                                                    | Rutting<br>Total (in)<br>(@ 90%<br>) reliability<br>0.121                                                                                                    | AC<br>only(in)<br>(@ 90%<br>) reliability)<br>0.031                                                                                                    | Bottom-up<br>Fatigue<br>Cracking(%)<br>(@ 80%<br>reliability)<br>1.0                                                                                                    | Top-down<br>Fatigue<br>Cracking(ft/mile)<br>(@ 80%<br>reliability)<br>22.7                                                                                                    | Thermal<br>Cracking(ft/mile)<br>(@ 80%<br>reliability)<br>141.4                                                                                                    |
| <ul> <li>Download PDF Report</li> <li>Download I/O Data</li> </ul>                                                               | Mor<br>1<br>2      | IRI<br>(in/mile)<br>(@ 50%<br>tth reliabilit<br>63.0<br>66.5                                                                                                    | Rutting<br>Total (in)<br>(@ 50%<br>y) reliability<br>0.081<br>0.087                                                                                                    | AC<br>only(in)<br>(@ 50%<br>) reliability<br>0.018<br>0.018                                                                                                    | Fatigue<br>Cracking(%<br>(@ 50%<br>r) reliability)<br>0.0<br>0.0                                                                                                    | Fatigue<br>6) Cracking(ft/mile)<br>(@ 50%<br>reliability)<br>0.4<br>0.6                                                                                                    | Thermal<br>Cracking(ft/mile)<br>(@ 50%<br>reliability)<br>0.0<br>0.0                                                                                                    | IRI<br>(in/mile)<br>(@ 90%<br>reliability<br>71.1<br>88.9                                                                                                    | Rutting<br>Total (in)<br>(@ 90%<br>reliability<br>0.121<br>0.128                                                                                                    | AC<br>only(in)<br>(@ 90%)<br>) reliability)<br>0.031<br>0.032                                                                                                    | Bottom-up<br>Fatigue<br>Cracking(%)<br>(@ 80%<br>reliability)<br>1.0<br>1.0                                                                                                    | Top-down<br>Fatigue<br>Cracking(ft/mile)<br>(@ 80%<br>reliability)<br>22.7<br>29.3                                                                                                    | Thermal<br>Cracking(ft/mile)<br>(@ 80%<br>reliability)<br>141.4<br>141.4                                                                                                    |
| <ul> <li>Download PDF Report</li> <li>Download I/O Data</li> <li>Help</li> </ul>                                                 | Mor<br>1<br>2<br>3 | IRI<br>(in/mile)<br>(@ 50%<br>reliabilit<br>63.0<br>66.5<br>66.6                                                                                                    | Rutting<br>Total (in)<br>(@ 50%<br>y) reliability<br>0.081<br>0.087<br>0.089                                                                                                    | AC<br>only(in)<br>(@ 50%)<br>) reliability<br>0.018<br>0.018<br>0.018                                                                                                    | Fatigue<br>Cracking(%<br>(@ 50%<br>reliability)<br>0.0<br>0.0<br>0.0                                                                                                    | Fatigue<br>6 Cracking(ft/mile)<br>(@ 50%<br>reliability)<br>0.4<br>0.6<br>0.8                                                                                                    | Thermal<br>Cracking(ft/mile)<br>(@ 50%<br>reliability)<br>0.0<br>0.0<br>0.0                                                                                                    | IRI<br>(in/mile)<br>(@ 90%<br>reliability<br>71.1<br>88.9<br>89.0                                                                                                    | Rutting<br>Total (in)<br>(@ 90%)<br>reliability<br>0.121<br>0.128<br>0.131                                                                                                    | AC<br>only(in)<br>(@ 90%<br>) reliability)<br>0.031<br>0.032<br>0.032                                                                                                    | Bottom-up<br>Fatigue<br>Cracking(%)<br>(@ 80%<br>reliability)<br>1.0<br>1.0<br>1.0                                                                                                    | Top-down<br>Fatigue<br>Cracking(ft/mile)<br>(@ 80%<br>reliability)<br>22.7<br>29.3<br>32.5<br>35.1                                                                                                    | Thermal           Cracking(ft/mile)           (@ 80%           reliability)           141.4           141.4           141.4           141.4                                                                                                    |
| Download PDF Report  Download I/O Data Help                                                                                      | lick here          | IRI<br>(in/mile;<br>(@ 50%)<br>the reliabiliti<br>63.0<br>66.5<br>66.6                                                                                                    | Rutting<br>Total (in)<br>(© 50%<br>y) reliability<br>0.081<br>0.087<br>0.089                                                                                                    | AC<br>only(in)<br>(@ 50%<br>) reliability<br>0.018<br>0.018<br>0.018                                                                                                    | Fatigue<br>Cracking(%<br>(@ 50%<br>r) reliability)<br>0.0<br>0.0<br>0.0<br>0.0                                                                                                    | Fatigue<br>Cracking(ft/mile)<br>(© 50%<br>reliability)<br>0.4<br>0.6<br>0.8                                                                                                    | Thermal           0 Cracking(ft/mile)           (@ 50%           reliability)           0.0           0.0           0.0           0.0           0.0           0.0           0.0           0.0           0.0                                                                                                    | RI<br>(@ 90%<br>reliability<br>71.1<br>88.9<br>89.0<br>89.2<br>89.3                                                                                                    | Rutting<br>Total (in)<br>(@ 90%)<br>reliability<br>0.121<br>0.128<br>0.131<br>0.133<br>0.135                                                                                                    | AC<br>only(in)<br>(@ 90%<br>) reliability)<br>0.031<br>0.032<br>0.032<br>0.032                                                                                                    | Bottom-up<br>Fatigue<br>Cracking(%)<br>(@ 80%<br>reliability)<br>1.0<br>1.0<br>1.0<br>1.0                                                                                                    | Top-down<br>Fatigue<br>Cracking(ft/mile)<br>(@ 80%<br>reliability)<br>22.7<br>29.3<br>32.5<br>35.1<br>37.8                                                                                                    | Thermal           Cracking(ft/mile)           (@ 80%           reliability)           141.4           141.4           141.4           141.4           141.4           141.4                                                                                                    |
| Download PDF Report  Download I/O Data Help                                                                                      | lick here          | IRI<br>(in/mile,<br>(@ 50%)<br>reliabilit<br>63.0<br>66.5<br>66.6<br>2 <b>to</b> (                                                                                                    | Rutting<br>Total (in)<br>(@ 50%)<br>y) reliability<br>0.081<br>0.087<br>0.089                                                                                                    | AC<br>only(in)<br>(@ 50%<br>) reliability<br>0.018<br>0.018<br>0.018                                                                                                    | Cracking(%<br>(@ 50%<br>)) reliability)<br>0.0<br>0.0<br>0.0<br>d the                                                                                                    | Fatigue<br>5) Cracking(ft/mile)<br>(@ 50%<br>reliability)<br>0.4<br>0.6<br>0.8                                                                                                    | Thermal<br>Cracking(ft/mile)<br>(@ 50%<br>reliability)<br>0.0<br>0.0<br>0.0<br>0.0<br>0.0<br>0.0                                                                                                    | RI<br>(@ 90%)<br>reliability<br>71.1<br>88.9<br>89.0<br>89.2<br>89.3<br>89.4                                                                                                    | Rutting<br>Total (in)<br>(@ 90%)<br>reliability<br>0.121<br>0.128<br>0.131<br>0.133<br>0.135<br>0.137                                                                                                    | AC<br>only(in)<br>(@ 90%<br>) reliability)<br>0.031<br>0.032<br>0.032<br>0.032<br>0.032<br>0.032                                                                                                    | Bottom-up           Fatigue           Cracking(%)           (@ 80%           reliability)           1.0           1.0           1.0           1.0           1.0           1.0           1.0           1.0           1.0           1.0           1.0           1.0 | Top-down<br>Fatigue<br>Cracking(ft/mile)<br>(@ 80%<br>reliability)<br>22.7<br>29.3<br>32.5<br>35.1<br>37.8<br>40.6                                                                                                    | Thermal           Cracking(ft/mile)           (@ 80%           reliability)           141.4           141.4           141.4           141.4           141.4           141.4           141.4                                                                                                    |
| Download PDF Report  Download I/O Data Help edback                                                                               | lick here          | IRI<br>(in/mile<br>(@ 50%)<br>reliabilit<br>66.5<br>66.6<br>2 to (<br>t/ou                                                                                                    | Rutting<br>Total (in)<br>(@ 50%)<br>y) reliability<br>0.081<br>0.087<br>0.089<br>0.089                                                                                                    | AC<br>only(in)<br>(@ 50%<br>) reliability<br>0.018<br>0.018<br>0.018                                                                                                    | Cracking(%<br>Cracking(%<br>(@ 50%<br>)) reliability)<br>0.0<br>0.0<br>0.0<br>0.0<br>0.0                                                                                                    | Fatigue<br>Satigue<br>(@ 50%<br>reliability)<br>0.4<br>0.6<br>0.8                                                                                                    | Thermal           Cracking(ft/mile)           (@ 50%)           reliability)           0.0           0.0           0.0           0.0           0.0           0.0           0.0           0.0           0.0                                                                                                    | IRI           (in/mile)           (@ 90%)           reliability           71.1           88.9           89.0           89.2           89.3           89.4           89.6                                                              | Rutting<br>Total (in)<br>(@ 90%)<br>0.121<br>0.128<br>0.131<br>0.133<br>0.135<br>0.137<br>0.139                                                                                                    | AC<br>only(in)<br>(@ 90%)<br>) reliability)<br>0.031<br>0.032<br>0.032<br>0.032<br>0.032<br>0.032<br>0.032                                                                                                    | Bottom-up<br>Fatigue<br>Cracking(%)<br>(@ 80%<br>reliability)<br>1.0<br>1.0<br>1.0<br>1.0<br>1.0<br>1.0                                                                                                    | Top-down           Fatigue           Cracking(ft/mile)           (@ 80%           reliability)           22.7           29.3           25.5           35.1           37.8           40.6           43.4                                              | Thermal           Cracking(ft/mile)           (@ 80%           reliability)           141.4           141.4           141.4           141.4           141.4           141.4           141.4           141.4           141.4           141.4           141.4           141.4           141.4           141.4                                                                                                    |
| Download PDF Report                                                                                                    | lick here          | IRI<br>(in/mile<br>(@ 50%)<br>th reliabilit<br>63.0<br>66.5<br>66.6<br>2 to (<br>t/ou                                                                                                    | Rutting<br>Total (in)<br>(@ 50%)<br>preliability<br>0.081<br>0.087<br>0.089<br>0.089                                                                                                    | AC<br>only(in)<br>(© 50%<br>) reliability<br>0.018<br>0.018<br>0.018<br>0.018<br>0.018                                                                                                    | Cracking(%<br>(@ 50%<br>() reliability)<br>0.0<br>0.0<br>0.0<br>0.0<br>d the                                                                                                    | 103-20041           Fatigue           6) Cracking(ft/mile)           (@ 50%           reflability)           0.4           0.6           0.8                                                                                          | Thermal           Cracking(ft/mile)           (@ 50%           reliability)           0.0           0.0           0.0           0.0           0.0           0.0           0.0           0.0           0.0           0.0           0.0           0.0           0.0           0.0           0.0           0.0                                                                                                    | IRI           (m/mile)           (@ 90%)           reliability           71.1           88.9           89.0           89.2           89.3           89.4           89.6           89.8                                                | Rutting           Total (in)           (ie) 90%           ollability           0.121           0.128           0.131           0.133           0.135           0.137           0.139           0.142                                                                                 | AC<br>only(in)<br>(@ 90%)<br>) reliability)<br>0.031<br>0.032<br>0.032<br>0.032<br>0.032<br>0.032<br>0.032<br>0.032                                                                                                    | Bottom-up<br>Fatigue<br>Cracking(%)<br>(@ 80%<br>reliability)<br>1.0<br>1.0<br>1.0<br>1.0<br>1.0<br>1.0<br>1.0<br>1.0                                                                                                    | Top-down           Fatigue           Fatigue           Cracking(ft/mile)           Cracking(ft/mile)           (@ 80%           reliability           22.7           29.3           35.1           37.8           40.6           43.4           48.5 | Hermal           Cracking(ft/mile)           (@ 80%)           reliability)           141.4           141.4           141.4           141.4           141.4           141.4           141.4           141.4           141.4           141.4           141.4           141.4           141.4                                                                                                    |
| Download PDF Report                                                                                                    | lick here          | IRI<br>(in/mile<br>(© 50%)<br>66.5<br>66.6<br>2 to (<br>t/our)<br>67.4                                                                                                    | Rutting<br>Total (in)<br>(@ 50%<br>y) reliability<br>0.081<br>0.087<br>0.089<br>0.089<br>0.099<br>0.0990<br>0.099<br>0.0990<br>0.0990<br>0.00    | AC<br>only(in)<br>(@ 50%<br>) reliability<br>0.018<br>0.018<br>0.018<br>0.018<br>0.018<br>0.018<br>0.018<br>0.018                                                                                                    | Bitigue           Fatigue           Cracking(%           (@ 50%           () reliability)           0.0           0.0           0.0           0.0           0.0           0.0           0.0           0.0           0.0           0.0           0.0           0.0                                                                                                    | 2.7                                                                                                    | Thermal           Cracking(ft/mile)           (@ 50%           reliability)           0.0           0.0           0.0           0.0           0.0           0.0           0.0           0.0           0.0           0.0           0.0           0.0           0.0           0.0           0.0           0.0           0.0           0.0           0.0                                                                                                    | RI<br>(in/mile)<br>(@ 90%)<br>reliability<br>71.1<br>88.9<br>89.0<br>89.2<br>89.3<br>89.4<br>89.4<br>89.6<br>89.6<br>89.8<br>89.8<br>89.8<br>89.8<br>89.8                                                                             | Rutting           Total (in)           (@ 90%)           reliability           0.121           0.128           0.131           0.133           0.135           0.137           0.139           0.139           0.142           0.139           0.139           0.139           0.142 | AC<br>only (in)<br>(@ 90%)<br>) reliability)<br>0.031<br>0.032<br>0.032<br>0.032<br>0.032<br>0.032<br>0.032<br>0.032<br>0.032<br>0.032<br>0.032                                                                                                    | Bottom-up<br>Fatigue<br>Cracking(%)<br>(@ 80%<br>reliability)<br>1.0<br>1.0<br>1.0<br>1.0<br>1.0<br>1.0<br>1.0<br>1.0<br>1.0<br>1.0                                                                                                    | Top-down<br>Fatigue<br>Cracking(ft/mile)<br>(@ 80%<br>22.7<br>29.3<br>22.5<br>35.1<br>37.8<br>40.6<br>43.4<br>43.5<br>62.2                                                                                                    | Thermal           Cracking(ft/mile)           (@ 80%           reliability)           141.4           141.4           141.4           141.4           141.4           141.4           141.4           141.4           141.4           141.4           141.4           141.4           141.4           141.4           141.4           141.4           141.4           141.4                                                                                                    |
| Download PDF Report                                                                                                    | lick here          | IRI<br>(in/mile<br>(iso)<br>(in/mile<br>(iso)<br>(iso)<br>(i | Rutting<br>Total (in)<br>(50%<br>y) reliability<br>0.081<br>0.089<br>0.089<br>0.089<br>0.089<br>0.089<br>0.089<br>0.089<br>0.089<br>0.080<br>0.081<br>0.080                                                                                                    | AC<br>only(in)<br>(© 50%<br>) reliability<br>0.018<br>0.018<br>0.018<br>0.018<br>0.018<br>0.018<br>0.018<br>0.018<br>0.018<br>0.018<br>0.018                                                                                                    | abit(a)         abit(a)         abit(a) <t< td=""><td>2.7<br/>5.8<br/>5.8<br/>2.7<br/>2.7<br/>5.8<br/>5.8<br/>5.8<br/>5.8<br/>5.8<br/>5.8<br/>5.8<br/>5.8<br/>5.8<br/>5.8</td><td>Thermal           0racking(ft/mile)           (@ 50%           reliability)           0.0           0.0           0.0           0.0           0.0           0.0           0.0           0.0           0.0           0.0           0.0           0.0           0.0           0.0           0.0           0.0           0.0           0.0</td><td>RI<br/>(in/mile)<br/>(@ 90%)<br/>reliability<br/>71.1<br/>88.9<br/>89.0<br/>89.2<br/>89.3<br/>89.4<br/>89.4<br/>89.6<br/>89.8<br/>90.2<br/>91.1<br/>90.2</td><td>Rutting           Total (in)           (@ 90%           reliability           0.121           0.128           0.131           0.133           0.135           0.137           0.139           0.142           0.15           0.167</td><td>AC<br/>only(in)<br/>(@ 90%)<br/>) reliability)<br/>0.031<br/>0.032<br/>0.032<br/>0.032<br/>0.032<br/>0.032<br/>0.032<br/>0.032<br/>0.032<br/>0.032</td><td>Bottom-up<br/>Fatigue<br/>Cracking(%)<br/>(@ 80%<br/>reliability)<br/>1.0<br/>1.0<br/>1.0<br/>1.0<br/>1.0<br/>1.0<br/>1.0<br/>1.0<br/>1.0<br/>1.0</td><td>Top-down<br/>Fatigue<br/>Cracking(ft/mile)<br/>(@ 80%<br/>22.7<br/>29.3<br/>32.5<br/>35.1<br/>35.1<br/>40.6<br/>43.4<br/>43.4<br/>43.5<br/>62.2<br/>84.5<br/>50.0</td><td>Thermal           Cracking(ft/mile)<br/>(@ 80%           reliability)           141.4           141.4           141.4           141.4           141.4           141.4           141.4           141.4           141.4           141.4           141.4           141.4           141.4           141.4           141.4           141.4           141.4           141.4           141.4</td></t<> | 2.7<br>5.8<br>5.8<br>2.7<br>2.7<br>5.8<br>5.8<br>5.8<br>5.8<br>5.8<br>5.8<br>5.8<br>5.8<br>5.8<br>5.8                                                                                                    | Thermal           0racking(ft/mile)           (@ 50%           reliability)           0.0           0.0           0.0           0.0           0.0           0.0           0.0           0.0           0.0           0.0           0.0           0.0           0.0           0.0           0.0           0.0           0.0           0.0                                                                                                    | RI<br>(in/mile)<br>(@ 90%)<br>reliability<br>71.1<br>88.9<br>89.0<br>89.2<br>89.3<br>89.4<br>89.4<br>89.6<br>89.8<br>90.2<br>91.1<br>90.2                                                                                             | Rutting           Total (in)           (@ 90%           reliability           0.121           0.128           0.131           0.133           0.135           0.137           0.139           0.142           0.15           0.167                                                   | AC<br>only(in)<br>(@ 90%)<br>) reliability)<br>0.031<br>0.032<br>0.032<br>0.032<br>0.032<br>0.032<br>0.032<br>0.032<br>0.032<br>0.032                                                                                                    | Bottom-up<br>Fatigue<br>Cracking(%)<br>(@ 80%<br>reliability)<br>1.0<br>1.0<br>1.0<br>1.0<br>1.0<br>1.0<br>1.0<br>1.0<br>1.0<br>1.0                                                                                                    | Top-down<br>Fatigue<br>Cracking(ft/mile)<br>(@ 80%<br>22.7<br>29.3<br>32.5<br>35.1<br>35.1<br>40.6<br>43.4<br>43.4<br>43.5<br>62.2<br>84.5<br>50.0                                                                                                   | Thermal           Cracking(ft/mile)<br>(@ 80%           reliability)           141.4           141.4           141.4           141.4           141.4           141.4           141.4           141.4           141.4           141.4           141.4           141.4           141.4           141.4           141.4           141.4           141.4           141.4           141.4                                                                                                    |
| Download PDF Report                                                                                                    | lick here          | IRI         (in/mile (0.50%)           (in/mile (0.50%)         (in/mile (0.50%)           (in/mile (0.50%)         (                                                                                                    | Rutting<br>Total (in)<br>(50%<br>y) reliability<br>0.081<br>0.087<br>0.089<br>0.089<br>0.089<br>0.089<br>0.089<br>0.081<br>0.081<br>0.081<br>0.081<br>0.010<br>0.118<br>0.118                                                                                                    | AC<br>only(in)<br>(@ 50%)<br>) reliability<br>0.018<br>0.018<br>0.018<br>0.018<br>0.018<br>0.018<br>0.024<br>0.024<br>0.024<br>0.036                                                                                                    | 0.0         0.0           0.0         0.0           0.0         0.0           0.0         0.0           0.0         0.0           0.0         0.0           0.0         0.0           0.0         0.0           0.0         0.0           0.0         0.0           0.0         0.0                                                                                                    | 103-200ml         Faligue           Faligue         (% 50%           (% 50%         (% 50%           0.4         0.6           0.8         (% 50%           2.7         5.8           10.1         4.4                                | Thermal           Cracking(ft/mile)           (@ 50%           reliability)           0.0           0.0           0.0           0.0           0.0           0.0           0.0           0.0           0.0           0.0           0.0           0.0           0.0           0.0           0.0           0.0           0.0           0.0           0.0           0.0           0.0           0.0           0.0                                                  | IRI           (in/mile)           (ie) 90%           reliability           71.1           88.9           89.0           89.2           89.3           89.4           89.6           90.2           91.1           90.2           90.2 | Rutting<br>(@ 90%)<br>reliability<br>0.121<br>0.128<br>0.131<br>0.133<br>0.135<br>0.137<br>0.137<br>0.137<br>0.137<br>0.137<br>0.137<br>0.137<br>0.139<br>0.142<br>0.15<br>0.167<br>0.182                                                                                            | AC<br>only(in)<br>(@ 90%<br>) reliability)<br>0.031<br>0.032<br>0.032<br>0.04<br>0.058<br>0.032<br>0.032<br>0.032<br>0.058<br>0.032<br>0.032<br>0.032<br>0.04<br>0.058<br>0.032<br>0.032<br>0 | Bottom-up<br>Fatigue<br>Cracking(%)<br>(@ 80%<br>(@ 80%<br>1.0<br>1.0<br>1.0<br>1.0<br>1.0<br>1.0<br>1.0<br>1.0<br>1.0<br>1.0                                                                                                    | Top-down<br>Fatigue<br>Fatigue<br>(@ 80%<br>(@ 80%<br>22.7<br>29.3<br>32.5<br>35.1<br>35.1<br>40.6<br>43.4<br>43.5<br>43.5<br>43.5<br>43.5<br>43.5<br>43.5<br>43.5                                                                                   | Iternal           Cracking(tt/mile)<br>(@ 80%)           reliability)           141.4           141.4           141.4           141.4           141.4           141.4           141.4           141.4           141.4           141.4           141.4           141.4           141.4           141.4           141.4           141.4           141.4           141.4           141.4           141.4           141.4           141.4           141.4           141.4           141.4           141.4                                                                                                    |
| Download PDF Report  Download I/O Data Help eedback                                                                              | lick here          | IRI<br>(in/mile<br>(in/mile)))<br>(in/mile<br>(in/mile<br>(in/m                                                                                                    | Rutting<br>Total (in)<br>(@ 50%)<br>9) reliability<br>0.081<br>0.087<br>0.089<br>COMP<br>COMP                                                                                                    | AC<br>only(in)<br>(@ 50%)<br>) reliability<br>0.018<br>0.018<br>0.018<br>0.018<br>0.018<br>0.018<br>0.018<br>0.024<br>0.024<br>0.024<br>0.036<br>0.046<br>0.051                                                                                                    | 0.0         0.0           0.0         0.0           0.0         0.0           0.0         0.0           0.0         0.0           0.0         0.0           0.0         0.0           0.0         0.0           0.0         0.0           0.0         0.0           0.0         0.0                                                                                                    | 103-200ml         Faligue           Faligue         (% 50%           (% 50%         (% 50%           0.4         0.6           0.8         (% 50%           2.7         5.8           10.1         14.6           146.9         156.8 | Thermal           Cracking(ft/mile)           (@ 50%           reliability)           0.0           0.0           0.0           0.0           0.0           0.0           0.0           0.0           0.0           0.0           0.0           0.0           0.0           0.0           0.0           0.0           0.0           0.0           0.0           0.0           0.0           0.0           0.0           0.0                                    | IRI           (in/mile)           (ie) 90%           reliability           71.1           88.9           89.0           89.2           89.3           89.4           89.6           90.2           91.1           91.9           92.3 | Rutting<br>(@ 90%)<br>reliability<br>0.121<br>0.128<br>0.131<br>0.133<br>0.135<br>0.137<br>0.137<br>0.137<br>0.137<br>0.137<br>0.137<br>0.137<br>0.132<br>0.142<br>0.15<br>0.167<br>0.182                                                                                            | AC<br>only(in)<br>(@ 90%)<br>reliability)<br>0.031<br>0.032<br>0.032<br>0.04<br>0.058<br>0.073<br>0.058<br>0.058<br>0 | Bottom-up<br>Fatigue<br>Cracking(%)<br>(@ 80%<br>(@ 80%<br>1.0<br>1.0<br>1.0<br>1.0<br>1.0<br>1.0<br>1.0<br>1.0<br>1.0<br>1.0                                                                                                    | Top-down<br>Fatigue<br>Cracking(ft/mile)<br>(@ 80%<br>reliability)<br>22.7<br>29.3<br>32.5<br>35.1<br>35.1<br>40.6<br>43.4<br>43.6<br>43.4<br>48.5<br>62.2<br>84.5<br>100.8<br>111.6                                                                 | Iternal         Iternal           Cracking(tt/mile)<br>(@ 80%)         Iternal           141.4         Iternal           141.4         Iternal |
| <ul> <li>Download PDF Report</li> <li>Download I/O Data</li> <li>Help</li> <li>Feedback</li> <li>Logout</li> <li>Tage</li> </ul> | lick here          | IRI<br>(in/mile<br>(in/mile)))<br>(in/mile<br>(in/mile<br>(in/m                                                                                                    | Rutting<br>Total (in)<br>(© 50%<br>y) reliability<br>0.081<br>0.087<br>0.089<br>0.089<br>0.089<br>0.089<br>0.089<br>0.089<br>0.089<br>0.089<br>0.089<br>0.089<br>0.089<br>0.089<br>0.089<br>0.089<br>0.089<br>0.089<br>0.089<br>0.089<br>0.081<br>0.081<br>0 | AC<br>only(in)<br>(@ 50%)<br>only(in)<br>(@ 50%)<br>only(in)<br>only(in)<br>only((in)<br>only(in)<br>only((in)<br>only((in)<br>o | atigue           Fatigue           Cracking(%           (% 50%)           atigue           0.0           0.0           0.0           0.0           0.0           0.0           0.0           0.0           0.0           0.0           0.0           0.0           0.0           0.0           0.0           0.0           0.0           0.0                                                                                                    | 103-200401           Faligue           0. Cracking(f/mile)           (@ 50%           verilability)           0.4           0.6           0.8           2.7           2.8           10.1           14.6           16.8           17.6 | Thermal           Cracking(ft/mile)<br>(@ 50%           reliability)           0.0           0.0           0.0           0.0           0.0           0.0           0.0           0.0           0.0           0.0           0.0           0.0           0.0           0.0           0.0           0.0           0.0           0.0           0.0           0.0           0.0           0.0           0.0           0.0           0.0           0.0           0.0 | RI<br>(in/mile)<br>(© 90%)<br>reliability<br>88.9<br>89.0<br>89.2<br>89.3<br>89.4<br>89.6<br>9.8<br>9.6<br>9.8<br>9.0<br>9.1<br>91.1<br>91.9<br>92.3<br>92.5                                                                          | Rutting<br>Total (in)<br>(@ 90%)<br>reliability<br>0.121<br>0.128<br>0.131<br>0.133<br>0.137<br>0.137<br>0.137<br>0.139<br>0.139<br>0.142<br>0.15<br>0.167<br>0.182<br>0.19<br>0.192                                                                                                 | AC<br>only (in)<br>(@ 90%)<br>reliability)<br>0.031<br>0.032<br>0.032    | Bottom-up<br>Fatigue<br>Cracking(%)<br>(@ 80%<br>1.0<br>1.0<br>1.0<br>1.0<br>1.0<br>1.0<br>1.0<br>1.0<br>1.0<br>1.0                                                                                                    | Top-down<br>Fatigue<br>Cracking(ft/mile)<br>(@ 80%<br>reliability)<br>22.7<br>29.3<br>32.5<br>35.1<br>35.1<br>40.6<br>43.4<br>43.4<br>48.5<br>62.2<br>43.4<br>48.5<br>100.8<br>111.6<br>111.6<br>112.5                                               | Thermal           Cracking(tt/mile)           (@ 80%)           reliability)           141.4           141.4           141.4           141.4           141.4           141.4           141.4           141.4           141.4           141.4           141.4           141.4           141.4           141.4           141.4           141.4           141.4           141.4           141.4           141.4            141.4           141.4           141.4                                                                                                    |

| •••                            | meapa            |       |        |
|--------------------------------|------------------|-------|--------|
|                                | Q Search         |       |        |
| Name                           | A Date Modified  | Size  | Kind   |
| webtempdata1811024938336143508 | Today at 5:57 PM |       | Folder |
| ► Clim_inout                   | Today at 5:56 PM |       | Folder |
| ▶ DamageResp                   | Today at 5:56 PM |       | Folder |
| ▶ Inputs                       | Today at 5:56 PM |       | Folder |
| ▶ EEAinps                      | Today at 5:56 PM |       | Folder |
| RMEPDG_AC_jsonjarc2.json       | Today at 5:49 PM | 91 KB | JSON   |
| ► StructResp_120_3             | Today at 5:56 PM |       | Folder |
| ► StructResp_240_3             | Today at 5:56 PM |       | Folder |
|                                |                  |       |        |

Unzip the raw input/output data to see subfolders...

📓 Macintosh F

There are many text files, most of the parameters are self-explanatory (from the file name). Please ask for the others using the MEAPA Feedback Form

| C  preveapps.com/meapapp2/Analyze.jpp      MEAPA   mem/hkutay     ect Detail   mem Profile   Loads   Loads   noced Coefficients   yze   Rin Data   vze   Rin Data <b>Click here to optimize thickness of a layer       <b>Download JSON</b> </b>                                                                                                    | C  provedpressure/measapap2/Analyze.jsp      MEAPA   meminkutay     roject Detail     vement Profile   whicle Class Distributions   de Loads   vanced Coefficients   alyze   st Run Date         vanced Coefficients   alyze   st Run Date                                                                                                 Click here to optimize thickness  of a layer      Distress save priod  (months)  240.0  Structural response  Save priod   (months)  Distress save priod  (months)  Soverboard JSON                                                                                                    |                                                                                                    |                                                                                                    | thtps://paveapps.com/meapae: x +                                                                                                    |                                  |   |
|----------------------------------------------------------------------------------------------------|----------------------------------------------------------------------------------------------------|----------------------------------------------------------------------------------------------------|----------------------------------------------------------------------------------------------------|----------------------------------------------------------------------------------------------------|----------------------------------|---|
| MEAPA   meminkutay     eet Detail   ment Profile   icle Class Distributions   Loads   rede Coefficients   yze   Run Data   co   co      Download JSON ANALYZE ANALYZE Analysis run settings Click here to optimize thickness of a layer Distress save 10 Units and the period (months): Structural response Save period (months) Download JSON                                                                                                    | MEAPA   meminikutay     roject Detail   wameet Profile   whicle Class Distributions   te Loads   vanced Coefficients   alyze   st Run Data      Deminiand JSON Click here to optimize thickness of a layer Deminiand JSON                                                                                                    | MEAPA   reminkulary     Project Detail   Pavement Profile   Vehicle Class Distributions   Analyzis   Loadis   Analyzis   Distress save   period (months):   Structural response   Zdu0.0                        Click here to optimize thickness of a layer    Click here to optimize thickness of a layer Distress save period (months): Structural response Zdu0.0 Structural response Zdu0.0 Structural response Structural response Zdu0.0 Structural response Structural response Structu                                                                                                    | MEAPA   reminuturbuy     Project Ditall   wenend Profile   wenend So Distributions   wie Loads   dvanced Coefficients   nalyze   ast Run Data   Obvinied JBON    Obvinied JBON                                                                                                    | → C                                                                                                    |                                  | Ð |
| ect Detail<br>menet Profile<br>Loads<br>mede Coefficients<br>yze<br>Run Data<br>Click here to optimize thickness<br>of a layer<br>Click here to optimize thickness<br>of a layer<br>Distress save<br>240.0<br>(months)<br>240.0<br>Distress save<br>240.0<br>Distress save<br>Distress save<br>240.0<br>Distress save<br>Distress save<br>240.0<br>Distress save<br>Distress save<br>240.0<br>Distress save<br>Distress save<br>Distress | roject Detail<br>weenent Profile<br>helca class Distributions<br>ta Loads<br>wanced Coefficients<br>halyze<br>st Run Data<br>ta Coefficients<br>halyze<br>ta Run Data<br>ta Coefficients<br>halyze<br>ta Run Data<br>ta Coefficients<br>halyze<br>ta Coefficients<br>halyze<br>ta Run Data<br>ta Coefficients<br>halyze<br>ta Run Data<br>ta Coefficients<br>halyze<br>ta Coefficients<br>halyze<br>halyze<br>ta Coefficients<br>halyze<br>ta Coefficients<br>halyze<br>halyze<br>ta Coefficients<br>halyze<br>ta Coefficients<br>halyze<br>halyze<br>ta Coefficients<br>halyze<br>ta Coefficients<br>halyze<br>ta Coefficients<br>halyze<br>ta Coefficients<br>halyze<br>halyze<br>halyze<br>halyze<br>hal | Project Detail   Pavement Profile   Vehicle Class Distributors   Advanced Coefficients   Analysis run settings   Structural response   240.0   save period   (months):   240.0      Download JSON Click here to optimize thickness of a layer Download JSON                                                                                                    | Project Detail     Verifiele Class Distribution     vial codef     vial codef     vial codef     vial codef     vial codef     vial codef     vial codef     vial codef     vial codef     vial codef     vial codef     vial codef     vial codef     vial code     vial codef     vial code     vial code                                                                                                    | MEAPA                                                                                                    | 2-149 ~ ANALYZE                  |   |
| icle Class Distributions<br>Loads Coefficients<br>yze Run Data Coefficients View Coefficients View Coeffic                                                                                                    | ehicle Class Distributions<br>Me Loads<br>Nvanced Coefficients<br>halyze<br>st Run Data<br>c<br>period (months):<br>Distress save period<br>(months)<br>Data<br>Concentry Entry Entry                                                                                                    | Vehicle Class Distributions<br>Atle Loads < C<br>Advanced Coefficients<br>Analyze<br>Last Run Date < Download JSON<br>Help < C<br>Download JSON                                                                                                    | Vehicle Class Distributions<br>Veloads c<br>dvanced Coefficients<br>ast Run Data c<br>conveload JSON<br>Veloa ast Run Data c<br>conveload JSON<br>Veloa ast Run Data c<br>conveload JSON | Project Detail Pavement Profile Analysis run settings                                                                                                    | Click here to optimize thickness | 5 |
| Run Data < Download JSON                                                                                                    | ist Run Data <<br>bownload JSON<br>ack O<br>t  t                                                                                                    | Last Run Data < Download JSON Help <  Last Run Caller  Last Run Caller  La | ast Run Data < Download JSON  att                                                                                                    | Vehicle Class Distributions Distress save period (months): 1.0<br>Axle Loads < Structural response save period (months)<br>Advanced Coefficients (months) |                                  |   |
| k Ø                                                                                                    | ack 😧                                                                                                    | iback 🕜                                                                                                    | back <table-cell></table-cell>                                                                                                    | Last Run Data <<br>Download JSON                                                                                                    |                                  |   |
|                                                                                                    |                                                                                                    |                                                                                                    |                                                                                                    | ack 😧                                                                                                    |                                  |   |

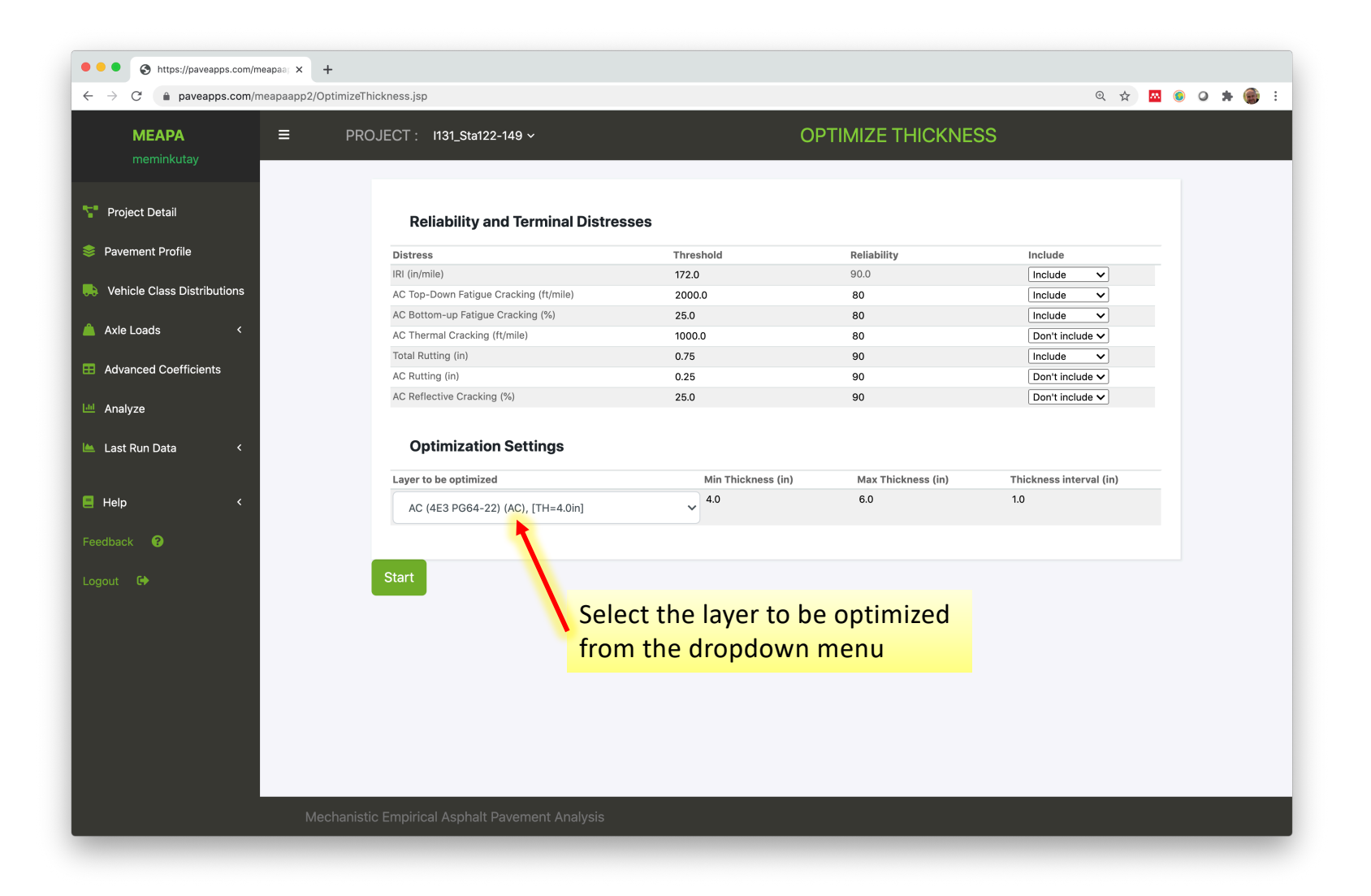

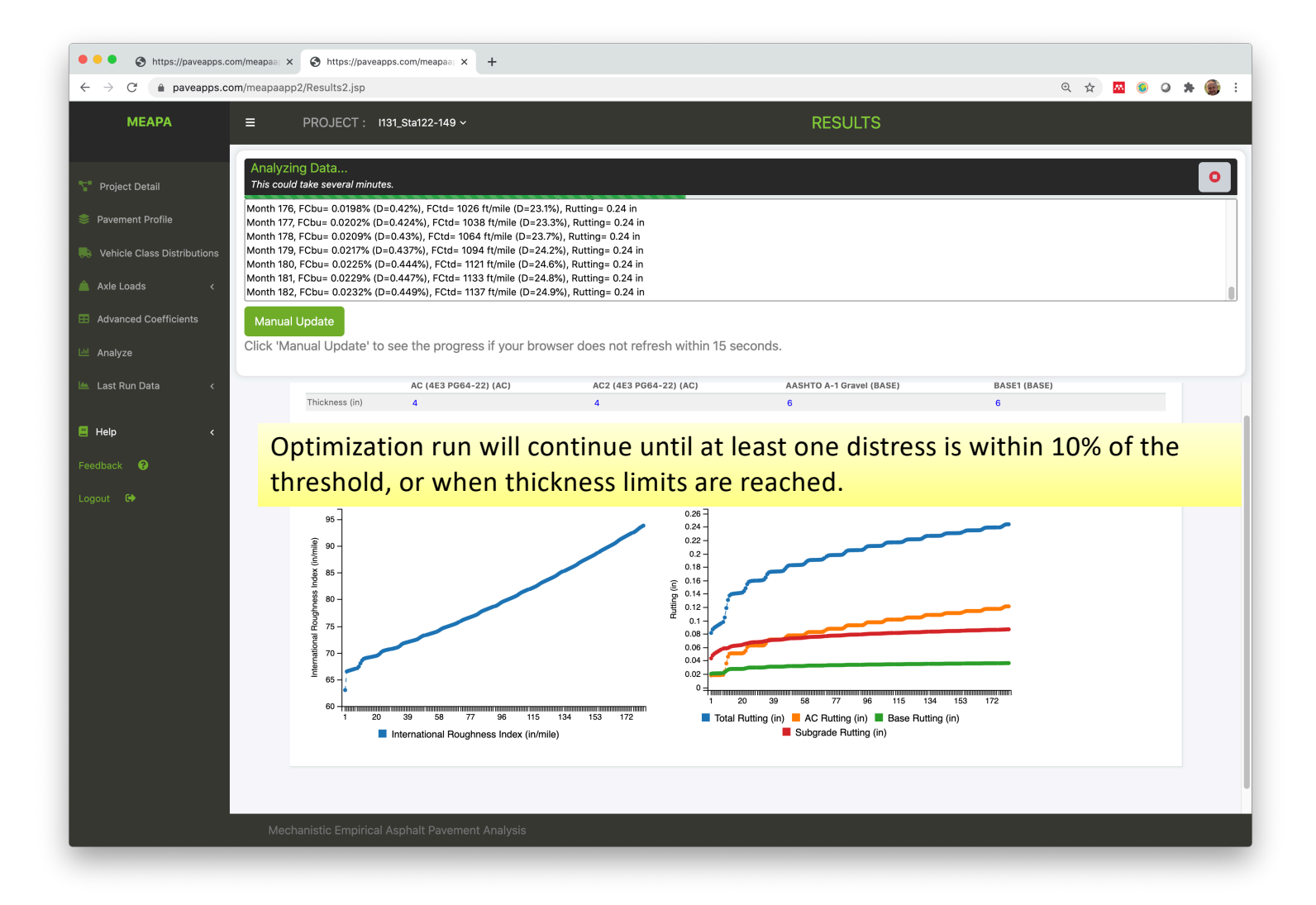

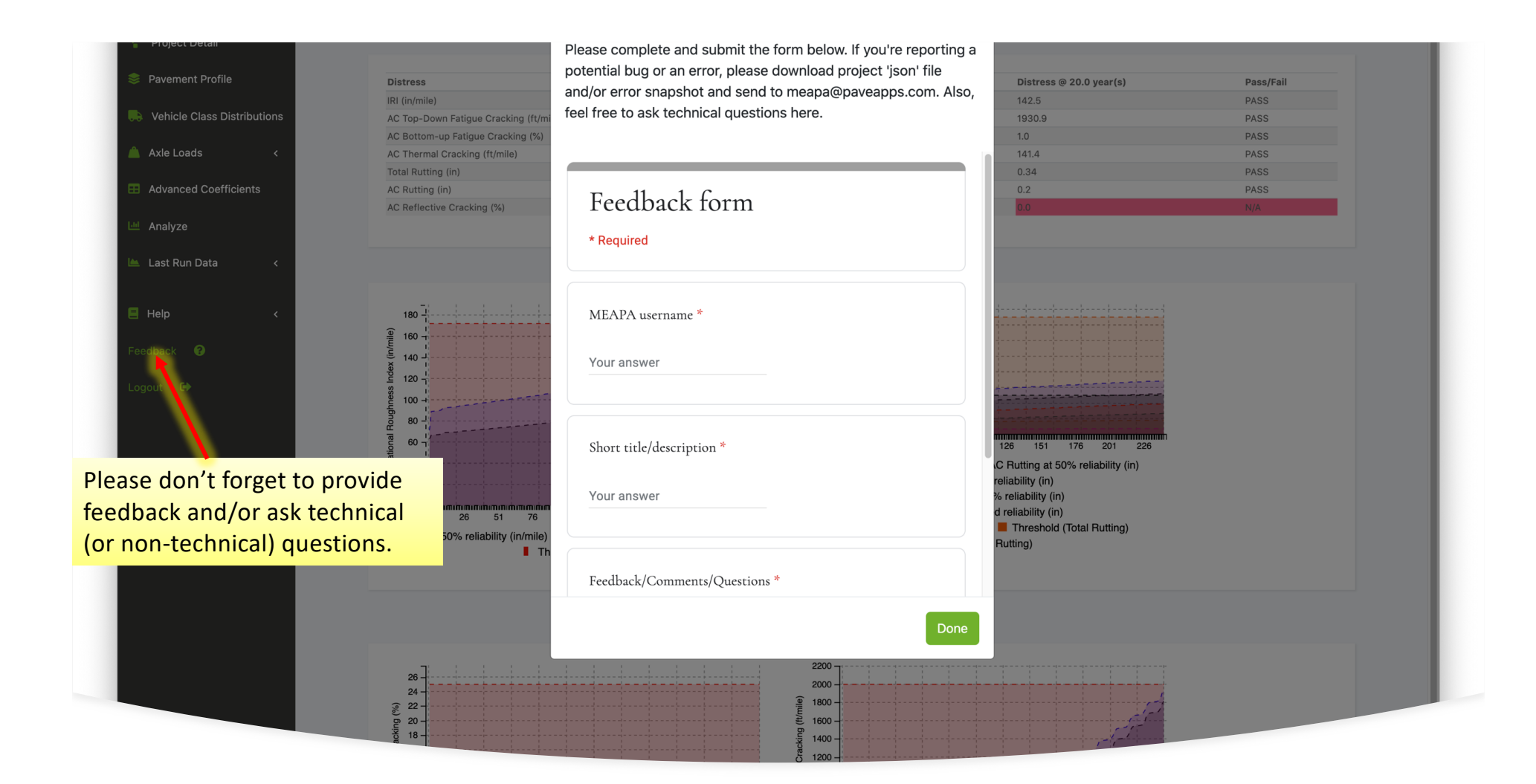
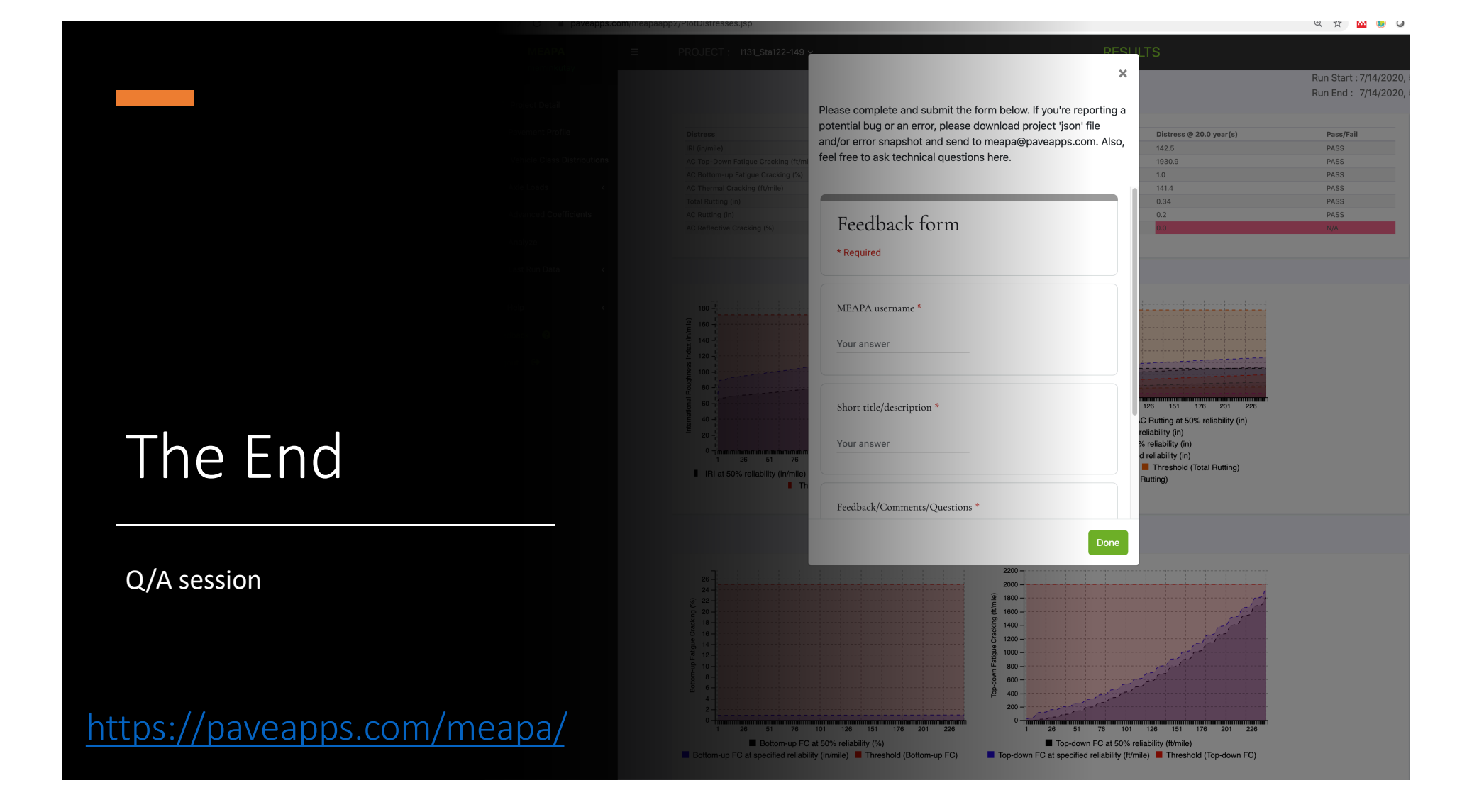

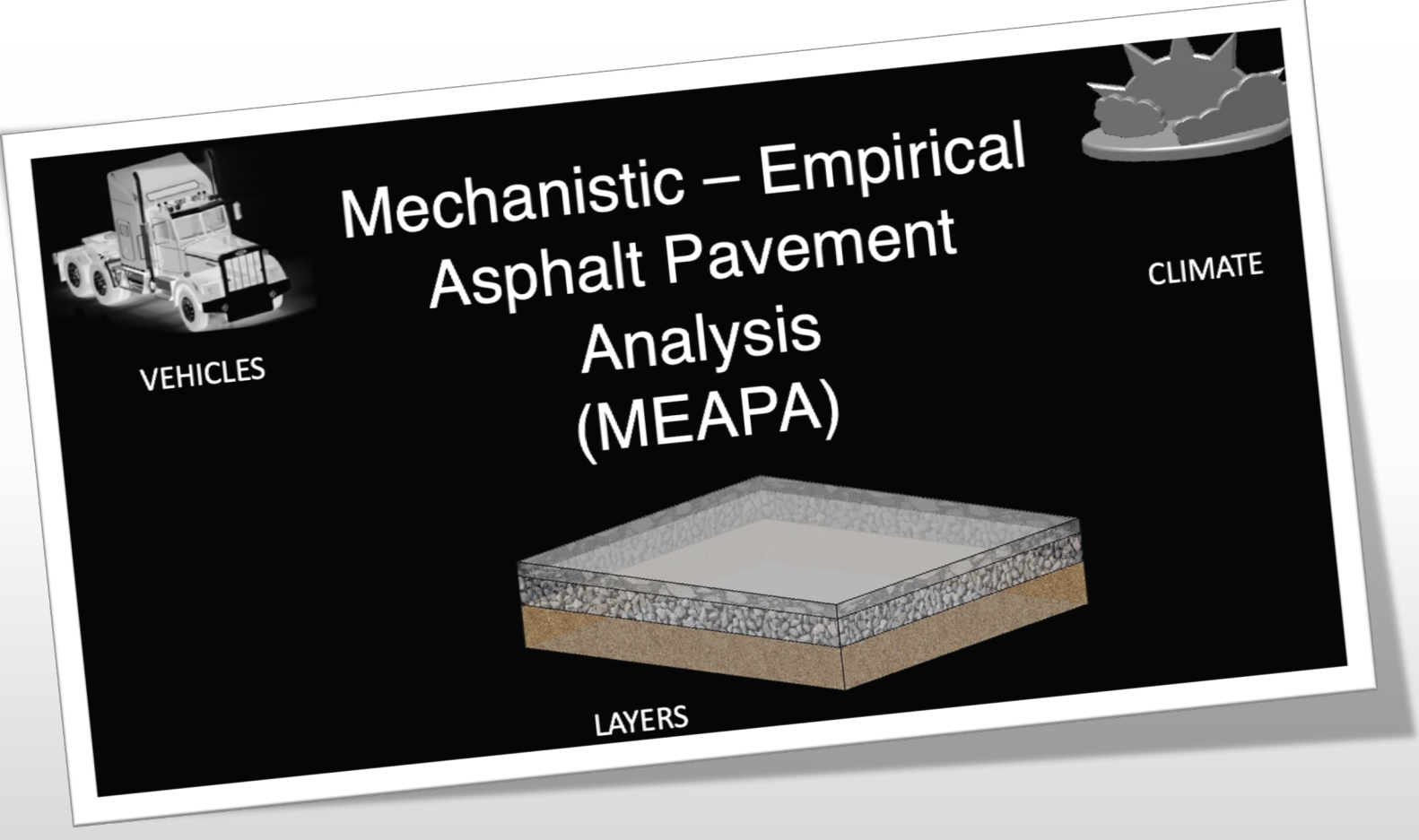

## A web-based pavement design app